## СОГЛАСОВАНО

Первый заместитель генерального директора – директор исследовательского центра «Авиационные двигатели» ФАУ «ЦИАМ им. П.И. Баранова» ФАУ «ЦИАМ им. П.И. Баранова» В.Г. Марков

«ГСИ. Система автоматизированная информационно-измерительная для винтового стенда, предназначенного для испытаний поршневых двигателей мощностью до 200 л. с.

Методика поверки»

БЛИЖ.401202.100.613 МП

г. Москва 2022 г.

# содержание

| П  | ринятые сокращения и условные обозначения                                    | 3  |
|----|------------------------------------------------------------------------------|----|
| 1  | Общие положения                                                              | 4  |
| 2  | Перечень операций поверки средства измерений                                 | 6  |
| 3  | Требования к условиям проведения поверки                                     | 8  |
| 4  | Требования к специалистам, осуществляющим поверку                            | 9  |
| 5  | Метрологические и технические требования к средствам поверки                 | 10 |
| 6  | Требования (условия) по обеспечению безопасности проведения поверки          | 11 |
| 7  | Внешний осмотр средства измерений                                            | 11 |
| 8  | Подготовка к поверке и опробование средства измерений. Проверка программного |    |
| 06 | беспечения средства измерений                                                | 13 |
| 9  | Определение метрологических характеристик средства измерений                 | 23 |
| 1( | 0 Обработка результатов измерений                                            | 84 |
| 11 | 1 Оформление результатов поверки                                             | 85 |
| П  | риложение А (справочное)                                                     | 86 |
| П  | риложение Б (обязательное)                                                   | 89 |
| П  | риложение В (рекомендуемое)                                                  | 93 |
| П  | риложение Г (рекомендуемое)                                                  | 94 |
| П  | риложение Д (обязательное)                                                   | 96 |

# ПРИНЯТЫЕ СОКРАЩЕНИЯ И УСЛОВНЫЕ ОБОЗНАЧЕНИЯ

| АИИС             | - | система автоматизированная информационно-измерительная для винтового                                                                                                    |
|------------------|---|----------------------------------------------------------------------------------------------------|
| ПД200            |   | стенда, предназначенного для испытаний поршневых двигателей мощно-<br>стью до 200 л.с.                                                                                                    |
| ВΠ               | - | верхний предел диапазона измерений или нормированного значения изме-                                                                                                    |
| ЛИ               | _ | лиапазон измерений ИК, в пределах которого устанавливаются контроль-                                                                                                    |
|                  |   | ные точки (меры), для которых определяются значения метрологических                                                                                                    |
|                  |   | характеристик и в которых выполняется их оценка на соответствие норми-                                                                                                    |
|                  |   | рованным пределам допускаемой погрешности измерений                                                                                                    |
| ИК               | - | измерительный канал (каналы)                                                                                                    |
| ИП               |   | измерительный преобразователь                                                                                                    |
| ИФП              | - | индивидуальная функция преобразования (градуировочная характеристика)                                                                                                    |
| KT               | - | контрольная точка диапазона измерений (ДИ), в которой устанавливается                                                                                                    |
|                  |   | (задается) номинальное действительное значение измеряемой величины,                                                                                                    |
|                  |   | принимаемое за истинное, при проведении экспериментальных исследова-                                                                                                    |
|                  |   | ний поверяемого ИК                                                                                                    |
| ЛКМ              |   | левая кнопка манипулятора «мышь»                                                                                                    |
| МΠ               | - | методика поверки                                                                                                    |
| MX               | - | метрологические характеристики                                                                                                    |
| ΗΠ               | - | нижний предел диапазона измерений                                                                                                    |
| НΦП              | - | номинальная функция преобразования (градуировочная характеристика)                                                                                                    |
| ПК               | - | персональный компьютер                                                                                                    |
| ПКМ              |   | правая кнопка манипулятора «мышь»                                                                                                    |
| ПО               | - | программное обеспечение                                                                                                    |
| ПИП              | - | первичный измерительный преобразователь (датчик)                                                                                                    |
| СИ               | - | средства измерений                                                                                                    |
| СП               | - | средства поверки (эталон) СИ или средства проверки технических характеристик СИ                                                                                                    |
| СТО              | _ | стендовое технологическое оборудование                                                                                                    |
| 1999, 699 (1999) |   | unters de terminéer par l'autorité de la Constant de la Constant de |

3

#### 1 ОБЩИЕ ПОЛОЖЕНИЯ

1.1 Настоящая методика поверки (МП) разработана в соответствии с Приказом Минпромторга России № 2907 от 28.08.2020 г., приказом Минпромторга № 2510 от 31.06.2020 г. и устанавливает порядок, методы и средства проведения первичной и периодических повеизмерительных каналов (ИК) системы автоматизированной информационнорок измерительной для винтового стенда, предназначенного для испытаний поршневых двигателей мощностью до 200 л. с. (далее по тексту – АИИС ПД200, Система), предназначенного для измерений момента крутящего силы; частоты электрических сигналов, соответствующей частоте вращения коленчатого вала двигателя; массового расхода топлива; расхода объемного (прокачки) охлаждающей жидкости и масла; давления жидкостей и газов; температур в диапазоне преобразования ПИП термоэлектрического типа; температур в диапазоне преобразования ПИП терморезистивного типа; виброускорения; напряжения и силы постоянного тока; относительной влажности и температуры атмосферного воздуха; барометрического давления, а также для отображения результатов измерений и расчетных величин и их регистрации в ходе проведения испытаний поршневых двигателей.

1.2 АИИС ПД200 является многоканальной измерительной системой, отнесенной в установленном порядке к средствам измерений, и подлежит государственному регулированию обеспечения единства измерений на всех этапах жизненного цикла, включая эксплуатацию.

Функционально Система включает в себя следующие ИК:

ИК момента крутящего силы;

ИК частоты электрических сигналов, соответствующей частоте вращения коленчатого вала:

ИК массового расхода топлива,

ИК расходов объёмных (прокачки) охлаждающей жидкости и масла;

ИК давления жидкостей и газов;

ИК температур в диапазоне преобразования ПИП термоэлектрического типа;

ИК температур в диапазоне преобразования ПИП терморезистивного типа (термометров сопротивления);

ИК виброускорения;

ИК напряжения постоянного тока;

ИК силы постоянного тока;

ИК температуры атмосферного воздуха;

ИК относительной влажности атмосферного воздуха;

ИК барометрического давления.

1.3 Способы поверки

1.3.1 Настоящая МП устанавливает комплектный и поэлементный способы поверки ИК.

1.4 Нормирование метрологических характеристик

1.4.1 Номенклатура МХ ИК, определяемых по данной МП, установлена в соответствии с ГОСТ 8.009-84.

1.4.2 Оценка и форма представления погрешностей - по МИ 1317-2004.

1.4.3 Нормирование поверки: количество КТ на ДИ – по МИ 2440-97.

1.5 АИИС ПД200 обеспечивает прослеживаемость к следующим Государственным первичным эталонам: ГЭТ 149-2010 «ГПЭ единицы крутящего момента силы» в соответствии с Приказом Федерального агентства по техническому регулированию и метрологии от 31.07.2019 № 1794 «»Об утверждении государственной поверочной схемы для средств измерений крутящего момента силы»; ГЭТ 63-2019 «ГПСЭ единиц массы и объема жидкости в потоке, массового и объемного расходов жидкости» в соответствии с Приказом Федерального агентства по техническому регулированию и метрологии от 26.09.2022 № 2356 «Об утверждении государственной поверочной схемы для средств измерений массы и объемы жидкости и вместимости при статических измерениях, массового и объемного расходов

жидкости»; ГЭТ 23-2010 «ГПЭ единицы давления - паскаля» в соответствии с Приказом Федерального агентства по техническому регулированию и метрологии от 20.10.2022 № 2653 «Об утверждении государственной поверочной схемы для средств измерений избыточного давления до 4000 МПа»; ГЭТ 101-2011 «ГПЭ единицы давления» в соответствии с Приказом Федерального агентства по техническому регулированию и метрологии от 06.12.2019 № 2900 «Об утверждении государственной поверочной схемы для средств измерений абсолютногодавления в диапазоне 1·10<sup>-1</sup> - 1·10<sup>7</sup> Па»; ГЭТ 34-2020 «ГПЭ единицы температуры в диапазоне от 0 до 3200 °С» в соответствии с Приказом Федерального агентства по техническому регулированию и метрологии от 23.12.2022 № 3253 «Об утверждении государственной поверочной схемы для средств измерений температуры»; ГЭТ 58-2018 «ГПСЭ единиц длины, скорости и ускорения при колебательном движении твердого тела» в соответствии с Приказом Федерального агентства по техническому регулированию и метрологии от 27.12.2018 № 2772 «Об утверждении государственной поверочной схемы для средств измерений виброперемещения, виброскорости, виброускорения и углового ускорения»; ГЭТ 4-91 «ГПЭ единицы силы постоянного электрического тока» в соответствии с Приказом Федерального агентства по техническому регулированию и метрологии от 01.10.2018 № 2091 «Об утверждении государственной поверочной схемы для средств измерений силы постоянного тока в диапазоне от 1.10-16 до 100 А»; ГЭТ 1-2022 «ГПЭ единиц времени, частоты и национальной шкалы времени» в соответствии с Приказом Федерального агентства по техническому регулированию и метрологии от 26.09.2022 № 2063 «Об утверждении Государственной поверочной схемы для средств измерений времени и частоты»; ГЭТ 151-2020 «ГПЭ единиц относительной влажности газов, молярной (объемной) доли влаги, температуры точки росы/инея, температуры конденсации углеводородов» в соответствии с Приказом Федерального агентства по техническому регулированию и метрологии от 15.12.2021 № 2885 «Об утверждении Государственной поверочной схемы для средств измерений влажности газов и температуры конденсации углеводородов».

1.6 Допускается возможность проведения поверки отдельных измерительных каналов и (или) отдельных автономных блоков из состава средств измерений для меньшего числа измеряемых величин или на меньшем числе поддиапазонов измерений.

# 2 ПЕРЕЧЕНЬ ОПЕРАЦИЙ ПОВЕРКИ СРЕДСТВА ИЗМЕРЕНИЙ

2.1 Перечень операций, которые должны проводиться при поверке АИИС ПД200, приведен в Таблица 1.

|                                                                                                    | Номер                             | Проведение операции при |                            |  |
|----------------------------------------------------------------------------------------------------|-----------------------------------|-------------------------|----------------------------|--|
| Наименование операции                                                                                                    | пункта<br>документа<br>по поверке | первичной<br>поверке    | периодиче-<br>ской поверке |  |
| 1 Внешний осмотр                                                                                                    | 7                                 | да                      | да                         |  |
| 2 Подготовка к поверке и опробова-<br>ние средства измерений. Проверка<br>программного обеспечения средства<br>измерений                                            | 8                                 | да                      | да                         |  |
| 3 Определение метрологических ха-<br>рактеристик ИК:                                                                                                    | 9.1                               | да                      | да                         |  |
| 3.1 Определение приведенной (к ВП)<br>и относительной погрешности изме-<br>рений момента крутящего силы                                                             | 9.2                               | да                      | да                         |  |
| 3.2 Определение приведенной (к ВП) погрешности измерения частоты элек-<br>трических сигналов, соответствующей частоте вращения коленчатого вала                     | 9.3                               | да                      | да                         |  |
| 3.3 Определение абсолютной погреш-<br>ности измерения массового расхода<br>топлива                                                                                  | 9.4                               | да                      | да                         |  |
| 3.4 Определение приведенной к ВП погрешности измерений расходов объёмных (прокачки) охлаждающей жидкости и масла                                                    | 9.5                               | да                      | да                         |  |
| 3.5 Определение приведенной (к ВП) погрешности измерений давления жидкостей и газов                                                                                 | 9.6                               | да                      | да                         |  |
| 3.6 Определение приведенной (к ВП)<br>погрешности измерений температур в<br>диапазоне преобразования ПИП тер-<br>моэлектрического типа                              | 9.7                               | да                      | да                         |  |
| 3.7 Определение приведенной (к ВП)<br>погрешности измерений температур в<br>диапазоне преобразования ПИП тер-<br>морезистивного типа (термометров<br>сопротивления) | 9.8                               | да                      | да                         |  |
| 3.8 Определение приведенной (к ВП)<br>погрешности измерений виброуско-<br>рения в диапазоне частот от 100 до<br>1000 Гц                                             | 9.9                               | да                      | да                         |  |
| 3.9 Определение приведенной к ВП погрешности измерений напряжения постоянного тока                                                                                  | 9.10                              | да                      | да                         |  |

Таблица 1 – Перечень операций поверки

6

продолжение таблицы 1 3.10 Определение приведенной к ВП погрешности измерений силы посто-9.11 да да янного тока 3.11 Определение абсолютной погрешности измерений температуры 9.12 да да атмосферного воздуха 3.12 Определение абсолютной по-9.13 грешности измерения относительной да да влажности атмосферного воздуха 3.13 Определение абсолютной по-9.14 грешности измерения барометричеда да ского давления 4 Подтверждение соответствия средств измерений метрологическим 10 да да требованиям 11 5 Оформление результатов поверки да да

Примечание – При проведении поверки в ограниченном объеме, перечень проверяемых ИК может быть сокращен на основании письменного заявления владельца средства измерений или лица, представившего средство измерений на поверку.

7

#### 3 ТРЕБОВАНИЯ К УСЛОВИЯМ ПРОВЕДЕНИЯ ПОВЕРКИ

3.1 Поверка должна проводиться в рабочих условиях эксплуатации АИИС ПД200.

3.2 При проведении поверки должны быть соблюдены следующие условия окружающей среды:

| - температура воздуха, °С                              | от 10 до 30;  |
|--------------------------------------------------------|---------------|
| <ul> <li>относительная влажность воздуха, %</li> </ul> | от 30 до 80;  |
| <ul> <li>атмосферное давление, кПа</li> </ul>          | от 96 до 106. |
| 3.2 Питание АИИС ПД200:                                |               |
| - напряжение питающей сети переменного тока, В         | $230 \pm 23;$ |
| - частота питающей сети переменного тока, Гц           | $50 \pm 1.$   |
|                                                        |               |

3.3 При выполнении поверок ИК АИИС ПД200 условия окружающей среды для средств поверки должны соответствовать требованиям, указанным в руководствах на их эксплуатацию и требованиям, установленным ГОСТ 8.395-80.

#### 4 ТРЕБОВАНИЯ К СПЕЦИАЛИСТАМ, ОСУЩЕСТВЛЯЮЩИМ ПОВЕРКУ

4.1 К поверке допускаются лица, изучившие руководство по эксплуатации (РЭ) на систему и входящие в её состав аппаратные и программные средства, знающие принцип действия используемых средств измерений и прошедшие инструктаж по технике безопасности (первичный и на рабочем месте) в установленном в организации порядке.

4.2 К поверке допускаются лица, освоившие работу с используемыми средствами поверки, изучившие настоящую методику и, имеющие достаточную квалификацию.

4.3 Лица, участвующие в поверке системы, должны проходить обучение и аттестацию по технике безопасности и производственной санитарии при работе в условиях её размещения.

## 5 МЕТРОЛОГИЧЕСКИЕ И ТЕХНИЧЕСКИЕ ТРЕБОВАНИЯ К СРЕДСТВАМ ПОВЕРКИ

5.1 При проведении поверки использовать средства измерений и вспомогательное оборудование, приведенные в Таблица 2. Таблица 2 – Перечень средств поверки

| Операции по-<br>верки, требую-<br>щие примене-<br>ние средств по-<br>верки | Метрологические и технические тре-<br>бования к средствам поверки, необхо-<br>димые для проведения поверки                                                                                                    | Перечень рекомендуемых средств поверки                                                                                                    |
|----------------------------------------------------------------------------|----------------------------------------------------------------------------------------------------|----------------------------------------------------------------------------------------------------|
| 1                                                                          | 2                                                                                                    | 3                                                                                                    |
|                                                                            | Основные средства повер                                                                                                    | оки                                                                                                    |
| 9.2                                                                        | Рабочие эталоны 4 разряда по Приказу № 3456 от 30.12.19 г.: катушки элек-<br>трического сопротивления с номи-<br>нальным значением сопротивления по-<br>стоянному току 1000 Ом – 3 шт.; мно-<br>гозначная мера сопротивления посто-<br>янному току (на 7 декад от 10.0,01 Ом<br>до 10.10000 Ом) | Катушки электрического сопро-<br>тивления Р331, рег. № 1162-58;<br>Мера электрического сопротив-<br>ления многозначная Р 3026-2, рег.<br>№ 8478-04 |
| 9.3, 9.5                                                                   | Рабочий эталон единицы частоты 5 разряда по Приказу № 2360 от 26.09.2022 в диапазоне значений от 0 до 10 кГц                                                                                                    | Генератор сигналов произволь-<br>ной формы AFG3151C рег. №<br>63658-16                                                                             |
| 9.4                                                                        | Рабочий эталон единицы силы посто-<br>янного электрического тока 2 разряда<br>по Приказу № 2091 от 01.10.2018 в<br>диапазоне значений от 4 до 20 мА                                                                                                    | Калибратор – измеритель унифи-<br>цированных сигналов эталонный<br>ИКСУ-260 рег. № 35062-07                                                        |
| 9.6                                                                        | Рабочий эталон единицы силы посто-<br>янного электрического тока 2 разряда<br>по Приказу № 2091 от 01.10.2018 в<br>диапазоне значений от 4 до 20 мА                                                                                                    | Калибратор – измеритель унифи-<br>цированных сигналов эталонный<br>ИКСУ-260 рег. № 35062-07                                                        |
| 9.9                                                                        | Рабочий эталон единицы силы посто-<br>янного электрического тока 2 разряда<br>по Приказу № 2091 от 01.10.2018 в<br>диапазоне значений от 4 до 20 мА<br>Образцовые меры емкости 3-го разряда<br>по ГОСТ 8.371-80 номиналом 1000 пФ<br>и 0,01 мкФ                                                 | Калибратор универсальный Н4-7,<br>рег. № 22125-01<br>Мера ёмкости образцовая Р597/3<br>рег. № 2684-70                                              |
| 9.7, 9.8                                                                   | Рабочий эталон единицы электриче-<br>ского сопротивления постоянного и<br>переменного тока 4 разряда по Прика-<br>зу № 3456 от 30.12.19 г.                                                                                                    | Калибратор – измеритель унифи-<br>цированных сигналов эталонный<br>ИКСУ-260 рег. № 35062-07                                                        |
| 9.10                                                                       | Рабочий эталон единицы постоянного<br>электрического напряжения и электро-<br>движущей силы 3 разряда по Приказу<br>№ 3457 от 30.12.2019 г. в диапазоне<br>значений от 0 до 30 В                                                                                                    | Источник питания постоянного<br>тока Б5-71КИП рег. № 53172-163                                                                                     |
| 9.11                                                                       | Рабочий эталон единицы силы посто-<br>янного электрического тока 2 разряда<br>по Приказу № 2091 от 01.10.2018 в<br>диапазоне значений от 4 до 20 мА:                                                                                                    | Калибратор – измеритель унифи-<br>цированных сигналов эталонный<br>ИКСУ-260 рег. № 35062-07                                                        |

|            | Рабочий эталон единицы постоянного<br>электрического напряжения и электро-<br>движущей силы 3 разряда по Приказу<br>№ 3457 от 30.12.2019 г. в диапазоне<br>значений от 0 до 5 В |                                                                  |
|------------|----------------------------------------------------------------------------------------------------|------------------------------------------------------------------|
| 9.12, 9.13 | Поверяется автономно в соответствии с<br>«ГСИ. Измерители влажности и темпера:                                                                                                  | с документом МП 2411-0151-2018<br>туры ИВТМ-7. Методика поверки» |
| 9.14       | Поверяется автономно МИ 2699-2001 «Г<br>стотные. Методика поверки»                                                                                                    | СИ. Барометры вибрационные ча-                                   |

5.2 При проведении поверки допускается применение других средств поверки, обеспечивающих определение метрологических характеристик поверяемых ИК с требуемой точностью (выбираются по поверочным схемам по соответствующим видам измерений).

5.3 Используемые средства поверки должны иметь действующее свидетельство об аттестации эталона и/или действующее свидетельство о поверке (с учетом требований поверочных схем), и/или наличие сведений о положительных результатах поверки в Федеральном информационном фонде по обеспечению единства измерений (ФИФ ОЕИ).

#### 6 ТРЕБОВАНИЯ (УСЛОВИЯ) ПО ОБЕСПЕЧЕНИЮ БЕЗОПАСНОСТИ ПРОВЕДЕНИЯ ПОВЕРКИ

6.1 При проведении поверки необходимо соблюдать требования техники безопасности, предусмотренные «Правилами технической эксплуатации электроустановок потребителей» и «Правилами по охране труда при эксплуатации электроустановок», ГОСТ 12.2.007.0-75, ГОСТ Р 12.1.019-2017, ГОСТ 12.2.091-2002 и требования безопасности, указанные в технической документации на применяемые эталоны и вспомогательное оборудование. Любые подключения приборов проводить только при отключенном напряжении питания системы.

6.2 Кроме того, необходимо соблюдать следующие требования:

– к работе по выполнению поверки (калибровки) допускаются лица не моложе 18 лет, прошедшие аттестацию по технике безопасности и промышленной санитарии, ознакомленные с эксплуатационной документацией на систему, с инструкцией по эксплуатации электрооборудования системы и с настоящей методикой;

 помещение, где проводится поверка, должно быть оборудовано пожарной сигнализацией и средствами пожаротушения;

 – установку средств поверки производить с таким расчетом, чтобы был обеспечен удобный доступ к ним при проведении работ;

 подключение и отключение первичных измерительных преобразователей (ПП) давления от системы, передающей давление, должны производиться только при условии отсутствия в ней избыточного давления;

 – запрещается задавать давление, превышающее значение верхнего предела, поверяемого ПП в соответствии с его техническими характеристиками;

 – электрооборудование стенда, а также электроизмерительные приборы, используемые в качестве средств поверки, должны быть заземлены, блоки питания должны иметь предохранители номинальной величины;

 – работы по выполнению поверки системы должны проводиться по согласованию с лицами, ответственными за её эксплуатацию.

#### 7 ВНЕШНИЙ ОСМОТР СРЕДСТВА ИЗМЕРЕНИЙ

7.1 При выполнении внешнего осмотра должно быть установлено соответствие поверяемого АИИС ПД200 следующим требованиям:

 – комплектность АИИС ПД200 должна соответствовать РЭ и формуляру на АИИС ПД200;

 – маркировка ИК АИИС ПД200 должна соответствовать требованиям проектной и эксплуатационной документации;

 измерительные, вспомогательные и соединительные компоненты (кабельные разъемы, клеммные колодки и т. д.) ИК АИИС ПД200 не должны иметь визуально определяемых внешних повреждений и должны быть надежно соединены и закреплены;

 – соединительные линии (кабели, провода) не должны иметь повреждений изоляции и экранирования и должны быть надежно соединены с разъемами и клеммами;

 – экранирование кабелей и проводов должно быть соединено между собой и с заземляющим контуром в соответствии с электрическими схемами;

– АИИС ПД200 должна быть защищена от несанкционированного вмешательства.

7.2 Результаты внешнего осмотра считать удовлетворительными, если выполняются условия, изложенные в пункте 7.1. В противном случае проведение поверки не проводится до устранения выявленных несоотвествий.

#### 8 ПОДГОТОВКА К ПОВЕРКЕ И ОПРОБОВАНИЕ СРЕДСТВА ИЗМЕРЕНИЙ. ПРОВЕРКА ПРОГРАММНОГО ОБЕСПЕЧЕНИЯ СРЕДСТВА ИЗМЕРЕНИЙ

Подготовка к поверке состоит из подготовки АИИС ПД200 к работе, описанной в п.п.8.1, и поочередной подготовки к поверке каждого выбранного ИК АИИС ПД200. Проверка программного обеспечения описана в п.8.2. В п.8.3 представлены типовые действия по выбору и подготовке ИК к поверке..

#### 8.1 Подготовка АИИС ПД200 к работе и опробование

8.1.1 Включить источник бесперебойного питания (ИБП) А43 в стойке приборной А30 в соответствии с руководством по эксплуатации на ИБП.

8.1.2 Включить системный блок (PromPC A35) автоматизированного рабочего места сбора данных АИИС ПД200 в стойке приборной в соответствии с руководством по эксплуатации на PromPC.

8.1.3 Включить мониторы A47 и A48 автоматизированного рабочего места сбора данных АИИС ПД200.

8.1.4 На экране монитора должно быть окно (рабочий стол) загруженной операционной системы Windows.

8.1.5 Если ПО «Recorder» на автоматизированном рабочем месте сбора данных АИИС ПД200 не запущено, запустить его, используя ярлык и рабочем столе. Появится

основное окно программы - рисунок 1.

8.1.6 Нажатием ЛКМ на кнопке «MERA» в правом верхнем углу окна ПО «Recorder» открыть выпадающий список (рисунок 2), в котором нажатием ЛКМ выбрать опцию «Загрузить конфигурацию».

8.1.7 В открывшемся окне рисунок 3 выбрать нажатием ЛКМ конфигурацию Poverka.rcfg и нажать ЛКМ кнопку «Открыть».

8.1.8 Нажатием клавиши F12 на клавиатуре компьютера открыть окно «Настройки» ПО Recorder, представленное на рисунке 4.

8.1.9 Нажатием ЛКМ выбрать вкладку «Аппаратные свойства» в окне рисунок 4. Вид окна, отображающий состав выбранных аппаратных средств, должен быть подобный рисунку 5.

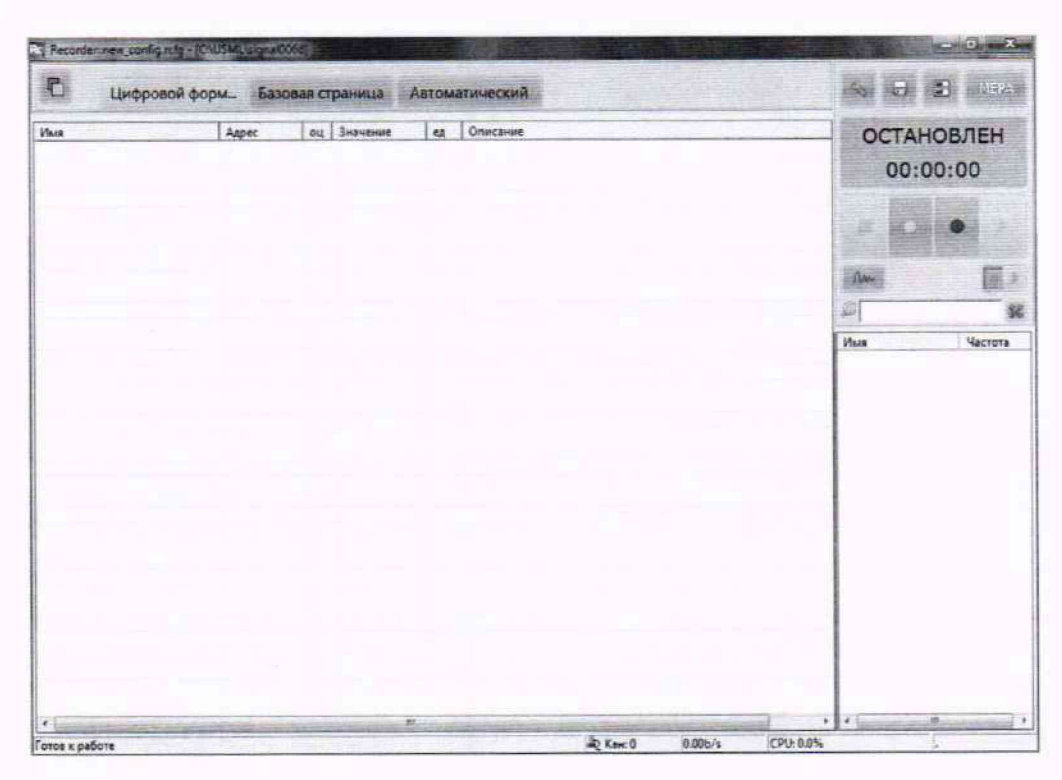

Рисунок 1 - Основное окно ПО «Recorder»

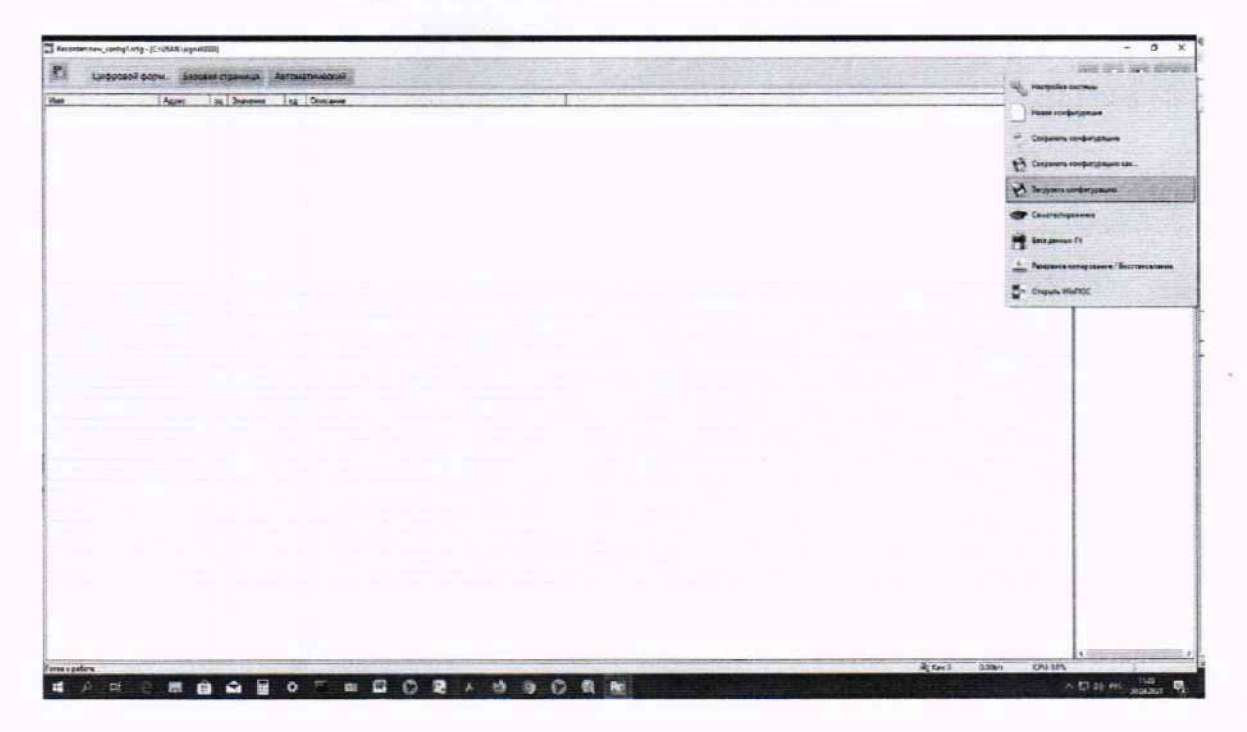

Рисунок 2 – Переход к выбору рабочей конфигурации ПО «Recorder»

| порядочить • Нозая | папка                               |                  | a state of the second second | ⊭ • 🗊     |
|--------------------|-------------------------------------|------------------|------------------------------|-----------|
| 🕆 Избранное –      | Имя                                 | Дата изменения   | Тип                          | Размер    |
| 😹 Загрузки         | La Codelator                        | 11.02.2018 16:41 | Папка с файлами              |           |
| 🔄 Недавние места   | 😹 dcom                              | 25.02.2018 12:50 | Папка с файлами              |           |
| 🚾 Рабочий стол     | 🕌 FxLib                             | 11.02.2018 16:41 | Папка с файлами              |           |
|                    | 🔒 bLib                              | 11.02.2018 16:41 | Папка с файлами              |           |
| 😹 Библиотеки       | li StarterRecorder                  | 11.02.2018 16:41 | Папка с файлами              |           |
| Видео Е            | auto_backup.rcfg                    | 24.06.2018 13:01 | Файл "RCFG"                  | 1 278 KE  |
| 🔁 Документы        | Poverka.rcfg                        | 02.04.2020 18:08 | Файл "RCFG"                  | 1 278 K.5 |
| 🖬 Изображения      | 📄 ПУИ №001 ПУИ №002 с ПУ и ДПУ.rcfg | 02.03.2018 15:29 | Файл "RCFG"                  | 2 532 KE  |
| 👌 Музыка           | 🗏 ПУИ №001 ПУИ №002 с ПУ.rcfg       | 02.03.2018 14:26 | Файл "RCFG"                  | 2 415 KB  |
|                    | IVИ №001 с ПУ и ДПУ.rcfg            | 02.03.2018 14:19 | Файл "RCFG"                  | 1 395 KE  |
| Компьютер          | ПУИ №001 с ПУ.rcfg                  | 02.03.2018 14:16 | Файл "RCFG"                  | 1 278 KE  |
| Покальный дись     | ПУИ №001 с ПУ_141217.rcfg           | 14.12.2017 11:54 | Файл "RCFG"                  | 1 213 КБ  |
| RECOVERY (D:)      | 📧 ПУИ №002 с ПУ и ДПУ.rcfg          | 15.03.2018 19:21 | Файл "RCFG"                  | 1 395 KE  |
|                    | IIУИ №002 с ПУ.rcfg                 | 24.06.2018 13:01 | Файл "RCFG"                  | 1 278 KB  |

Рисунок 3 - Выбор конфигурации ПО «Recorder», необходимой для проведения поверок ИК

| тройка                                                                                                 |                                                                                    |                                                                            |                                                                                                    |
|----------------------------------------------------------------------------------------------------|------------------------------------------------------------------------------------|----------------------------------------------------------------------------|----------------------------------------------------------------------------------------------------|
| ораар Алларатные                                                                                       | свойства Каналы                                                                    | Плапины                                                                    | and the second second se |
| Отображение<br>Териод обновления                                                                       | 9 <b>9</b> c                                                                       | Сигналы<br>Длина отображаемых данных 1 с<br>Период обновления данных 0.3 с | Условия старта записи<br>По клавише С По уровню<br>С Тритгерный старт                                                                                                    |
| Испытание                                                                                              | Испытание                                                                          |                                                                            | Канал (М.Я.405-(1-3-8)                                                                                                    |
| Изделие                                                                                                | Изделие                                                                            |                                                                            | превыша - 0.0 -                                                                                                    |
| запись<br>Г Нозненизиров и<br>Г Предъктория<br>Г Сброс еремения<br>Г Запись с пауза<br>Г Сохранять фай | та имер по каждоац но<br>10 сек<br>при начале записи<br>ми<br>п конфигурации вмест | 1941ан-00<br>Г                                                             | Условня останова записи<br>Г По клавние С По уровно<br>С Через 1 000000 сек<br>Канал МА-406-(1-3-8)<br>У [0:5]<br>Г Перекца в пролякогр                                                                                                    |
| adounit katanor<br>DNUSML\                                                                             |                                                                                    | E                                                                          | Системное время                                                                                                    |
| Шаблонне<br>2-\USML\signal0002                                                                         | атчодт                                                                             |                                                                            |                                                                                                    |
|                                                                                                    |                                                                                    |                                                                            |                                                                                                    |
|                                                                                                    |                                                                                    |                                                                            |                                                                                                    |

Рисунок 4 - Окно «Настройки» ПО «Recorder»

| Питройства                                                                                                    | Andreas |
|----------------------------------------------------------------------------------------------------|---------|
|                                                                                                    |         |
| C - Statisticitati                                                                                               |         |
| Спот 1 - MC-114 с/н:00000 - АШП 16 каналов v4 0 С2                                                               |         |
| - 10 Cnor 2 - MC-114 с/н:00000 - АЦП 16 каналов v4.0 C2                                                          |         |
| Слот 3 - MC-114 с/н:00000 - АЦП 16 каналов v4.0 C2                                                               |         |
| Слот 7 · MC-114 с/н:00000 · АЦП 16 каналов v4.0 C2                                                               |         |
| - ன Слот 8 · MC-114 с/н:00000 · АЦП 16 каналов v4.0 С2                                                           |         |
| 🚓 Слот 9 - МС-114 с/н:00000 - АЦП 16 каналов v4.0 С2                                                             |         |
| - 📆 Слот 10 · MC-114 с/н:00000 · АЦП 16 каналов                                                                  |         |
| 📆 Слот 11 - MC-114 с/н:00000 - АЦП 16 каналов                                                                    |         |
| Слот 12 · MC-227R с/н:00000 · Модуль для измерения сопротивления                                                 |         |
| - 🐯 Слот 13 · MC·227R с/н:00000 · Модуль для измерения сопротивления                                             |         |
| 🛶 Слот 14 · MC-227R с/н:00000 · Модуль для измерения сопротивления                                               |         |
| 📲 Слот 15 - MC-227R с/н:00000 - Модуль для измерения сопротивления                                               |         |
| - 📆 Слот 16 - MC-227R с/н: 00000 - Модуль для измерения сопротивления                                            |         |
| 🖃 ன [3] MIC-Крейт - Ethernet Крейт-контроллер с/н: 65535                                                         |         |
| 📲 Слот 1 - MC-212 с/н:00000 - Тензомодуль 4 канала v 6.0                                                         |         |
| то 2 мс. 405 с/н:00000 - Плата цифрового ввода (32 канала)                                                       |         |
| - ната слот 3 - MC-405 с/н:00000 - Плата цифрового ввода (32 канала)                                             |         |
| ната цифрового ввода (32 канала)                                                                                 |         |
| Chor 15 MC 451V1 c/x 00000 - Hactoromep Bepcks 1.0                                                               |         |
| The Control of MC451V1 c/v:00000 - Hactoromep Bencus 1.0                                                         |         |
| тастовного по не части система со настоятар версии на<br>ПОООО MIC-140 - Комплекс измерения температир с/н: ОООО |         |
|                                                                                                    |         |
|                                                                                                    |         |
|                                                                                                    |         |
|                                                                                                    |         |

Рисунок 5 - Окно выбранного состава аппаратных средств АИИС ПД200.

8.1.10 Выполнить инициализацию аппаратных средств командой «Сброс всех устройств» в соответствии с рисунком 6, затем закрыть окно «Аппаратные свойства» кнопкой «ОК».

| Настройка          |                                                                                                    |                                                                                                    |  |
|--------------------|----------------------------------------------------------------------------------------------------|----------------------------------------------------------------------------------------------------|--|
| Рекордер Алпаратны | не свойства Каналы                                                                                                    | Плагины                                                                                                    |  |
| Gerpooleres        | Добавить устройство<br>Автопонох устройств<br>Сброс всех устройств<br>7 · MC 114 с/ж 00000 · A<br>8 · MC 114 с/ж 00000 · A | роллер с/ж 65535<br>116 каналов v4.0 C2<br>116 каналов v4.0 C2<br>116 каналов v4.0 C2<br>4UП 16 каналов v4.0 C2<br>4UП 16 каналов v4.0 C2 |  |

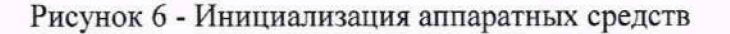

8.1.11 Нажать кнопку «МЕРА» в окне рисунок 1 и осуществить тестирование интерфейсов модулей, выбрав в выпавшем меню режим «Самотестирование» (рисунок 7).

|       |                                                                                | - MEPA         |
|-------|--------------------------------------------------------------------------------|----------------|
| личес | Настройка систены<br>Новая конфигурация                                        | TEH<br>O       |
|       | <ul> <li>Сохранить конфигурацию</li> <li>Сохранить конфигурацию как</li> </ul> |                |
|       | Вагрузить конфигурацию                                                         |                |
|       | Санотестирование<br>В База данных ГХ                                           | rota<br>D<br>D |
|       | Wn Открыть WinПОС                                                              |                |

Рисунок 7 - Запуск режима «Самотестирование»

8.1.12 В открывшемся окне рисунок 8 нажать кнопку «Тест». Результат тестирования будет отражён в окне рисунок 9. В случае получения сообщения, представленного на рисунке 9, АИИС ПД200 готова к дальнейшим работам по подготовке конкретных ИК к поверке (см. п.п.8.2 ниже) и выполнению поверок в соответствии с разделом 8 настоящего документа. В противном случае работы по поверкам прекращаются до устранения неисправностей, выявленных в ходе самотестирования АИИС ПД200.

|               | Выберите тесты из предложенного списка.<br>В процессе тестирования могут быть выданы диалоговые окна с<br>инструкциями по управлению и коммутации дополнительным<br>оборудованием |
|---------------|----------------------------------------------------------------------------------------------------|
| E 🗹 Tecr      | ъ                                                                                                    |
|               | ИС-Крейт - Ethernet Крейт-контроллер с/н: 65535                                                                                                    |
|               | Тест интерфейса крейт-контроллера.                                                                                                    |
| -             | Тест генератора тактовых импульсов крейт-контроллера                                                                                                    |
| B             | 🗹 Слот 1 - MC-114 с/н:00000 - АЦП 16 каналов v4.0 C2                                                                                                    |
|               | 🛛 🗹 Тест интерфейса модуля.                                                                                                    |
| -             | 🔽 Слот 2 · MC·114 с/н:00000 · АЦП 16 каналов v4.0 C2                                                                                                    |
|               | 🛛 🔽 Тест интерфейса модуля.                                                                                                    |
| Ð             | 🔽 Слот 3 - MC-114 с/н:00000 - АЦП 16 каналов v4.0 C2                                                                                                    |
|               | 🔤 🔽 Тест интерфейса модуля.                                                                                                    |
| Ē             | 🔽 Слот 7 - MC-114 с/н:00000 - АЦП 16 каналов v4.0 С2                                                                                                    |
|               | 🗠 🗹 Тест интерфейса модуля.                                                                                                    |
| Ð             | 🔽 Слот. 8 - MC-114 с/н:00000 - АЦП 16 каналов v4.0 С2                                                                                                    |
|               | 🔤 🔽 Тест интерфейса модуля.                                                                                                    |
| 9-            | 🟹 Слот 9 - MC-114 с/н:00000 - АЦП 16 каналов v4.0 С2                                                                                                    |
|               | 🛛 🔽 Тест интерфейса модуля.                                                                                                    |
| <b>-</b>      | 🗹 Слот 10 · MC-114 с/н:00000 · АЦП 16 каналов                                                                                                    |
| 4             | ПТест интерфейса модчля.                                                                                                    |
|               | <u> </u>                                                                                                    |
| Sector Comple |                                                                                                    |

Рисунок 8 - Окно подготовки самотестирования.

|   |                                                         | _                |  |
|---|---------------------------------------------------------|------------------|--|
| 0 | Система исправно функцион<br>Посмотреть протокол тестир | ирует<br>ования? |  |
| - |                                                         |                  |  |
|   |                                                         |                  |  |

Рисунок 9 - Окно результата самотестирования.

8.2 Проверка программного обеспечения

Для проверки наименования и версии метрологически значимого ПО выполнить следующие операции:

8.2.1 Запустить программу управления комплексами MIC «Recorder» с конфигурацией Poverka.rcfg на автоматизированном рабочем месте сбора данных, выполнив действия, описанные в.п.п.8.1.3 – 8.1.8 настоящего документа.

8.2.2 В открывшемся главном окне ПО «Recorder» (рисунок 1) щелчком ПКМ по пиктограмме в левом верхнем углу открыть контекстное меню.

8.2.3 Щелчком ЛКМ в контекстном меню на опции «О программе» открыть информационное окно, представленное на рисунке 10.

8.2.4 Убедиться в соответствии характеристик в информационном окне ПО «Recorder» (рисунок 10), характеристикам, приведенным ниже:

- наименование - «MERA Recorder»;

- идентификационное наименование - scales.dll;

- номер версии scales.dll - 1.0.0.8;

- ID (цифровой идентификатор) - 24CBC163.

| and the second second se |                                                               |      |
|----------------------------------------------------------------------------------------------------|---------------------------------------------------------------|------|
| Here Hay sec-inpo                                                                                                    | изводственное предприятие «МЕРА»                              | 「日本の |
| Rc                                                                                                    | Recorder<br>3.4                                               |      |
|                                                                                                    |                                                               |      |
| Recorder, (С) 000 "НПП МЕРА                                                                                                    | x", 2019                                                      |      |
| Recorder, (С) ООО "НПП МЕРА<br>Версия 3.4.0.1<br>(сборка от 2019.10.23.11)                                                                                                    | v", 2019<br>V/D v11.5                                         |      |
| Recorder, (С) ООО "НПП МЕРА<br>Версия 3.4.0.1<br>(сборка от 2019.10.23.11)<br>Вычислительный модуль:                                                                                                    | v", 2019<br>V/D v11.5<br>scales.dll eep: 1.0.0.8 ID: 24CBC163 |      |

Рисунок 10 - Вид информационного окна программы «Recorder»

8.3 Для осуществления настройки ПО Recorder на поверку конкретного ИК АИИС ПД200 необходимо выполнить следующие операции:

8.3.1. При загруженной конфигурации Poverka.rcfg, выделить нажатием ЛКМ ИК, подлежащий поверке, в списке каналов в правой части окна ПО «Recorder». Если одновременно возможен сбор данных для поверки нескольких ИК, следует выделить всю эту группу каналов.

8.3.2. Двойным нажатием ЛКМ на выделенном ИК (любом ИК из группы выделенных) открыть диалоговое окно «Настройка канала...» (пример его дан на рисунке 11);

8.3.3 Нажатием ЛКМ в окне рисунок 11 открыть вкладку «Дополнительно». Используя манипулятор «мышь», привести настройки в этой вкладке (рисунок 12) в соответствие с требованиями, указанными в соответствующем разделе настоящей методики поверки.

8.3.4. Вернуться во вкладку «Параметры» окна «Настройка канала...» нажатием ЛКМ на этой вкладке в окне рисунок 11.

8.3.5. В диалоговом окне рисунок 11 в разделе «Канальная ГХ» нажать ЛКМ кнопку «Калибровка канала»;

8.3.6. В открывшемся диалоговом окне «Выбор типа градуировки...», представленном на рисунке 13, выбрать нажатием ЛКМ в разделе «Произвести..» боксы - «поверку», «стандартная», а затем нажать кнопку «Далее»;

| Параметры   ј | ополнительно | р   Уставки    |                 |                                         |
|---------------|--------------|----------------|-----------------|-----------------------------------------|
| Общие пара    | истры        |                |                 |                                         |
| MMA JOES      |              |                | er hu           |                                         |
| Appec mic2    | 3-1-1        | Druscanue      |                 | 12                                      |
| Частота опр   | ca 10.0      | -              | Tu              |                                         |
| - Диапазон з  | savenesa     | DOLLAR HE      |                 | 1.1.2.2.2.2.2.2.2.2.2.2.2.2.2.2.2.2.2.2 |
| there is a    | 10           |                | 000             | Ann                                     |
| Lacesary L.   |              | Detronan lease |                 |                                         |
| Аппаратная    | KX In        |                | 2.2.1.1.1.1.1.1 | al rel                                  |
| M a 1         | ьlo          |                |                 | 12 Re                                   |
| Канальная (   | x            |                |                 |                                         |
| 🔽 Мульти П    | <            |                | 2 4             | 2 2 %                                   |
|               |              |                |                 | Kau                                     |
| A 5           |              |                |                 |                                         |
| <u>v</u>      |              |                |                 |                                         |
| Lasan Had     | тройка аппар | атной части    |                 |                                         |
|               |              |                |                 |                                         |
|               |              |                |                 | 100 Stol 1 Stol                         |
|               |              | OK             | Отмена          | Применить                               |

Рисунок 11 – Вид диалогового окна «Настройка канала...»

| ]математическо<br>Ссреднеквадрат<br>]среднеквадрат                    | е ожидание (MO) preс<br>ическое значение (СК<br>ическое отклонение ( | ision: default<br>3) precision: default<br>CKD) precision: default |
|-----------------------------------------------------------------------|----------------------------------------------------------------------|--------------------------------------------------------------------|
| ]амплитуда (Пик<br>]размах (Пик-Пи                                    | :) precision: default<br>ix) precision: default                      |                                                                    |
| _Минимальное з<br>_Максимальное                                       | значение (Минимум) р<br>значение (Максимум                           | precision: default                                                 |
|                                                                       | H190 EKS                                                             |                                                                    |
| Длина порции<br>108000                                                | отсчетов                                                             | - Усреднение у нох+(1+к)у                                          |
| Длина порыи<br>108000<br>Свойства канала                              | отсчетов                                                             | ycpeg+erwe y +ox+(1+ky)                                            |
| Длина поршии<br>[108000<br>Свойства канала                            | отсчетов                                                             | Усреднение у нохні тку<br>Г к= 1.00                                |
| Длина порции<br>Плина порции<br>[108000<br>Свойства канала<br>Г SCADA | отсчетов                                                             | Усреднение у нохні тку<br>Г k= 1.00                                |

Рисунок 12 – Вид вкладки «Дополнительно» окна «Настройка канала..»

| О градуировку/калибровку чувствительности |
|-------------------------------------------|
| продолжение последней                     |
| • стандартная                             |
| CAX                                       |
| ОАЧХАЦП                                   |
| Окорректирующая                           |
| Одиапазонная                              |
| О АЧХ усилителя                           |
| О АЧХ вручную                             |
|                                           |
| Omitaa                                    |
| эта калибровка/проверка по умолчанию      |
|                                           |

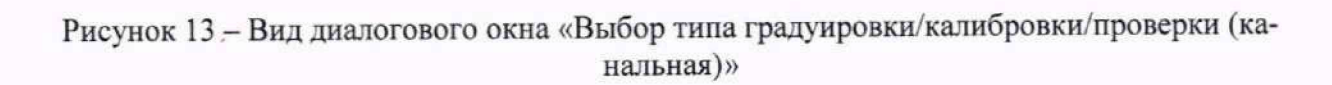

8.3.7. Открывшееся диалоговое окно «Параметры проверки (канальная)», представленное на рисунке 14, соответствует случаю выбора одного ИК для поверки. При выборе для поверки группы ИК сведения о каждом из выбранных каналов будут представлены своей строкой в таблице в левой части окна. В окне рисунок 14 установить значения настроечных параметров с учетом следующих сведений:

| Свойства сигнала        |                      |                      | Kon              | рольные точки         |
|-------------------------|----------------------|----------------------|------------------|-----------------------|
| MUHUMAN 72              | Максимум: 360        | EA WOM : 11/4        | ▼ N <sup>2</sup> | Значение              |
| Параметры испытания и   | расчетов             |                      | 12               | 72<br>144             |
| Кол-во контрольных точе | ₩: 5 ÷               | Кол-во порций: 10    | 3                | 216                   |
| Длина порции:           | 1 🕂 🗃                | Кол-во циклов: 1     | 5 5              | 360                   |
| Обратный ход:           | нет                  |                      |                  |                       |
| Тип оценки порцик Мат   | ематическое ожидания | e (MO)               |                  |                       |
| Тип ГХ: Лие             | ейная I(x) = a(x-b)  | ¥                    |                  |                       |
| Эталон                  | 0                    |                      |                  |                       |
| задатчик сигнала:       | Ручнои               |                      |                  |                       |
| Измеритель сигнала:     | Ручной               | <u> </u>             |                  |                       |
| Nº Имя                  | Опис А               | арес Модуль Серийный | HOM              |                       |
| 1 MS-451-(mic23-1-1     | 1} m                 | ic23 MS-451 0001     |                  |                       |
|                         |                      |                      | Copr             | ировать нет 💌         |
| 4                       |                      |                      |                  |                       |
| Шарион                  |                      | Загрузить Сохран     | ить              | Опции управления      |
|                         |                      |                      |                  | Пауза перед измерение |
|                         | 1 . 1                |                      | . 1              | Course proceeding     |

Рисунок 14 – Вид диалогового окна «Параметры проверки (канальная)»

8.3.7.1. В разделе «Свойства сигнала» в поле «Минимум» – значение нижнего предела диапазона измерения (значение в поле «НП ДИ ИК» из таблицы контрольных точек для поверяемого ИК), в поле «Максимум» – значение верхнего предела диапазона измерений (значение в поле «ВП ДИ ИК» из таблицы контрольных точек для поверяемого ИК), в поле «Ед. изм.» – единицы измерения поверяемого ИК;

8.3.7.2. В разделе «Параметры испытания и расчета»:

в поле «Количество контрольных точек» – значение в поле «Количество КТ на ДИ ИК, n,» из таблицы контрольных точек для поверяемого ИК,

в поле «Длина порции» – указывается количество единичных отсчетов измеренных значений сигнала. По единичным отсчетам в порции проводится усреднение измеренной величины. Усреднение значений позволяет уменьшить случайную ошибку при расчете. С увеличением длины порции случайная ошибка уменьшается;

в поле «Количество порций» – количество выборок указанной выше длины, осуществляемых для одной контрольной точки,

в поле «Количество циклов» – число, задающее количество повторов циклов проведения измерений по всем контрольным точкам диапазона измерений,

в поле «Обратный ход» – включает механизм, при котором в режиме калибровки/градуировки помимо прямого прохода по контрольным точкам производится обратный ход. Эта функция необходима в случае, когда требуется учет гистерезиса;

в поле «Тип оценки порции» – параметр выбирается из предлагаемого списка: математическое ожидание, средне квадратичное отклонение (СКО), амплитуда, размах (двойная амплитуда) и т.д. Первое используется для измерений в контрольных точках с заданным постоянным уровнем измеряемого параметра, остальные – при переменном (гармонически изменяющемся) уровне измеряемого параметра.

8.3.7.3. В разделе «Эталон»:

в поле «Задатчик сигнала» - Ручной,

в поле «Измеритель сигнала» - Ручной;

8.3.7.4. Раздел «Контрольные точки» окна заполняется автоматически с равномерным распределением контрольных точек по диапазону измерения, включая начало и конец диапазона, но в случае необходимости значения контрольных точек следует отредактировать.

8.3.7.5. Для назначения длительности паузы перед измерением в каждой контрольной точке необходимо нажать ЛКМ кнопку «Пауза перед измерением». При этом откроется окно, представленное на рисунке 15. После назначения длительности паузы необходимо нажать в этом окне кнопку «Применить».

|   | Установить г<br>Длительность па | аузу<br>аузы: 20 | - c      |
|---|---------------------------------|------------------|----------|
| 4 | 🔽 Звуковой сиг                  | нал после па     | аузы     |
|   | ſī                              | Ірименить        | Отменить |

Рисунок 15 - Окно «Настройка паузы перед измерением»

8.3.7.6. Остальные поля и опции в окне рисунок 14 для настройки ПО «Recorder» на поверку конкретного ИК АИИС ПД200 изменять не требуется.

В разделах 9.2 – 9.11 настоящего документа для поверки каждого ИК или группы ИК с аналогичными параметрами даются конкретные указания по заполнению полей в окне «Параметры проверки (канальная)» (пример на рисунке 14).

8.4. Процесс поверки запускается по нажатию кнопки «Проверка» в окне рисунок 14. Описание последовательности действий при исполнении этого процесса для настройки ПО Recorder на необходимый вид обработки результатов измерений, выполненных в ходе поверки конкретного ИК АИИС ПД200, и для формирование протокола поверки дано в Приложении Б к настоящему документу.

8.5. Необходимые настройки ПО Recorder для формирования протоколов поверки конкретных ИК АИИС ПД200 либо электрических частей соответствующих ИК приведены в разделах 9.2 – 9.11 настоящего документа.

#### 9 ОПРЕДЕЛЕНИЕ МЕТРОЛОГИЧЕСКИХ ХАРАКТЕРИСТИК СРЕДСТВА ИЗМЕРЕНИЙ

#### 9.1 Определение метрологических характеристик ИК

Поверку проводить комплектным и поэлементным способом.

# 9.2 Определение приведенной (к ВП) и относительной погрешности измерений момента крутящего силы

9.2.1 Поверку ИК выполнить в 3 этапа поэлементным способом:

1 этап – контроль (оценка) состояния и МХ ПИП НВМ ТВ2;

 2 этап – поверка электрической части ИК с целью определения диапазона измерений и погрешности измерений;

3 этап – определение и оценка максимальной погрешности ИК.

9.2.2 Для контроля (оценки) ПИП крутящего момента силы HBM TB2:

9.2.2.1 Отсоединить его от электрической части ИК, вынув соединитель LEMO-FGG.1B.306.CLAD72 кабеля К41 БЛИЖ.431585.011.079 из розетки LEMO, установленной на корпусе ПИП.

9.2.2.1 Проверить внешний вид, наличие пломб и маркировку. ПИП не должен иметь видимых внешних повреждений, опломбирование должно быть выполнено согласно сборочному чертежу, маркировка типа и номера ПИП - согласно паспорту.

9.2.2.2 Проверить свидетельства о поверке ПИП (первичной или периодической). Свидетельство о поверке должно быть действующим, значение погрешности ПИП, указанное в свидетельстве, должно находиться в допускаемых пределах.

Примечание - В случае, если в свидетельстве о поверке не указано значение экспериментально определенной погрешности, а приведено слово «Соответствует», воспользоваться паспортными данным ПИП или данными из «Описания типа» ПИП. Данное примечание распространяется на все ПИП, упоминаемые ниже.

9.2.3 Поверку электрической части ИК момента крутящего силы провести в следующим образом.

9.2.3.1 Выполнить действия по подготовке элементов АИИС ПД200 к поверке, описанные в п.п.8.1.1 – 8.1.12.

9.2.3.2 Собрать схему поверки в соответствии с Рисунком 16, для чего, используя кабель БЛИЖ.431586.100.073 и 4 кабеля БЛИЖ.431586.125.111, на вход электрической части ИК подключить мостовую схему, составленную из меры электрического сопротивления постоянного тока многозначной Р3026-1 и трёх катушек электрического сопротивления измерительных Р331. Клеммы кабеля БЛИЖ.431586.100.073 использовать для подключения элементов мостовой схемы в соответствии с рисунком 16, а его розетку разъёма LEMO соединить с вилкой LEMO разъёма XP2 кабеля К41 БЛИЖ.431585.011.079.

9.2.3.3 Выполнить действия по основной настройке поверяемого ИК (модуля MR-212), используя сведения п.п.8.2.1 – 8.2.4 настоящего документа. В окне рисунок 11 установить частоту опроса 4800 Гц, а в окне рисунок 12:

«Вычисляемая оценка» математическое ожидание (МО), «Оценка по умолчанию» МО, «Длина порции» 2400 отсчётов

9.2.3.4 Выполнить настройку канала модуля MR-212 для поверки электрической части ИК:

9.2.3.4.1 Нажатием ЛКМ на кнопке «Настройка аппаратной части» в окне рисунок 10 открыть окно каналов модуля MR-212. Двойным нажатием ЛКМ на строке первого канала открыть окно рисунок 17.

9.2.3.4.2 В окне рисунок 17, используя соответствующие выпадающие списки,

установить следующие содержимые полей настройки:

«Схема датчика» Мост «Изм. физическая величина» Эл. напряжение «Входной диапазон усилителя» 0....2 мВ «Режим питания датчиков» Динамика (пост. ток) «Питание датчиков» 5,0 В

9.2.3.4.3 В окне рисунок 17 нажать ЛКМ кнопку «Балансировка» и дождаться закрытия транспаранта, отражающего ход выполнения этой операции.

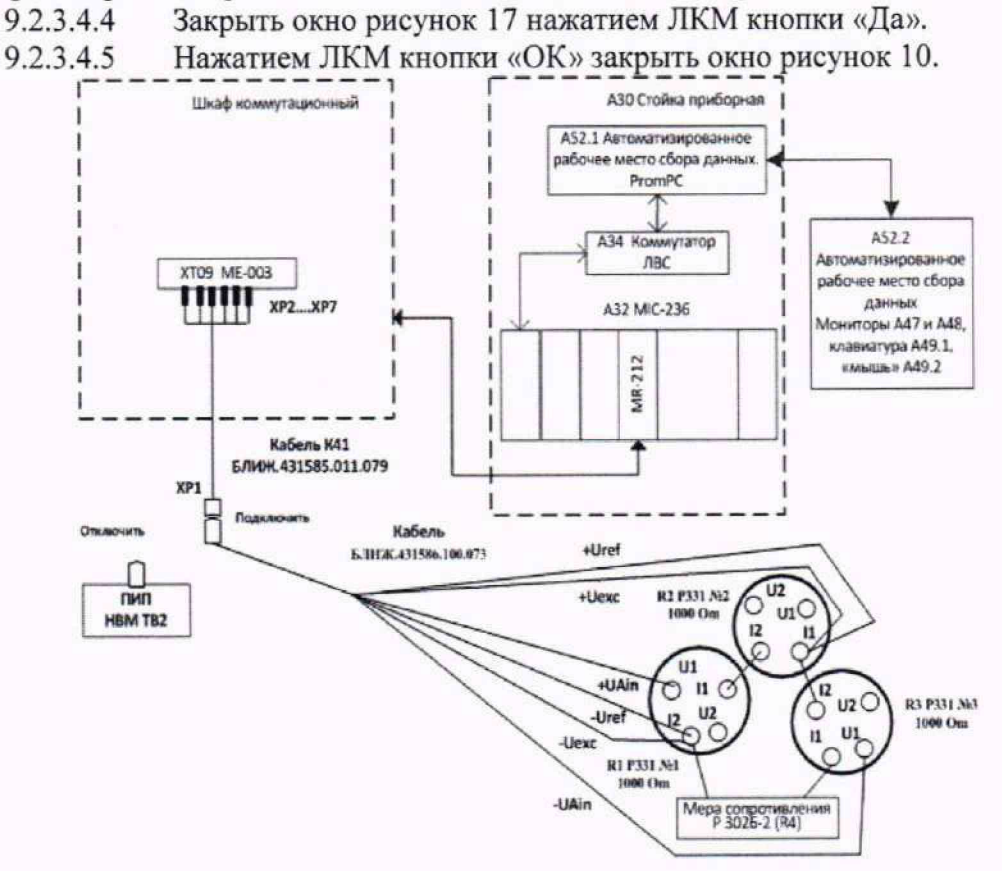

Рисунок 16 - Схема поверки ИК крутящего момента силы

| Схема датчика                                                                                                    |                                  | Физическая                                                                                                    | зеличина                                                                                                    |                   |                                  |           |
|----------------------------------------------------------------------------------------------------|----------------------------------|----------------------------------------------------------------------------------------------------|----------------------------------------------------------------------------------------------------|-------------------|----------------------------------|-----------|
| Четвертьмост; 2-провадное падключение                                                                                                    | RI DM<br>RA DM<br>Exc            | Изм. физичес<br>Модуль упруг<br>Диап. измери<br>Сквозная чув<br>Входной диап<br>Тензочувстви<br>Коз ффициен<br>Диап. измери<br>Включить кал | кая величина<br>эсти<br>ния мех. напряжений<br>ствительность<br>азон усилителя<br>тельность<br>Пуассона<br>ния отн. деформации<br>ибровочный шунт | Зл напряжение 010 | (MB/B)                           |           |
| Номер Схема датчика                                                                                                    |                                  | Лиапазон                                                                                                    | Физ диалазон                                                                                                    | Чирстрительно     | Состояние                        | Annap dag |
| Четвертьмост; 2-проводное подключ<br>Четвертьмост; 2-проводное подключ<br>Четвертьмост; 2-проводное подключ<br>Четвертьмост; 2-проводное подключ | iehhe<br>Iehhe<br>Iehhe<br>Iehhe | 040 mB<br>-4040 mB<br>040 mB<br>010 mB                                                                                                    |                                                                                                    |                   | Обрыв<br>Обрыв<br>Обрыв<br>Обрыв |           |
| Работа с модулем                                                                                                    | 2. 31                            |                                                                                                    |                                                                                                    |                   | 10.00                            |           |
|                                                                                                    | 1 -                              |                                                                                                    |                                                                                                    |                   |                                  |           |

Рисунок 17 – Окно настройки канала модуля MR-212

9.2.3.5 Для поверки ИК в диапазоне до 0,5 ВП выполнить настройку ПО «Recorder» на поверку канала с наименованием Мс (в загруженной конфигурации Poverka.rcfg), используя указания, изложенные в п.п.8.2 настоящего документа, и сведения из таблицы 3. В поле «Контрольные точки» внести значения из столбца «Значения напряжения в КТ, мВ» таблицы 4.

Таблица 3 – Настройки ПО «Recorder» на выполнение поверки электрической части ИК момента крутящего силы в диапазоне до 0,5 ВП

| Поле в окне                  | Значение в поле для ИК       |
|------------------------------|------------------------------|
| рисунок 14                   | Mc                           |
| Нижний предел измерений      | 0                            |
| Верхний предел измерений     | 0,0025                       |
| Ед. изм.                     | В                            |
| Количество контрольных точек | 7                            |
| Длина порции                 | 2400                         |
| Количество порций            | 1                            |
| Количество циклов            | 1                            |
| Обратный ход                 | нет                          |
| Тип оценки порции            | Математическое ожидание (MO) |
| Задатчик сигнала             | Ручной                       |
| Измеритель сигнала           | Ручной                       |

Таблица 4 – Контрольные точки измерения напряжения постоянного тока для поверки электрической части ИК момента крутящего силы в диапазоне до 0,5 ВП

| Наименование<br>ИК<br>(измеряемого<br>параметра) | Единицы<br>измерения | нп ди ик | ВП ДИ ИК | Количество<br>КТ на ДИ<br>ИК, п | Значения<br>момента<br>крутящего<br>силы в КТ,<br>Н·м | Номинальные<br>значения сопро-<br>тивления, зада-<br>ваемые мерой<br>Р3026-1, Ом | Значения<br>напряжения<br>в КТ, В |         |
|--------------------------------------------------|----------------------|----------|----------|---------------------------------|-------------------------------------------------------|----------------------------------------------------------------------------------|-----------------------------------|---------|
| Момент крутя-<br>щий силы<br>(Параметр: Мс)      |                      |          |          |                                 | 0,00                                                  | 1000,00                                                                          | 0,0000                            |         |
|                                                  |                      |          |          |                                 | 33,33                                                 | 1000,16                                                                          | 0,0002                            |         |
|                                                  |                      |          |          |                                 | 66,67                                                 | 1000,40                                                                          | 0,0005                            |         |
|                                                  | Н∙м                  | 0        | 200      | 200 7                           | 0 7                                                   | 100,00                                                                           | 1000,80                           | 0,0010  |
|                                                  |                      |          |          |                                 |                                                       |                                                                                  | 133.33                            | 1001,20 |
|                                                  |                      |          |          |                                 | 166,67                                                | 1001,60                                                                          | 0,0020                            |         |
|                                                  |                      |          |          |                                 | 200,00                                                | 1002,00                                                                          | 0,0025                            |         |

9.2.3.5.1 Используя ПО «Recorder», поочередно для всех номинальных значений напряжения в КТ, указанных в таблице 4 для поверяемого ИК, провести измерения в соответствии с п.п.1 – 6 Приложения Б к настоящему документу. При этом:

9.2.3.5.1.1 Устанавливать соответствующие КТ номинальное значение сопротивления плеча моста с помощью меры сопротивлений Р3026-1, указанные в столбце «Номинальные значения сопротивления, задаваемые мерой Р3026-1, Ом» таблицы 4;

9.2.3.5.1.1 Запускать процесс измерений в очередной КТ после завершения установки сопротивления в очередной КТ.

9.2.3.5.2 Используя указания п.п.7 – 12 Приложения Б к настоящему документу, выполнить обработку результатов измерений и формирование протокола поверки. При этом во вкладке «Настройка протокола» окна «Настройка параметров протокола» (рисунок Б6 Приложения Б к настоящему документу) установить параметры в соответствии с таблицей 5. Для поверяемого ИК ПО «Recorder» будет выполнена обработка результатов измерений по формулам (1) и (3), приведенным в разделе 9 настоящего документа.

| По то в окуус «Цествойка нарамет-                              | Значение в поле для ИК                                          |
|----------------------------------------------------------------|-----------------------------------------------------------------|
| ров протокола» (рисунок Б6<br>Приложения Б)                    | Mc                                                              |
| Дата, время (бокс в области «Шапка отчета»)                    | *                                                               |
| Информация о диапазоне (бокс в области «Шапка отчета»)         | ✓                                                               |
| Наименование эталона (бокс в об-<br>ласти «Шапка отчета»)      | ✓                                                               |
| Наименование эталона (текстовое поле в области «Шапка отчета») | Мера сопротивления Р3026-2, три катушки со-<br>противления Р331 |
| Информация о модуле (бокс в об-<br>ласти «Шапка отчета»)       | ✓                                                               |
| Информация о канале (бокс в об-<br>ласти «Шапка отчета»)       | ✓                                                               |
| Список контрольных точек (бокс в области «Шапка отчета»)       | $\checkmark$                                                    |
| Дата, время (бокс в области<br>«Шапка страницы»)               | ✓                                                               |

Таблица 5 - Настройки протоколов поверки электрической части ИК момента крутящего силы в диапазоне до 0,5 ВП

| Номер страницы (бокс в области<br>«Подвал страницы»)       | ✓                                    |
|------------------------------------------------------------|--------------------------------------|
| ФИО оператора (бокс в области<br>«Повал страницы»)         | ✓                                    |
| ФИО оператора (текстовое поле в области «Подвал страницы») | ФИО сотрудника, проводившего поверку |
| Отдельная таблица по каждому каналу (бокс)                 | $\checkmark$                         |
| Автоматический формат чисел (бокс)                         | $\checkmark$                         |
| Относительная погрешность<br>(бокс)                        |                                      |
| Допусковый контроль (бокс)                                 | ✓                                    |
| Погрешность: (выбор из выпада-<br>ющего списка)            | приведенная                          |
| Приведенная погрешность (бокс)                             | $\checkmark$                         |
| Диапазон измерения (бокс)                                  | •                                    |
| Левое текстовое поле в области<br>«Диапазон»               | 0,00                                 |
| Правое текстовое поле в области<br>«Диапазон»              | 0,0025                               |
| ОСТ 1 01021-93 (бокс)                                      |                                      |
| ВП= (текстовое поле)                                       | 0,0025                               |
| Допустимое значение: (текстовое поле)                      | 0,40                                 |

9.2.3.6 Для поверки ИК в диапазоне от 0,5 до 1,0 ВП выполнить настройку ПО «Recorder» на поверку канала с наименованием Мс (в загруженной конфигурации Poverka.rcfg), используя указания, изложенные в п.п.7.2 настоящего документа, и сведения из таблицы 6. В поле «Контрольные точки» внести значения из столбца «Значения напряжения в КТ, мВ»таблицы 7.

9.2.3.6.1 Используя ПО «Recorder», поочередно для всех номинальных значений напряжения в КТ, указанных в таблице 8 для поверяемого ИК, провести измерения в соответствии с п.п.1 – 6 Приложения Б к настоящему документу. При этом:

9.2.3.6.1.1 Устанавливать соответствующие КТ номинальное значение сопротивления плеча моста с помощью меры сопротивлений Р3026-1, указанные в столбце «Номинальные значения сопротивления, задаваемые мерой Р3026-1, Ом» таблицы 7;

9.2.3.6.1.1 Запускать процесс измерений в очередной КТ после завершения установки сопротивления в очередной КТ.

Таблица 6 – Настройки ПО «Recorder» на выполнение поверки электрической части ИК момента крутящего силы, в диапазоне от 0,5 до 1,0 ВП

| Поле в окне<br>рисунок 14 | Значение в поле для ИК |  |
|---------------------------|------------------------|--|
|                           | Mc                     |  |
| Нижний предел измерений   | 0,0025                 |  |

| Поле в окне<br>рисунок 14    | Значение в поле для ИК       |  |  |  |
|------------------------------|------------------------------|--|--|--|
|                              | Mc                           |  |  |  |
| Верхний предел измерений     | 0,0050                       |  |  |  |
| Ед. изм.                     | В                            |  |  |  |
| Количество контрольных точек | 6                            |  |  |  |
| Длина порции                 | 2400                         |  |  |  |
| Количество порций            | 1                            |  |  |  |
| Количество циклов            | 1                            |  |  |  |
| Обратный ход                 | нет                          |  |  |  |
| Тип оценки порции            | Математическое ожидание (MO) |  |  |  |
| Задатчик сигнала             | Ручной                       |  |  |  |
| Измеритель сигнала           | Ручной                       |  |  |  |

9.2.3.6.2 Используя указания п.п.7 – 12 Приложения Б к настоящему документу, выполнить обработку результатов измерений и формирование протокола поверки. При этом во вкладке «Настройка протокола» окна «Настройка параметров протокола» (рисунок Б6 Приложения Б к настоящему документу) установить параметры в соответствии с таблицей 8. Для поверяемого ИК ПО «Recorder» будет выполнена обработка результатов измерений по формулам (1) и (2), приведенным в разделе 10 настоящего документа.

9.2.4 Результаты поверки ИК момента крутящего силы, считать положительными, если:

9.2.4.1 Результаты выполнения п.п. 9.2.2 настоящего документа положительные.

9.2.4.1.1 Сумма погрешности, найденной для электрической части ИК по п.п. 9.2.3.5.2, и приведенной погрешности ПИП НВМ ТВ2, указанной в свидетельстве о поверке этого ПИП, находится в допускаемых пределах ± 0,5 % от ВП.

9.2.4.1.2 Сумма погрешности, найденной для электрической части ИК по п.п. 9.2.3.6.2, и приведенной погрешности ПИП НВМ ТВ2, указанной в свидетельстве о поверке этого ПИП, находится в допускаемых пределах ± 0,5 % от ИЗ.

9.2.5 При невыполнении указанных в п.п. 9.2.4.1 условий, испытания АИИС ПД200 приостанавливаются.

| Наименование ИК<br>(измеряемого пара-<br>метра) | Единицы<br>измерения | нп ди ик | ВП ДИ ИК | Количество КТ<br>на ДИ ИК, п | Значения<br>момента кру-<br>тящего силы<br>в КТ, Н·м | Номиналь-<br>ные значения<br>сопротивле-<br>ния, задавае-<br>мые мерой<br>Р3026-1,<br>Ом | Значения<br>напряжения в<br>КТ,<br>В |  |  |        |          |        |
|-------------------------------------------------|----------------------|----------|----------|------------------------------|------------------------------------------------------|------------------------------------------------------------------------------------------|--------------------------------------|--|--|--------|----------|--------|
| Момент крутящий                                 |                      |          |          | 200,00                       | 1002,000                                             | 0,0025                                                                                   |                                      |  |  |        |          |        |
|                                                 |                      |          |          |                              | 240,00                                               | 1002,400                                                                                 | 0,0030                               |  |  |        |          |        |
|                                                 |                      |          |          | 280,00                       | 1002,804                                             | 0,0035                                                                                   |                                      |  |  |        |          |        |
| силы                                            | Н∙м                  | 1 200 4  | 00 400   | ) 6                          | 320;00                                               | 1003,205                                                                                 | 0,0040                               |  |  |        |          |        |
| (Параметр: Мс)                                  |                      |          |          |                              |                                                      |                                                                                          |                                      |  |  | 360,00 | 1003,606 | 0,0045 |
|                                                 |                      |          |          |                              | 400,00                                               | 1004,008                                                                                 | 0,0050                               |  |  |        |          |        |

Таблица 7 – Контрольные точки измерения напряжения постоянного тока для поверки электрической части ИК момента крутящего силы в диапазоне от 0,5 до 1,0 ВП

Таблица 8 - Настройки протоколов поверки электрической части ИК напряжения постоянного тока, соответствующего моменту крутящему силы, в диапазоне от 0,5 до 1,0 ВП

| Поле в окне «Настройка парамет-                                | Значение в поле для ИК                                        |
|----------------------------------------------------------------|---------------------------------------------------------------|
| ров протокола» (рисунок Б6<br>Приложения Б)                    | Mc                                                            |
| Дата, время (бокс в области «Шапка отчета»)                    | ✓                                                             |
| Информация о диапазоне (бокс в области «Шапка отчета»)         | ✓                                                             |
| Наименование эталона (бокс в об-<br>ласти «Шапка отчета»)      | $\checkmark$                                                  |
| Наименование эталона (текстовое поле в области «Шапка отчета») | Мера сопротивления Р3026, три катушки сопро-<br>тивления Р331 |
| Информация о модуле (бокс в об-<br>ласти «Шапка отчета»)       | $\checkmark$                                                  |
| Информация о канале (бокс в об-<br>ласти «Шапка отчета»)       | $\checkmark$                                                  |
| Список контрольных точек (бокс в<br>области «Шапка отчета»)    | ✓                                                             |
| Дата, время (бокс в области<br>«Шапка страницы»)               | ✓                                                             |
| Номер страницы (бокс в области «Подвал страницы»)              | ✓                                                             |
| ФИО оператора (бокс в области<br>«Повал страницы»)             | $\checkmark$                                                  |
| ФИО оператора (текстовое поле в области «Подвал страницы»)     | ФИО сотрудника, проводившего поверку                          |
| Отдельная таблица по каждому каналу (бокс)                     | $\checkmark$                                                  |
| Автоматический формат чисел (бокс)                             | $\checkmark$                                                  |

29

| Относительная погрешность<br>(бокс)             | $\checkmark$  |
|-------------------------------------------------|---------------|
| Допусковый контроль (бокс)                      |               |
| Погрешность: (выбор из выпада-<br>ющего списка) | относительная |
| Приведенная погрешность (бокс)                  | 1             |
| Диапазон измерения (бокс)                       | •             |
| Левое текстовое поле в области<br>«Диапазон»    | 0,0025        |
| Правое текстовое поле в области<br>«Диапазон»   | 0,0050        |
| ОСТ 1 01021-93 (бокс)                           |               |
| ВП= (текстовое поле)                            | 0,0050        |
| Допустимое значение: (текстовое поле)           | 0,40          |

9.2.6 После завершения поверки надлежит восстановить подключения кабеля К41 БЛИЖ.431585.011.079 к ПИП, нарушенное при выполнении п.п.8.4.2.1 настоящего документа.

### 9.3 Определение приведенной (к ВП) погрешности измерения частоты электрических сигналов, соответствующей частоте вращения коленчатого вала двигателя

9.3.1 Поверку каждого ИК выполнить в 3 этапа поэлементным способом:

1 этап - контроль (оценка) состояния и МХ ПИП;

2 этап – поверка электрической части ИК с целью определения диапазона измерений и МХ (индивидуальной функции преобразования и погрешности измерений);

3-й этап - определение и оценка максимальной погрешности ИК.

9.3.2 Для контроля (оценки) ПИП частоты вращения коленчатого вала:

9.3.2.1 Отсоединить его от электрической части ИК.

9.3.2.1.1 Для ИК с ПИП Braun A5S необходимо вынуть наконечники кабеля B65 A5S0DD0M1210T50, входящего в комплект ПИП, из клемм с метками +IN и -IN установленного в ШК модуля XT01 Phoenix Contact.

9.3.2.1.2 Для ИК с ПИП МЭД-1 необходимо вынуть вилку комплектного с ПИП кабеля из розетки кабеля БЛИЖ.431585.011.273.

9.3.2.2 Проверить внешний вид, наличие пломб и маркировку. ПИП не должен иметь видимых внешних повреждений, опломбирование должно быть выполнено согласно сборочному чертежу, маркировка типа и номера ПИП - согласно паспорту.

9.3.2.3 Проверить свидетельства о поверке ПИП (первичной или периодической). Свидетельство о поверке должно быть действующим, значение погрешности ПИП, указанное в свидетельстве, должно находиться в допускаемых пределах.

Примечание - В случае, если в свидетельстве о поверке не указано значение экспериментально определенной погрешности, а приведено слово «Соответствует», воспользоваться паспортными данным ПИП или данными из «Описания типа» ПИП. Данное примечание распространяется на все ПИП, упоминаемые ниже. 9.3.3 Поверку электрической части ИК измерения частоты переменного тока, соответствующей частоте вращения коленчатого вала двигателя, выполнить следующим образом.

9.3.3.1 Выполнить действия по подготовке элементов АИИС ПД200 к поверке, описанные в п.п.8.1.1 – 8.1.12.

9.3.3.2 Собрать схему поверки в соответствии с Рисунком 18, для чего:

9.3.3.2.1 При поверке ИК с ПИП МЭД-1 установить вилку технологического кабеля БЛИЖ.431586.125.118 в розетку кабеля БЛИЖ.431585.011.273, освободившуюся при выполнении п.п.9.3.2.1.2 настоящего документа. Соединитель ВNC кабеля БЛИЖ.431586.125.118 установить в BNC-коннектор «Output» генератора сигналов АКИП-3408/1.

9.3.3.2.2 При поверке ИК с ПИП Braun A5S установить наконечник ОUT кабеля БЛИЖ.431583.011.589 в клемму с меткой +IN, а второй наконечник этого кабеля – в клемму - IN модуля XT01 Phoenix Contact, освободившиеся после выполнения п.п. 9.3.2.1.1 настоящего документа. Соединитель BNC кабеля БЛИЖ.431583.011.589 установить в BNC-коннектор «Output» генератора сигналов АКИП-3408/1.

Примечание — на рисунке 18 представлена схема, собранная для поверки ИК с ПИП МЭД-1. Поэтому не изображено подключение генератора к кабелю БЛИЖ.431583.011.589.

9.3.3.3 Выполнить действия по основной настройке поверяемого ИК (модуля MR-452), используя сведения п.п.8.2.1 – 8.2.4 настоящего документа. В окне рисунок 11 установить частоту опроса 10 Гц, а в окне рисунок 12:

«Вычисляемая оценка» математическое ожидание (МО), «Оценка по умолчанию» МО, «Длина порции» 5 отсчётов

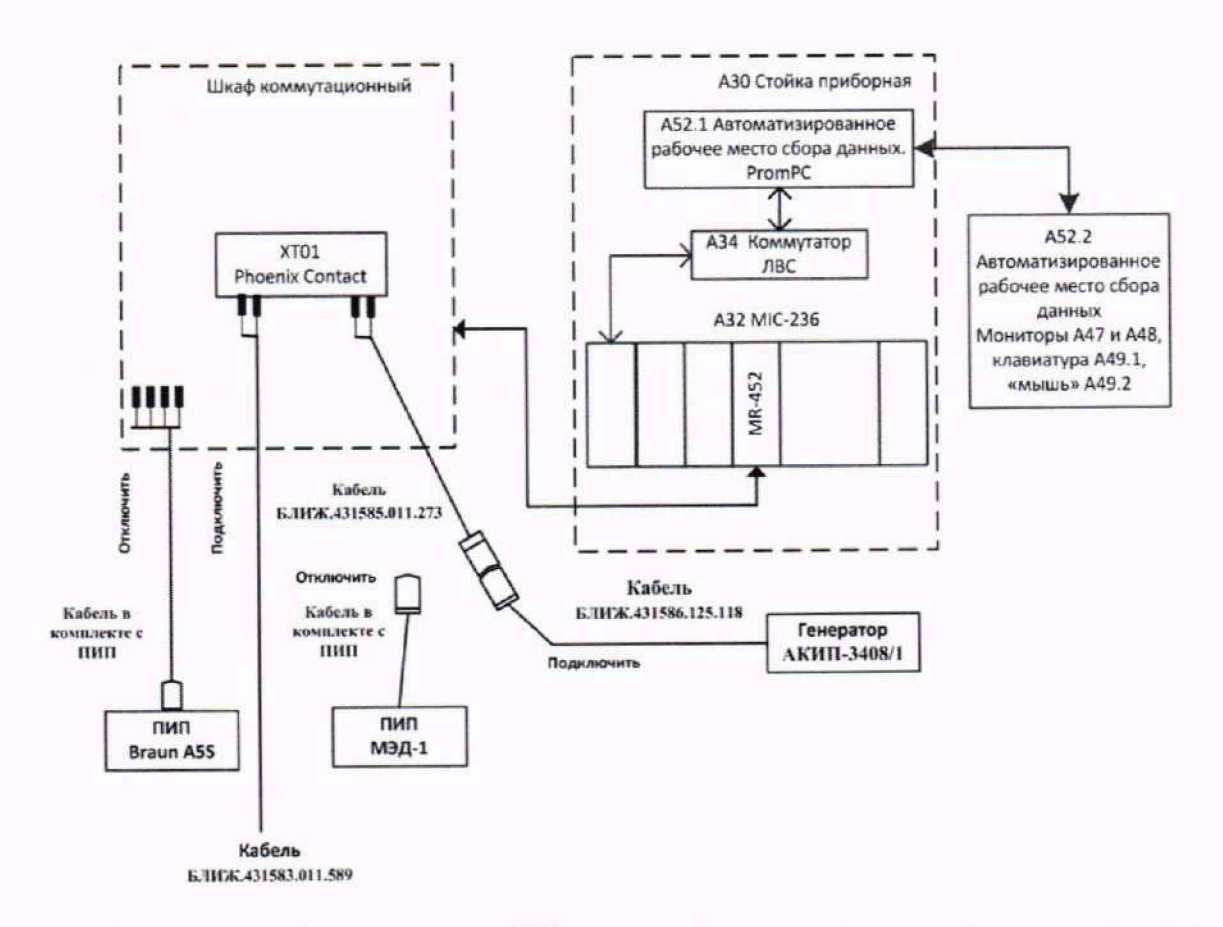

Рисунок 18 - Схема поверки ИК частоты вращения коленчатого вала двигателя

9.3.3.4 Для поверки ИК с ПИП Braun A5S выполнить настройку ПО «Recorder» на поверку канала с наименованием NKB\_B, а для поверки ИК с ПИП МЭД-1 – на поверку канала с наименованием NKB\_M (в загруженной конфигурации Poverka.rcfg). При настройке использовать указания, изложенные в п.п.8.2 настоящего документа, и сведения из таблицы 9. В поле «Контрольные точки» окна рисунок 14 внести значения из столбца «Номинальные значения частоты эталона в КТ, Гц» таблицы 10.

9.3.3.5 Включить питание генератора АКИП-3408/1 и, используя его руководство по эксплуатации, настроить генератор на выдачу периодических прямоугольных сигналов амплитудой 5 В и длительностью 0,1 мс.

Таблица 9 – Настройки ПО «Recorder» на выполнение поверки электрической части ИК частоты электрических сигналов, соответствующей частоте вращения коленчатого вала

| Поле в окне<br>рисунок 14    | Значение в поле для ИК       |  |  |  |
|------------------------------|------------------------------|--|--|--|
|                              | NKB_B, NKB_M                 |  |  |  |
| Нижний предел измерений      | 2                            |  |  |  |
| Верхний предел измерений     | 7000                         |  |  |  |
| Ед. изм.                     | об/мин                       |  |  |  |
| Количество контрольных точек | 6                            |  |  |  |
| Длина порции                 | 5                            |  |  |  |
| Количество порций            | 2                            |  |  |  |
| Количество циклов            | 1                            |  |  |  |
| Обратный ход                 | нет                          |  |  |  |
| Тип оценки порции            | Математическое ожидание (МО) |  |  |  |
| Задатчик сигнала             | Ручной                       |  |  |  |
| Измеритель сигнала           | Ручной                       |  |  |  |

Таблица 10 – Контрольные точки измерений частоты электрических сигналов, соответствующей частоте вращения коленчатого вала двигателя

| Наименование ИК<br>(измеряемого параметра)                                                                            | Единицы<br>измерения | нп ди ик | ВП ДИ ИК | Количество КТ<br>на ДИ ИК, п | Номинальные<br>значения ча-<br>стоты сигнала<br>на выходе эта-<br>лона в КТ,<br>Гц | Номиналь-<br>ные значе-<br>ния частоты<br>вращения<br>коленчатого<br>вала в КТ,<br>об/мин |
|----------------------------------------------------------------------------------------------------|----------------------|----------|----------|------------------------------|------------------------------------------------------------------------------------|-------------------------------------------------------------------------------------------|
| Частота электрических сигна-<br>лов, соответствующая частоте<br>вращения коленчатого вала<br>(Параметр: NKB_B, NKB_M) | Гц                   | 2        | 7000     | 6                            | 2; 1400; 2800;<br>4200; 5600; 7000                                                 | 2; 1400; 2800;<br>4200; 5600;<br>7000                                                     |

Примечания:

1 Необходимые номинальные значения частоты сигнала, устанавливаемые на выходе эталона в КТ, рассчитаны с учетом формирования ПИП за один оборот вала 60 импульсов от прохождения каждого из 60 зубцов шестерни для съёма частоты вращения вала.

2 Нижний предел диапазона измерений, равный 2 Гц, задаётся равным нижнему пределу диапазона измеряемых частот входного сигнала ПИП МЭД-1

9.3.3.6 Используя ПО «Recorder», поочередно для всех номинальных значений частоты в КТ, указанных в столбце «Номинальные значения частоты сигнала на выходе эталона в КТ, Гц» таблицы 10 для поверяемого ИК, провести измерения в соответствии с п.п.1 – 6 Приложения Б к настоящему документу. При этом:

9.3.3.6.1 С помощью органов управления генератора АКИП-3408/1 устанавливать соответствующее КТ номинальное значение частоты прямоугольных сигналов на его выходе, указанное в столбце «Номинальные значения частоты сигнала на выходе эталона в КТ, Гц» таблицы 10;

9.3.3.6.2 Запускать процесс измерений в очередной КТ после завершения установки частоты сигналов в очередной КТ.

9.3.3.7 Используя указания п.п.7 – 12 Приложения Б к настоящему документу, выполнить обработку результатов измерений и формирование протокола поверки. При этом во вкладке «Настройка протокола» окна «Настройка параметров протокола» (рисунок Б6 Приложения Б к настоящему документу) установить параметры в соответствии с таблицей 11. Для поверяемого ИК ПО «Recorder» будет выполнена обработка результатов измерений по формулам (1) и (3), приведенным в разделе 10 настоящего документа.

| Поле в окне «Настройка парамет-                                | Значение в поле для ИК       |  |  |  |  |
|----------------------------------------------------------------|------------------------------|--|--|--|--|
| ров протокола» (рисунок Б6<br>Приложения Б)                    | NKB_B, NKB_M                 |  |  |  |  |
| Дата, время (бокс в области «Шапка отчета»)                    | 1                            |  |  |  |  |
| Информация о диапазоне (бокс в области «Шапка отчета»)         | 1                            |  |  |  |  |
| Наименование эталона (бокс в об-<br>ласти «Шапка отчета»)      | $\checkmark$                 |  |  |  |  |
| Наименование эталона (текстовое поле в области «Шапка отчета») | Генератор АКИП-3408/1        |  |  |  |  |
| Информация о модуле (бокс в об-<br>ласти «Шапка отчета»)       | ✓                            |  |  |  |  |
| Информация о канале (бокс в об-<br>ласти «Шапка отчета»)       | ✓                            |  |  |  |  |
| Список контрольных точек (бокс в<br>области «Шапка отчета»)    | ✓                            |  |  |  |  |
| Дата, время (бокс в области «Шапка страницы»)                  | ✓                            |  |  |  |  |
| Номер страницы (бокс в области «Подвал страницы»)              | $\checkmark$                 |  |  |  |  |
| ФИО оператора (бокс в области<br>«Повал страницы»)             | $\checkmark$                 |  |  |  |  |
| ФИО оператора (текстовое поле в                                | ФИО сотрудника, проводившего |  |  |  |  |
| области «Подвал страницы»)                                     | поверку                      |  |  |  |  |
| Отдельная таблица по каждому каналу (бокс)                     | ✓                            |  |  |  |  |
| Автоматический формат чисел (бокс)                             | $\checkmark$                 |  |  |  |  |
| Относительная погрешность<br>(бокс)                            |                              |  |  |  |  |
| Допусковый контроль (бокс)                                     | ✓                            |  |  |  |  |

Таблица 11 - Настройки протоколов поверки электрической части ИК частоты электрических сигналов, соответствующей частоте вращения коленчатого вала

| Поле в окне «Настройка парамет-                 | Значение в поле для ИК |
|-------------------------------------------------|------------------------|
| ров протокола» (рисунок Б6<br>Приложения Б)     | NKB_B, NKB_M           |
| Погрешность: (выбор из выпада-<br>ющего списка) | приведенная            |
| Приведенная погрешность (бокс)                  | $\checkmark$           |
| Диапазон измерения (бокс)                       | •                      |
| Левое текстовое поле в области<br>«Диапазон»    |                        |
| Правое текстовое поле в области<br>«Диапазон»   |                        |
| ОСТ 1 01021-93 (бокс)                           |                        |
| ВП= (текстовое поле)                            |                        |
| Допустимое значение: (текстовое поле)           | 0,1                    |

9.3.4 Найти в протоколе, сформированном в результате выполнения п.п.9.3.3.7, максимальное значение приведенной погрешности умах и частоту вращения f, на которой это значение получено.

9.3.5 Рассчитать значение приведенной к ВП погрешности ПИП для частоты f<sub>3</sub> по формуле:

 $\gamma_{\text{Max ПИП}} = \delta_{\Pi \text{ИП}} \cdot f_{\mathcal{F}} / (F_{B\Pi \mathcal{F}} \cdot 100\%),$ 

где

δ<sub>ПИП</sub> = 0,1 % - относительная погрешность ПИП (для Braun A5S в соответствии с описанием типа средства измерений (Госреестр № 49138-12), для МЭД-1 в соответствии с описанием типа средства измерений (Госреестр № №64257-16));

f<sub>Э</sub> - частота сигнала на выходе эталона, соответствующая частоте вращения f, найденной по п.п.9.3.4;

F<sub>ВПЭ</sub> - значение верхнего предела диапазона частот сигнала, подаваемого от эталона (см. таблицу 10).

9.3.6 Результаты поверки ИК частоты вращения коленчатого вала, считать положительными, если:

9.3.6.1 Результаты выполнения п.п.9.3.2 настоящего документа положительные.

9.3.6.2 Сумма погрешности, найденной для электрической части ИК по п.п.9.3.3.7, и приведенной погрешности ПИП, найденной по п.п.9.3.5, находится в допускаемых пределах ± 0,2 % от ВП.

9.3.7 При невыполнении указанных в п.п.9.3.6 условий, испытания АИИС ПД200 приостанавливаются.

9.3.8 После завершения поверки каждого ИК надлежит восстановить подключение соответствующего ПИП частоты вращения коленчатого вала, нарушенное при выполнении п.п.9.3.2.1 настоящего документа.

#### 9.4 Определение абсолютной погрешности измерения массового расхода топли-

ва

9.4.1 Выполнить поверку каждого ИК в 3 этапа поэлементным способом:

1 этап – контроль (оценка) состояния и МХ ПИП Rheonik RHM03L и его измерительного преобразователя (ИП) RHE14;

2 этап – поверка электрической части ИК с целью определения диапазона измерений и МХ (индивидуальной функции преобразования и погрешности измерений);

3-й этап – определение и оценка максимальной погрешности ИК.

9.4.2 Для контроля (оценки) состояния ПИП Rheonik RHM03L и его ИП RHE14:

9.4.2.1 Отсоединить выход ИП RHE14 от электрической части ИК, вынув из соединителя на ИП наконечники указанного в таблице 12 кабеля БЛИЖ.431584.011.563.

9.4.2.2 Отсоединить кабель питания К162 от ИП.

9.4.2.3 Проверить внешний вид, наличие пломб и маркировку – ПИП и ИП не должны иметь видимых внешних повреждений, пломбирование должно соответствовать сборочному чертежу, маркировка типа и номера ПИП и ИП должны соответствовать паспорту.

9.4.2.4 Проверить свидетельства о поверке (первичной или периодической). Свидетельства о поверке должны быть действующими, значение относительной погрешности ПИП и приведенной погрешности ИП, указанные в свидетельствах, должны находиться в допускаемых пределах.

Примечание - В случае, если в свидетельстве о поверке не указано значение экспериментально определенной погрешности, а приведено слово «Соответствует», воспользоваться паспортными данным ПИП или данными из «Описания типа» ПИП. Данное примечание распространяется на все ПИП, упоминаемые ниже.

9.4.3 Поверку электрической части ИК массового расхода топлива, выполнить следующим образом.

9.4.3.1 Выполнить действия по подготовке элементов АИИС ПД200 к поверке, описанные в п.п.8.1.1 – 8.1.12.

9.4.3.2 Собрать схему поверки в соответствии с рисунком 19, для чего подключить наконечники кабеля БЛИЖ.431584.011.563, освободившиеся после выполнения п.п. 9.4.2.1 настоящего документа, к токовым выходам калибратора Н4-7 в соответствии с полярностью.

9.4.3.3 Выполнить действия по основной настройке поверяемого ИК (модуля MR-114C2), используя сведения п.п.8.2.1 – 8.2.4 настоящего документа. В окне рисунок 11 установить частоту опроса 100 Гц, а в окне рисунок 12:

«Вычисляемая оценка» математическое ожидание (МО),

«Оценка по умолчанию» МО,

«Длина порции» 50 отсчётов

Таблица 12 – Сведения о подключении ПИП массового расхода топлива и кабеля для подключения средства поверки ИК

| Наименование и<br>обозначение параметра | Идентификатор кабеля<br>БЛИЖ.431584.011.563,<br>которым подключен<br>ПИП ИК массового рас-<br>хола топлива | Наконечники кабеля<br>БЛИЖ.431584.011.563<br>для подключения к Н4-7 | Обозначения подключа-<br>емых контактов на выхо-<br>де калибратора Н4-7 | Наименование<br>канала в кон-<br>фигурации<br>«Poverka.rcfg»<br>ПО «Recorder» |
|-----------------------------------------|----------------------------------------------------------------------------------------------------|---------------------------------------------------------------------|-------------------------------------------------------------------------|-------------------------------------------------------------------------------|
|-----------------------------------------|----------------------------------------------------------------------------------------------------|---------------------------------------------------------------------|-------------------------------------------------------------------------|-------------------------------------------------------------------------------|

| Массовый расход топ-<br>лива Gт1             | K164 | xp1 (RUD7)<br>xp2 (+24V) | +OUT  | GT1 |
|----------------------------------------------|------|--------------------------|-------|-----|
| Массовый расход топ-<br>лива G <sub>T2</sub> | K165 |                          | - OUT | GT2 |

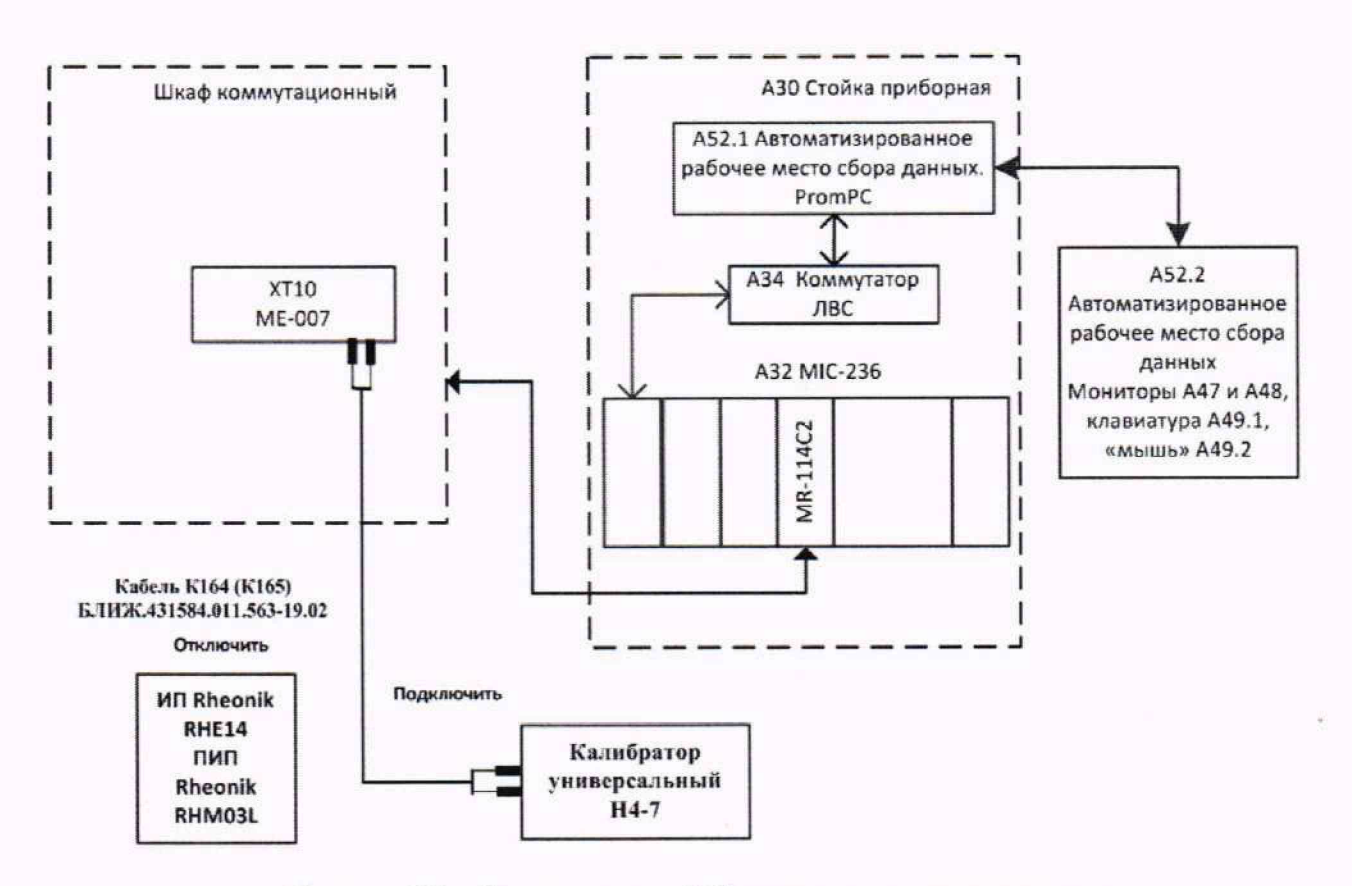

Рисунок 19 - Схема поверки ИК массового расхода топлива

9.4.3.4 Для поверки ИК выполнить настройку ПО «Recorder» на поверку канала с наименованием, указанным в таблице 12 (в загруженной конфигурации Poverka.rcfg), используя указания, изложенные в п.п.8.2 настоящего документа и сведения из таблицы 13. В поле «Контрольные точки» внести значения из столбца «Номинальные значения силы постоянного тока на выходе калибратора в КТ (мА)» таблицы 14.

9.4.3.5 Включить питание калибратора H4-7 и, используя его руководство по эксплуатации, настроить калибратор на выдачу постоянного тока с силой до 20 мА.

Таблица 13 – Настройки ПО «Recorder» на выполнение поверки электрической части ИК массового расхода топлива

| Поле в окне                  | Значение в поле для ИК            |  |  |  |  |
|------------------------------|-----------------------------------|--|--|--|--|
| рисунок 13                   | G <sub>T1</sub> , G <sub>T2</sub> |  |  |  |  |
| Нижний предел измерений      | 4                                 |  |  |  |  |
| Верхний предел измерений     | 20                                |  |  |  |  |
| Ед. изм.                     | мА                                |  |  |  |  |
| Количество контрольных точек | 6                                 |  |  |  |  |
| Длина порции                 | 50                                |  |  |  |  |
| Поле в окне<br>рисунок 13 | Значение в поле для ИК            |  |  |  |
|---------------------------|-----------------------------------|--|--|--|
|                           | G <sub>T1</sub> , G <sub>T2</sub> |  |  |  |
| Количество порций         | 1 .                               |  |  |  |
| Количество циклов         | 1                                 |  |  |  |
| Обратный ход              | нет                               |  |  |  |
| Тип оценки порции         | Математическое ожидание (MO)      |  |  |  |
| Задатчик сигнала          | Ручной                            |  |  |  |
| Измеритель сигнала        | Ручной                            |  |  |  |

Таблица 14 – Контрольные точки измерений силы постоянного тока, соответствующего значениям массового расхода топлива

| Наименование ИК (измеряе-<br>мого параметра)                              | Единицы<br>измерения | НП ДИ ИК | ВП ДИ ИК | Количество КТ<br>на ДИ ИК, п | Номи-<br>нальные<br>значения<br>массово-<br>го расхо-<br>да в КТ,<br>кг/ч | Номиналь-<br>ные значения<br>силы посто-<br>янного тока<br>от эталона Іэ<br>в КТ, мА |
|---------------------------------------------------------------------------|----------------------|----------|----------|------------------------------|---------------------------------------------------------------------------|--------------------------------------------------------------------------------------|
| Массовый расход топлива<br>(Параметры G <sub>T1</sub> , G <sub>T2</sub> ) | кг/ч                 | 30       | 300      | 6                            | 30;<br>84;<br>138;<br>192;<br>246;<br>300                                 | 4,00;<br>7,18;<br>10,36;<br>13,55;<br>16,73;<br>19,92                                |

9.4.3.6 Используя ПО «Recorder», поочередно для всех номинальных значений постоянного тока в КТ, указанных в столбце «Номинальные значения силы постоянного тока от эталона в КТ, мА» таблицы 14 для поверяемого ИК, провести измерения в соответствии с п.п.1 – 6 Приложения Б к настоящему документу. При этом:

9.4.3.6.1 С помощью органов управления калибратора Н4-7 устанавливать соответствующее КТ номинальное значение силы постоянного тока на его выходе, указанное в столбце «Номинальные значения силы постоянного тока от эталона в КТ, мА» таблицы 14;

9.4.3.6.2 Запускать процесс измерений в очередной КТ после завершения установки силы постоянного тока в очередной КТ.

9.4.3.7 Используя указания п.п.7 – 12 Приложения Б к настоящему документу, выполнить обработку результатов измерений и формирование протокола поверки. При этом во вкладке «Настройка протокола» окна «Настройка параметров протокола» (рисунок Б6 Приложения Б к настоящему документу) установить параметры в соответствии с таблицей 15. Для поверяемого ИК ПО «Recorder» будет выполнена обработка результатов измерений поформулам (1) и (2), приведенным в разделе 9 настоящего документа.

Таблица 15 - Настройки протоколов поверки электрической части ИК силы постоянного тока, соответствующего значениям массового расхода топлива

| Поле в окне «Настройка парамет-                | Значение в поле для ИК |
|------------------------------------------------|------------------------|
| ров протокола» (рисунок Б6<br>Приложения Б)    | $G_{TI}$ , $G_{T2}$    |
| Дата, время (бокс в области<br>«Шапка отчета») | ✓                      |
| Информация о диапазоне (бокс в                 | ✓                      |

| области «Шапка отчета»)                                        |                 |  |
|----------------------------------------------------------------|-----------------|--|
| Наименование эталона (бокс в об-<br>ласти «Шапка отчета»)      | $\checkmark$    |  |
| Наименование эталона (текстовое поле в области «Шапка отчета») | Калибратор Н4-7 |  |
| Информация о модуле (бокс в об-<br>ласти «Шапка отчета»)       | $\checkmark$    |  |
| Информация о канале (бокс в об-<br>ласти «Шапка отчета»)       | $\checkmark$    |  |
| Список контрольных точек (бокс в<br>области «Шапка отчета»)    | $\checkmark$    |  |

| продолжение таблицы 15                                     |                                         |
|------------------------------------------------------------|-----------------------------------------|
| Дата, время (бокс в области<br>«Шапка страницы»)           | $\checkmark$                            |
| Номер страницы (бокс в области «Подвал страницы»)          | ✓                                       |
| ФИО оператора (бокс в области<br>«Повал страницы»)         | <ul> <li>✓</li> </ul>                   |
| ФИО оператора (текстовое поле в области «Подвал страницы») | ФИО сотрудника, проводившего<br>поверку |
| Отдельная таблица по каждому каналу (бокс)                 | ✓<br>✓                                  |
| Автоматический формат чисел (бокс)                         | ✓                                       |
| Относительная погрешность<br>(бокс)                        | ✓                                       |
| Допусковый контроль (бокс)                                 |                                         |
| Погрешность: (выбор из выпада-<br>ющего списка)            | относительная                           |
| Приведенная погрешность (бокс)                             | ✓                                       |
| Диапазон измерения (бокс)                                  | •                                       |
| Левое текстовое поле в области<br>«Диапазон»               |                                         |
| Правое текстовое поле в области<br>«Диапазон»              |                                         |
| ОСТ 1 01021-93 (бокс)                                      |                                         |
| ВП= (текстовое поле)                                       |                                         |
| Допустимое значение: (текстовое поле)                      | 0,125                                   |

9.4.4 Для получения величины абсолютной погрешности измерений массового расхода топлива, вносимой электрической частью ИК, выполнить дополнительную обработку результатов измерений, имеющихся в сформированном ПО «Recorder» протоколе:

9.4.4.1 Найти в сводной таблице протокола строку с наибольшим значением модуля абсолютной погрешности измерения тока Dm и соответствующие ей значения измеренного тока Ijмах и тока Iэмах, выданного калибратором H4-7.

9.4.4.2 Найти в таблице 14 номинальное значение массового расхода Gjмах в КТ, соответствующее значению Іэмах.

9.4.4.3Рассчитать значение  $\Delta G_j$  мах абсолютной погрешности измерения электрической частью ИК массового расхода в *j*-той точке по формуле (5), приведенной в п.9 настоящего документа.

9.4.4.4 Рассчитать значение модуля максимальной абсолютной погрешности ПИП RHM03L, как

 $\Delta_{\text{RHM Max}} = |\pm 0,001 \cdot \text{Gj Max}| (\text{Kg/q});$ 

9.4.4.5 Найти сумму Δ<sub>RHM мах</sub> и модуля абсолютной погрешности ИП RHE14 Δ<sub>ИП</sub> = | ±0,3 | (кг/ч) :

 $\Delta_{\Pi \Pi \Pi \max} = \Delta_{RHM \max} + \Delta_{\Pi \Pi}$ 

9.4.4.6 Найти значение модуля максимальной абсолютной погрешности ИК по выражению:

$$\Delta_{\text{ИК маx}} = \Delta_{\Pi \text{И\Pi маx}} + \Delta G_{\text{J маx}}$$

9.4.5 Результаты поверки ИК массового расхода топлива считать положительными, если:

9.4.5.1 Результаты выполнения п.п.9.4.2 настоящего документа положительные для каждого из ИК G<sub>T1</sub> и G<sub>T2</sub>.

9.4.5.2 Величина абсолютной погрешности косвенных измерений массового расхода  $G = G_{Tl} - G_{T2}$ ,

рассчитанная по выражению:

$$\Delta_G = \sqrt{\left(\Delta_{GT1_{max}}^2 + \Delta_{GT2_{max}}^2\right)}^*,$$

где  $\Delta_{GT1 \text{ мах}}$  и  $\Delta_{GT2 \text{ мах}}$  - модули максимальной абсолютной погрешности ИК G<sub>T1</sub> и ИК G<sub>T2</sub>, найденные при исполнении п.п.9.4.4.6 для соответствующего ИК,

находится в допускаемых пределах ±1,5 кг/ч.

<sup>\*</sup>Примечание: в виду отсутствия ГОСТ, устанавливающего правила вычисления погрешностей при косвенных измерениях, здесь использованы рекомендации документа «Основы обработки результатов измерений. Учебное пособие. Уральский федеральный университет. 2014», в соответствии с которыми

$$\Delta_{G} = \sqrt{\left(\left(\Delta_{GT1} \cdot \frac{\partial G}{\partial G_{T1}}\right)^{2} + \left(\Delta_{GT2} \cdot \frac{\partial G}{\partial G_{T2}}\right)^{2}\right)}$$

9.4.6 При невыполнении указанных в п.п.9.4.5 условий, испытания АИИС ПД200<sup>-</sup> приостанавливаются.

9.4.7 После завершения поверки надлежит, используя сведения из таблицы 12, восстановить подключения ИП RHE14 с помощью кабелей К164 и К165 БЛИЖ.431584.011.563, нарушенные при выполнении п.п.9.4.2.1 настоящего документа.

# 9.5 Определение приведенной к ВП погрешности измерений расходов объёмных (прокачки) охлаждающей жидкости и масла

9.5.1 Поверку каждого из ИК измерения объёмного расхода (прокачки) охлаждающей жидкости и масла выполнить в 3 этапа поэлементным способом:

1 этап – контроль (оценка) состояния и МХ ПИП (ТПР10-1-1 для ИК объёмной прокачки масла и ТПР12-2-1 для ИК объёмного расхода охлаждающей жидкости);

2 этап – поверка электрической части ИК с целью определения диапазона измерений и МХ (индивидуальной функции преобразования и погрешности измерений);

3-й этап – определение и оценка максимальной погрешности ИК.

9.5.2 Для контроля (оценки) состояния ПИП:

9.5.2.1 Используя сведения таблицы 16, отсоединить ПИП от электрической части ИК, отсоединив разъём XS1 указанного в таблице 16 кабеля БЛИЖ.431583.011.202 от выхода ПИП.

9.5.2.2 Проверить его внешний вид, наличие пломб и маркировку – ПИП не должен иметь видимых внешних повреждений, пломбирование должно соответствовать сборочному чертежу, маркировка типа и номер ПИП должны соответствовать паспорту.

9.5.2.3 Проверить свидетельства о поверке (первичной или периодической). Свидетельство о поверке должно быть действующим, значение относительной погрешности ПИП, указанное в свидетельстве, должно находиться в допускаемых пределах.

Примечание - В случае, если в свидетельстве о поверке не указано значение экспериментально определенной погрешности, а приведено слово «Соответствует», воспользоваться паспортными данным ПИП или данными из «Описания типа» ПИП.

| Таолица 16 – Сведения о подключении пип расхода объемного к Айис пд200 |           |                                             |  |  |
|------------------------------------------------------------------------|-----------|---------------------------------------------|--|--|
| Параметр                                                               | Тип ПИП   | Идентификатор кабеля<br>БЛИЖ.431583.011.202 |  |  |
| Объёмная прокачка масла, G <sub>M</sub>                                | ТПР10-1-1 | K55                                         |  |  |
| Объёмный расход охлаждающей жидкости, G <sub>ж</sub>                   | ТПР12-2-1 | К56                                         |  |  |

Таблица 16 – Сведения о подключении ПИП расхода объёмного к АИИС ПД200

9.5.3 Поверку электрической части ИК выполнить следующим образом.

9.5.3.1 Выполнить действия по подготовке элементов АИИС ПД200 к поверке, описанные в п.п.8.1.1 – 8.1.12.

9.5.3.2 Собрать схему поверки в соответствии с рисунком 20, для чего установить вилку 2РМТ14Б4Ш кабеля БЛИЖ.431586.125.114 в разъём XS1 (розетка 2РМТ14КПН4Г1В1) кабеля БЛИЖ.431583.011.202, освободившийся после выполнения п.п. 9.5.2.1 настоящего документа, а соединитель ВNC кабеля БЛИЖ.431586.125.114 установить в BNC-коннектор «Output» генератора сигналов АКИП-3408/1.

9.5.3.3 Выполнить действия по основной настройке поверяемого ИК (модуля MR-452), используя сведения п.п.8.2.1 – 8.2.4 настоящего документа. В окне рисунок 11 установить частоту опроса 10 Гц, а в окне рисунок 12:

«Вычисляемая оценка» математическое ожидание (МО), «Оценка по умолчанию» МО, «Длина порции» 5 отсчётов

9.5.3.4 Для поверки ИК выполнить настройку ПО «Recorder» на поверку канала с соответствующим наименованием (в загруженной конфигурации Poverka.rcfg), используя указания, изложенные в п.п.7.2 настоящего документа, и сведения из таблицы 17. В поле «Контрольные точки» внести значения из столбца «Номинальные значения частоты эталона в КТ, Гц» таблицы 18.

9.5.3.5 Включить питание генератора АКИП-3408/1 и. используя его руководство по эксплуатации, настроить генератор на выдачу периодического синусоидального сигнала ам-

плитудой 25 мВ.

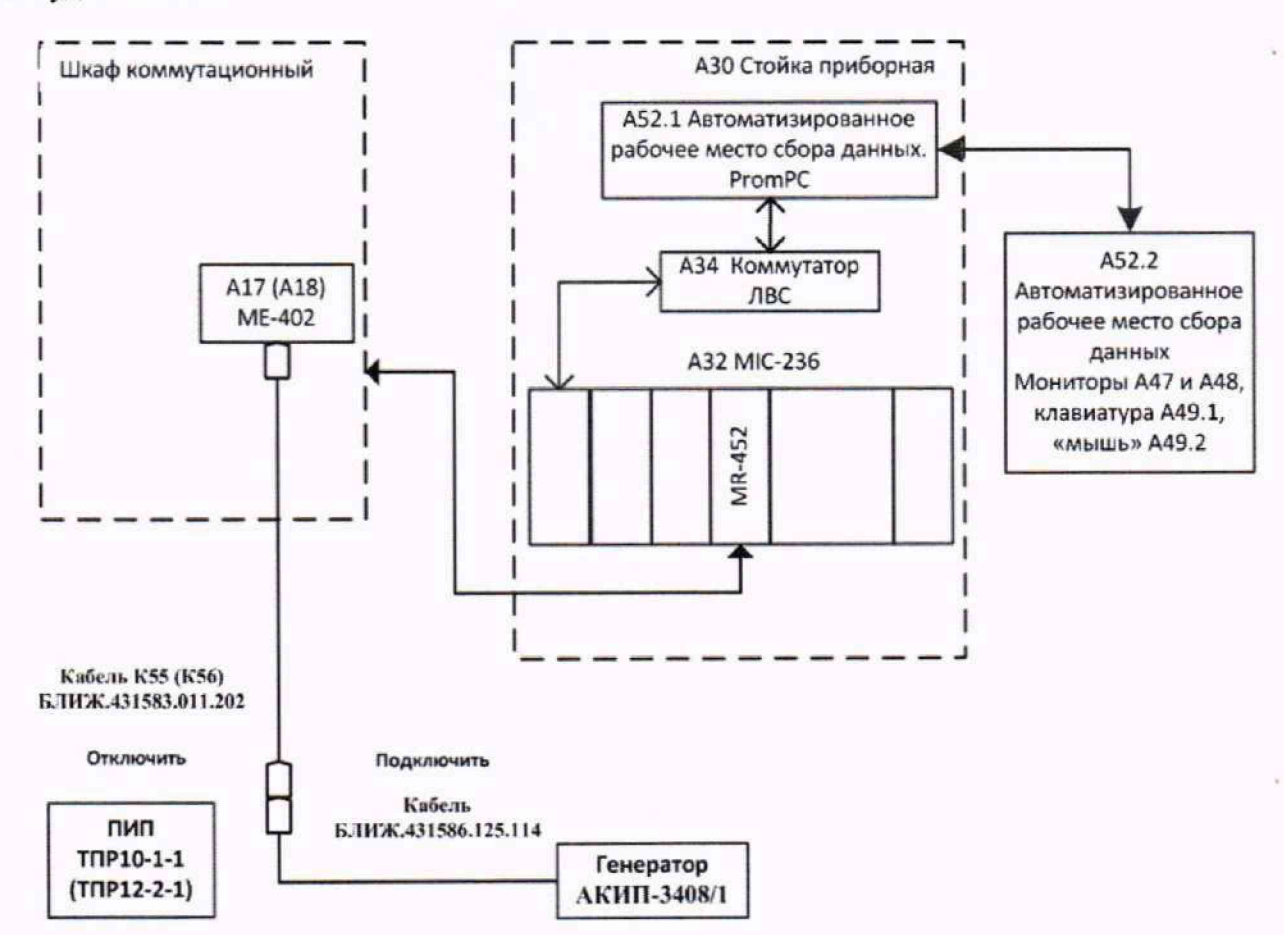

Рисунок 20 - Схема поверки ИК объёмного расхода (прокачки) охлаждающей жидкости и масла

Таблица 17 – Настройки ПО «Recorder» на выполнение поверки электрической части ИК объёмного расхода (прокачки) охлаждающей жидкости и масла

| Поле в окне                  | Значение в поле для ИК       |       |  |  |
|------------------------------|------------------------------|-------|--|--|
| рисунок 13                   | G <sub>M</sub>               | Gж    |  |  |
| Нижний предел измерений      | 90,7                         | 75,8  |  |  |
| Верхний предел измерений     | 453,5                        | 484,9 |  |  |
| Ед. изм.                     | Гц                           |       |  |  |
| Количество контрольных точек | 6                            |       |  |  |
| Длина порции                 | 5                            |       |  |  |
| Количество порций            | 2                            |       |  |  |
| Количество циклов            | 1                            |       |  |  |
| Обратный ход                 | нет                          |       |  |  |
| Тип оценки порции            | Математическое ожидание (МО) |       |  |  |
| Задатчик сигнала             | Ручной                       |       |  |  |
| Измеритель сигнала           | Руч                          | ной   |  |  |

| Наименование ИК (измеряе-<br>мого параметра)                             | Единицы<br>измерения | нп ди ик | вп ди ик | Количество КТ<br>на ДИ ИК, п | Номи-<br>нальные<br>значения<br>объёма в<br>КТ, л/с     | Номиналь-<br>ные значения<br>частоты эта-<br>лона в КТ,<br>Гц * |
|--------------------------------------------------------------------------|----------------------|----------|----------|------------------------------|---------------------------------------------------------|-----------------------------------------------------------------|
| Объёмная прокачка масла,<br>(Параметр: G <sub>M</sub> )                  | л/с                  | 0,12     | 0,6      | 6                            | 0,120;<br>0,216;<br>0,312;<br>0,408;<br>0,504;<br>0,600 | 90,70;<br>163,25;<br>235,81;<br>308,37;<br>380,93;<br>453,49    |
| Объёмный расход охлажда-<br>ющей жидкости<br>(Параметр: G <sub>ж</sub> ) | л/с                  | 0,25     | 1,6      | 6                            | 0,25;<br>0,52;<br>0,79;<br>1,06;<br>1,33;<br>1,60       | 75,76;<br>157,56;<br>239,39;<br>321,21;<br>403,03;<br>484,85    |

Таблица 18 – Контрольные точки измерений частоты переменного тока, соответствующей объёмному расходу (прокачке) охлаждающей жидкости и масла

\*Примечание:

Для расчёте номинальных значений частоты эталона в КТ использованы значения градуировочных коэффициентов из свидетельств о приёмке ПИП, используемых в АИИС:

ТПР-10-1-1 № 0090679 - 755,81 имп/л; ТПР-12-2-1 № 0199703 - 0,0033 л/имп.

9.5.3.6 Используя ПО «Recorder», поочередно для всех номинальных значений частоты в КТ, указанных в столбце «Номинальные значения частоты эталона в КТ, Гц» таблицы 18 для поверяемого ИК, провести измерения в соответствии с п.п.1 – 6 Приложения Б к настоящему документу. При этом:

9.5.3.6.1 С помощью органов управления генератора АКИП-3408/1 устанавливать соответствующее КТ номинальное значение частоты синусоидального сигнала на его выходе, указанное в столбце «Номинальные значения частоты эталона в КТ, Гц» таблицы 18;

9.5.3.6.2 Запускать процесс измерений в очередной КТ в ПО «Recorder» после завершения установки частоты сигналов в очередной КТ.

Таблица 19 - Настройки протоколов поверки электрической части ИК объёмного расхода (прокачки) охлаждающей жидкости и масла

| Поле в окне «Настройка парамет-                                | Значение в поле для ИК |    |  |  |
|----------------------------------------------------------------|------------------------|----|--|--|
| ров протокола» (рисунок Б6<br>Приложения Б)                    | G <sub>M</sub>         | Gж |  |  |
| Дата, время (бокс в области «Шапка отчета»)                    | $\checkmark$           |    |  |  |
| Информация о диапазоне (бокс в области «Шапка отчета»)         | ~                      |    |  |  |
| Наименование эталона (бокс в об-<br>ласти «Шапка отчета»)      | $\checkmark$           |    |  |  |
| Наименование эталона (текстовое поле в области «Шапка отчета») | Генератор АКИП-3408/1  |    |  |  |

| продолжение таблицы 19           |                              |
|----------------------------------|------------------------------|
| Информация о модуле (бокс в об-  | 1                            |
| ласти «Шапка отчета»)            | •                            |
| Информация о канале (бокс в об-  | 1                            |
| ласти «Шапка отчета»)            |                              |
| Список контрольных точек (бокс в | 1                            |
| области «Шапка отчета»)          | •                            |
| Дата, время (бокс в области      | 1                            |
| «Шапка страницы»)                | 8                            |
| Номер страницы (бокс в области   | 1                            |
| «Подвал страницы»)               | •                            |
| ФИО оператора (бокс в области    | 1                            |
| «Повал страницы»)                | •                            |
| ФИО оператора (текстовое поле в  | ФИО сотрудника, проводившего |
| области «Подвал страницы»)       | поверку                      |
| Отдельная таблица по каждому     | 1                            |
| каналу (бокс)                    | ·                            |
| Автоматический формат чисел      | <b>v</b>                     |
| (бокс)                           |                              |
| Относительная погрешность        |                              |
| (бокс)                           |                              |
| Допусковый контроль (бокс)       | ✓                            |
| Погрешность: (выбор из выпала-   |                              |
| ющего списка)                    | приведенная                  |
|                                  |                              |
| Приведенная погрешность (бокс)   | v                            |
| Диапазон измерения (бокс)        | •                            |
| Левое текстовое поле в области   |                              |
| «Диапазон»                       |                              |
| Прород такатород ноло р области  |                              |
|                                  |                              |
| «дианазон»                       |                              |
| ОСТ 1 01021-93 (бокс)            |                              |
| ВП= (текстовое поле)             |                              |
| Допустимое значение: (текстовое  | 0.1                          |
| поле)                            |                              |

9.5.3.7 Используя указания п.п.7 – 12 Приложения Б к настоящему документу, выполнить обработку результатов измерений и формирование протокола поверки. При этом во вкладке «Настройка протокола» окна «Настройка параметров протокола» (рисунок Б6 Приложения Б к настоящему документу) установить параметры в соответствии с таблицей 19. Для поверяемого ИК ПО «Recorder» будет выполнена обработка результатов измерений по формулам (1) и (3), приведенным в разделе 10 настоящего документа.

9.5.4 Результаты поверки ИК частоты переменного тока, соответствующей объёмному расходу (прокачке) охлаждающей жидкости и масла, считать положительными, если:

9.5.4.1 Результаты выполнения п.п.9.5.2 настоящего документа положительные.

9.5.4.2 Сумма погрешности, найденной для электрической части ИК по п.п.9.5.3.7, и систематической составляющей погрешности ПИП, указанной в свидетельстве о поверке этого ПИП, находится в допускаемых пределах ± 1 % от ВП для ИК G<sub>ж</sub> и в допускаемых пределах ± 3 % от ВП для ИК G<sub>м</sub>.

9.5.5 При невыполнении указанных в п.п.9.5.4 условий, испытания АИИС ПД200 приостанавливаются.

9.5.6 После завершения поверки надлежит, используя сведения из таблицы 16, восстановить подключения ПИП с помощью кабелей БЛИЖ.431583.011.202, нарушенные при выполнении п.п.9.5.2.1 настоящего документа.

#### 9.6 Определение приведенной (к ВП) погрешности измерений давления жидкостей и газов

9.6.1 Поверку каждого из ИК давления жидкостей и газов выполнить в 3 этапа поэлементным способом:

1 этап – контроль (оценка) состояния и МХ ПИП;

2 этап – поверка электрической части ИК с целью определения диапазона измерений и МХ (индивидуальной функции преобразования и погрешности измерений);

3-й этап – определение и оценка максимальной погрешности ИК.

9.6.2 Для контроля (оценки) состояния ПИП:

9.6.2.1 Отсоединить от ПИП соединитель XS1 (розетка 2РМТ14КПН4Г1В) кабеля БЛИЖ.431585.011.080 с идентификатором, указанным в таблице 20 для поверяемого ИК.

9.6.2.2 Проверить внешний вид, наличие пломб и маркировку – ПИП не должен иметь видимых внешних повреждений, пломбирование должно соответствовать сборочному чертежу, маркировка типа и номер ПИП должны соответствовать паспорту.

9.6.2.3 Проверить свидетельства о поверке (первичной или периодической). Свидетельство о поверке должно быть действующим, значение относительной погрешности ПИП, указанное в свидетельстве, должно находиться в допускаемых пределах.

Примечание - В случае, если в свидетельстве о поверке не указано значение экспериментально определенной погрешности, а приведено слово «Соответствует», воспользоваться паспортными данным ПИП или данными из «Описания типа» ПИП.

9.6.3 Поверку электрической части ИК выполнить следующим образом.

9.6.3.1 Выполнить действия по подготовке элементов АИИС ПД200 к поверке, описанные в п.п.8.1.1 – 8.1.12.

9.6.3.2 Собрать схему поверки в соответствии с рисунком 21, для чего:

9.6.3.2.1 Установить вилку кабеля БЛИЖ. 431586.100.074 в розетку соединителя XS1 кабеля БЛИЖ.431585.011.080, освободившуюся после выполнения п.п. 9.6.2.1 настоящего документа (см. также таблицу 21),

9.6.3.2.2 Установить комплектные приборные провода калибратора РЗУ-420 в соответствующие контактные гнезда этого калибратора.

9.6.3.2.3 Плюсовой приборный провод калибратора РЗУ-420 соединить наконечником типа «крокодил» с плюсовым наконечником кабеля БЛИЖ. 431586.100.074, а минусовой - с минусовым наконечником указанного кабеля

9.6.3.3 Выполнить действия по основной настройке поверяемого ИК (модуля MR-114C2), используя сведения п.п.8.2.1 – 8.2.4 настоящего документа. В окне рисунок 11 установить частоту опроса 100 Гц, а в окне рисунок 12 установить:

«Вычисляемая оценка» математическое ожидание (МО), «Оценка по умолчанию» МО, «Длина порции» 50 отсчётов

9.6.3.4 Для поверки ИК выполнить настройку ПО «Recorder» на поверку канала с наименованием, указанным в таблице 20 (в загруженной конфигурации Poverka.rcfg), используя указания, изложенные в п.п.7.2 настоящего документа и сведения из таблицы 21. В поле «Контрольные точки» внести значения из столбца «Номинальные значения силы постоянного тока на выходе калибратора в КТ (мА)» таблицы 22.

9.6.3.5 Включить питание калибратора РЗУ-420 и, используя его руководство по эксплуатации, настроить калибратор на формирование тока контура в стандартном диапазоне (от 4 до 20 мА).

Таблица 20 – Сведения, необходимые для подключении кабеля БЛИЖ.431586.100.074

| Наименование и<br>обозначение параметра                                                                           | Идентификатор кабеля<br>БЛИЖ.431585.011.080,<br>которым подключен ПИП<br>ИК давления и к которому<br>подключается кабель<br>БЛИЖ. 431586.100.074 | Наименование ка-<br>нала в конфигура-<br>ции «Poverka.rcfg»<br>ПО «Recorder» |
|----------------------------------------------------------------------------------------------------|----------------------------------------------------------------------------------------------------|------------------------------------------------------------------------------|
| Давление топлива (на выходе из<br>насоса), избыточное<br>Р <sub>ТВЫХ</sub>                                        | K42                                                                                                    | РТВЫХ                                                                        |
| Давление масла (на выходе из<br>маслонасоса), избыточное<br>Р <sub>мвых</sub>                                     | К43                                                                                                    | РМВЫХ                                                                        |
| Давление выхлопных газов абсо-<br>лютное перед турбокомпрессором<br>Р <sub>ГВХТ</sub>                             | K44                                                                                                    | ΡΓΒΧΤ                                                                        |
| Давление выхлопных газов абсо-<br>лютное после турбокомпрессора<br>Ргвыхт                                         | K45                                                                                                    | РГВЫХТ                                                                       |
| Статическое абсолютное давление<br>выхлопных газов на выходе из<br>турбины турбокомпрессора<br>Расгвыхт           | K46                                                                                                    | РАСГВЫХТ                                                                     |
| Полное абсолютное давление вы-<br>хлопных газов на входе в турбину<br>турбокомпрессора<br>Рагвхт                  | K47                                                                                                    | ΡΑΓΒΧΤ                                                                       |
| Давление воздуха в ресивере<br>Р <sub>АВР</sub>                                                                   | K48                                                                                                    | PABP                                                                         |
| Полное абсолютное давление вы-<br>хлопных газов на выходе из тур-<br>бины турбокомпрессора<br>Р <sub>АГВЫХТ</sub> | K49                                                                                                    | РАГВЫХТ                                                                      |
| Давление воздуха в картере<br>Р <sub>ГК</sub>                                                                     | K50                                                                                                    | РГК                                                                          |

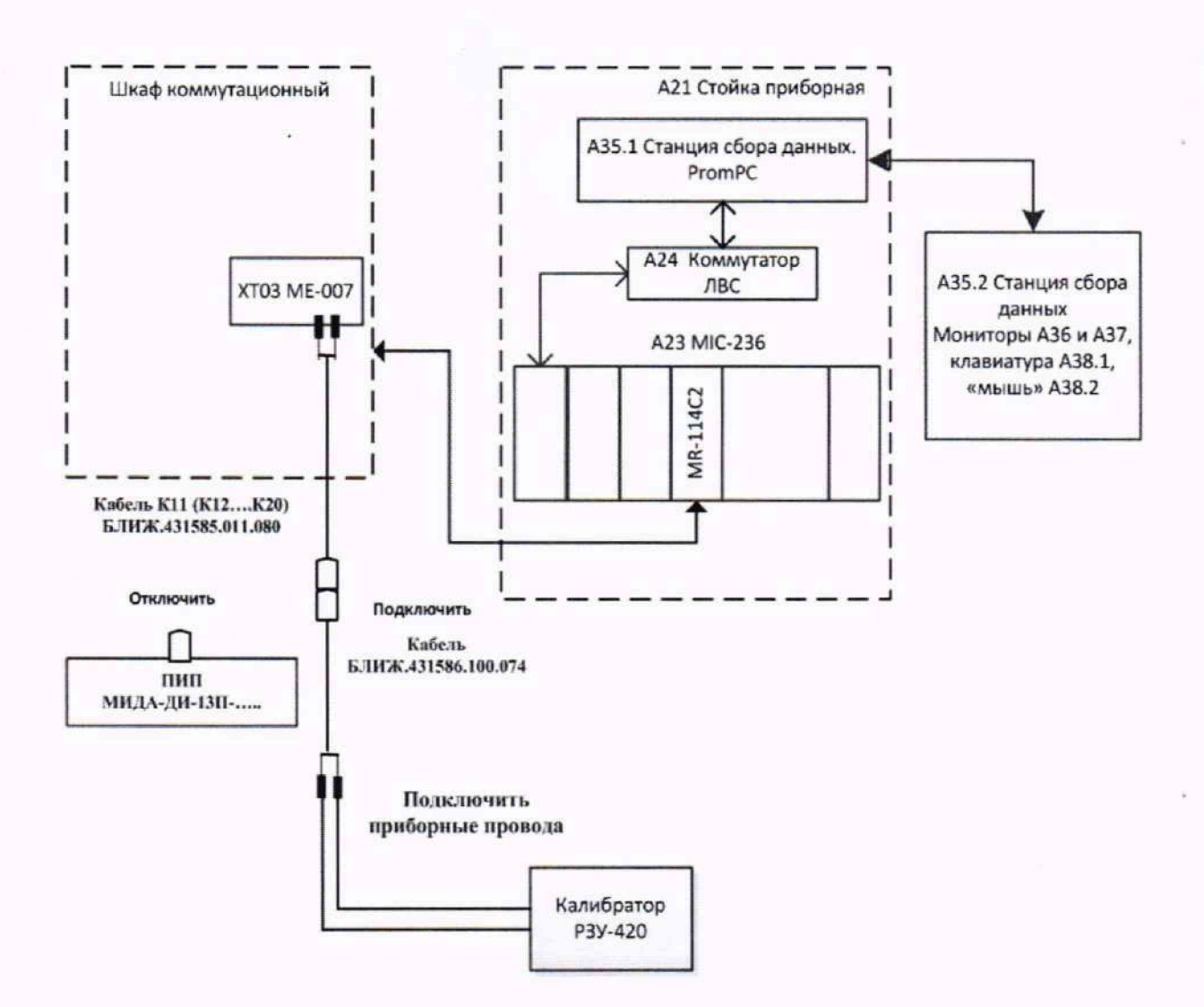

Рисунок 21 - Схема поверки ИК давления жидкостей и газов

Таблица 21 – Настройки ПО «Recorder» на выполнение поверки электрических частей ИК давления жидкостей и газов

| Поле в окне                  | Значение в поле для ИК |                              |                   |                    |                                             |                                                                |                  |
|------------------------------|------------------------|------------------------------|-------------------|--------------------|---------------------------------------------|----------------------------------------------------------------|------------------|
| рисунок 13                   | Р <sub>ТВЫХ</sub>      | Р <sub>МВЫХ</sub>            | Р <sub>ГВХТ</sub> | Р <sub>ГВЫХТ</sub> | Р <sub>АСГВЫХТ</sub><br>Р <sub>АГВЫХТ</sub> | $\begin{array}{c} P_{A\Gamma BXT} \\ P_{\Gamma K} \end{array}$ | P <sub>ABP</sub> |
| Нижний предел<br>измерений   | 0                      | 0,1                          | 0,06              | 0,06               | 0                                           | 0                                                              | 0,03             |
| Верхний предел<br>измерений  | 0,5                    | 1,0                          | 0,12              | 0,3                | 0,2                                         | 0,3                                                            | 0,2              |
| Ед. изм.                     |                        | МПа                          |                   |                    |                                             |                                                                |                  |
| Количество контрольных точек |                        | 5                            |                   |                    |                                             |                                                                |                  |
| Длина порции                 |                        |                              |                   | 50                 |                                             |                                                                |                  |
| Количество порций            |                        |                              |                   | 1                  |                                             |                                                                |                  |
| Количество циклов            |                        | 1                            |                   |                    |                                             |                                                                |                  |
| Обратный ход                 |                        | нет                          |                   |                    |                                             |                                                                |                  |
| Тип оценки порции            |                        | Математическое ожидание (МО) |                   |                    |                                             |                                                                |                  |
| Задатчик сигнала             |                        | Ручной                       |                   |                    |                                             |                                                                |                  |
| Измеритель сигнала           |                        |                              |                   | Ручної             | й                                           |                                                                |                  |

Таблица 22 - Контрольные точки измерений силы постоянного тока, соответствующей значениям давления жидкостей и газов

| Наименование и<br>обозначение па-<br>раметра                                                                                                    | Единицы<br>измерения | нп ди ик | вп ди ик | Количество<br>КТ на ДИ<br>ИК, п | Номинальные<br>значения дав-<br>ления в КТ,<br>$x_k$ | Номинальные зна-<br>чения силы посто-<br>янного тока на вы-<br>ходе калибратора в<br>КТ (мА) |
|----------------------------------------------------------------------------------------------------|----------------------|----------|----------|---------------------------------|------------------------------------------------------|----------------------------------------------------------------------------------------------|
| Давление топлива<br>(на выходе из насо-<br>са), избыточное<br><i>Р</i> <sub>твых</sub>                                                                                                    |                      | 0,0      | 0,5      | 5                               | 0; 0,125; 0,250;<br>0,375; 0,500                     | 4; 7,33; 10,67; 14,0;<br>17,33                                                               |
| Давление масла (на<br>выходе из маслона-<br>соса), избыточное<br><i>Р</i> <sub>мвых</sub>                                                                                                    |                      | 0,1      | 1,0      | 5                               | 0,1; 0,325; 0,55;<br>0,775; 1,0                      | 5,6; 9,2; 12,3; 16,4;<br>20                                                                  |
| Давление выхлоп-<br>ных газов абсо-<br>лютное перед тур-<br>бокомпрессором<br>Р <sub>ГВХТ</sub>                                                                                                    | МПа                  | 0,06     | 0,12     | 5                               | 0,06; 0,75; 0,09;<br>0,105; 0,12                     | 10; 11,5; 13; 14,5;<br>16                                                                    |
| Давление выхлоп-<br>ных газов абсолют-<br>ное после турбо-<br>компрессора<br>Р <sub>ГВЫХТ</sub>                                                                                                    |                      | 0,06     | 0,30     | 5                               | 0,06; 0,12; 0,18;<br>0,24; 0,3                       | 6,4; 8,8; 11,2; 13,6;<br>16                                                                  |
| Статическое абсо-<br>лютное давление<br>выхлопных газов<br>на выходе из тур-<br>бины турбоком-<br>прессора<br>Расгвыхт<br>Полное абсолютное<br>давление выхлоп-<br>ных газов на выхо-<br>де из турбины тур-<br>бокомпрессора<br>Рагвыхт |                      | 0,0      | 0,2      | 5                               | 0; 0,05; 0,1;<br>0,15; 0,2                           | 4,0; 7,2; 10,4; 13,6;<br>16,8                                                                |
| Полное абсолютное<br>давление выхлоп-<br>ных газов на входе<br>в турбину турбо-<br>компрессора<br>Р <sub>АГВХТ</sub><br>Давление воздуха в<br>картере                                                                                   | МПа                  | 0,0      | 0,3      | 5                               | 0; 0,075: 0,15;<br>0,225; 0,3                        | 4,0; 7,0; 10,0; 13,0;<br>16,0                                                                |
| Р <sub>ГК</sub><br>Давление воздуха в<br>ресивере<br>Р <sub>АВР</sub>                                                                                                    | -                    | 0,03     | 0,2      | 5                               | 0,03; 0,073;<br>0,115; 0,158; 0,2                    | 5,61; 7,91; 10,15;<br>12,45; 14,70                                                           |

9.6.3.6 Используя ПО «Recorder», поочередно для всех номинальных значений силы постоянного тока в КТ, указанных в столбце «Номинальные значения силы постоянного тока на выходе калибратора в КТ (мА)» таблицы 22 для поверяемого ИК, провести измерения в соответствии с п.п.1 – 6 Приложения Б к настоящему документу. При этом:

9.6.3.6.1 С помощью органов управления калибратора РЗУ-420 устанавливать соответствующее КТ номинальное значение силы постоянного тока на его выходе, указанное в столбце «Номинальные значения силы постоянного тока на выходе калибратора в КТ (мА)» таблицы 22;

9.6.3.6.2 Запускать процесс измерений в очередной КТ в ПО «Recorder» после завершения установки силы тока в очередной КТ.

9.6.3.7 Используя указания п.п.7 – 12 Приложения Б к настоящему документу, выполнить обработку результатов измерений и формирование протокола поверки. При этом во вкладке «Настройка протокола» окна «Настройка параметров протокола» (рисунок Б6 Приложения Б к настоящему документу) установить параметры в соответствии с таблицей 23. Для поверяемого ИК ПО «Recorder» будет выполнена обработка результатов измерений по формулам (1) и (3), приведенным в разделе 10 настоящего документа.

Таблица 23 - Настройки протоколов поверки электрических частей ИК давления жидкостей и газов

| Поле в окне «Настройка парамет-                                | Значение в поле для ИК       |                   |                    |        |                                             |                                   |                  |
|----------------------------------------------------------------|------------------------------|-------------------|--------------------|--------|---------------------------------------------|-----------------------------------|------------------|
| ров протокола» (рисунок Б6<br>Приложения Б)                    | Ртвых                        | Р <sub>МВЫХ</sub> | P <sub>I'BXT</sub> | Ргвыхт | Р <sub>АСГВЫХТ</sub><br>Р <sub>АГВЫХТ</sub> | $P_{A \Gamma B X T} P_{\Gamma K}$ | P <sub>ABP</sub> |
| Дата, время (бокс в области «Шапка отчета»)                    |                              |                   |                    | ~      |                                             | -                                 |                  |
| Информация о диапазоне (бокс в области «Шапка отчета»)         |                              |                   |                    | ~      |                                             |                                   |                  |
| Наименование эталона (бокс в об-<br>ласти «Шапка отчета»)      | ✓                            |                   |                    |        |                                             |                                   |                  |
| Наименование эталона (текстовое поле в области «Шапка отчета») | Калибратор РЗУ-420           |                   |                    |        |                                             |                                   |                  |
| Информация о модуле (бокс в об-<br>ласти «Шапка отчета»)       | -                            |                   |                    |        |                                             |                                   |                  |
| Информация о канале (бокс в об-<br>ласти «Шапка отчета»)       | ✓                            |                   |                    |        |                                             |                                   |                  |
| Список контрольных точек (бокс в области «Шапка отчета»)       | 3                            |                   |                    |        | -                                           |                                   |                  |
| Дата, время (бокс в области «Шапка страницы»)                  |                              | $\checkmark$      |                    |        |                                             |                                   |                  |
| Номер страницы (бокс в области «Подвал страницы»)              | ✓                            |                   |                    |        |                                             |                                   |                  |
| ФИО оператора (бокс в области<br>«Повал страницы»)             |                              | $\checkmark$      |                    |        |                                             |                                   |                  |
| ФИО оператора (текстовое поле в                                | ФИО сотрудника, проводившего |                   |                    |        |                                             |                                   |                  |
| области «Подвал страницы»)                                     | поверку                      |                   |                    |        |                                             |                                   |                  |
| Отдельная таблица по каждому каналу (бокс)                     | ✓                            |                   |                    |        |                                             |                                   |                  |
| Автоматический формат чисел (бокс)                             | л 🗸                          |                   |                    |        |                                             |                                   |                  |
| Относительная погрешность<br>(бокс)                            |                              |                   |                    |        |                                             |                                   |                  |

| продолжение таблицы 23                          |             |     |     |     |     |     |     |
|-------------------------------------------------|-------------|-----|-----|-----|-----|-----|-----|
| Допусковый контроль (бокс)                      | 1           |     |     |     |     |     |     |
| Погрешность: (выбор из выпада-<br>ющего списка) | приведенная |     |     |     |     |     |     |
| Приведенная погрешность (бокс)                  | ✓           |     |     |     |     |     |     |
| Диапазон измерения (бокс)                       | •           |     |     |     |     |     |     |
| Левое текстовое поле в области<br>«Диапазон»    |             |     |     |     |     |     |     |
| Правое текстовое поле в области<br>«Диапазон»   |             |     |     |     |     |     |     |
| ОСТ 1 01021-93 (бокс)                           |             |     |     |     |     |     |     |
| ВП= (текстовое поле)                            |             |     |     |     |     |     |     |
| Допустимое значение: (текстовое поле)           | 0,8         | 0,8 | 0,3 | 0,3 | 0,8 | 0,8 | 0,8 |

9.6.4 Результаты поверки ИК давления жидкостей и газов считать положительными, если:

9.6.4.1 Результаты выполнения п.п.9.6.2 настоящего документа положительные.

9.6.4.2 Сумма погрешности, найденной для электрической части ИК по п.п.9.6.3.7 и систематической составляющей погрешности ПИП, указанной в свидетельстве о поверке этого ПИП, находится в допускаемых пределах  $\pm 0.5$  % от ВП для ИК  $P_{TBAT}$ ,  $P_{TBAT}$  и в допускаемых пределах  $\pm 1$  % от ВП для ИК  $P_{TBAT}$ ,  $P_{ATBAT}$ ,  $P_{ATBAT}$ ,  $P_{AFB}$ .

9.6.5 При невыполнении указанных в п.п.9.6.4 условий, испытания АИИС ПД200 приостанавливаются.

9.6.6 После завершения поверки надлежит, используя сведения из таблицы 20, восстановить подключения кабелей БЛИЖ.431585.011.080 к соответствующим ПИП, нарушенные при выполнении п.п.9.6.2.1 настоящего документа.

#### 9.7 Определение приведенной (к ВП) погрешности измерений температур в диапазоне преобразования ПИП термоэлектрического типа

9.7.1 Поверку каждого из ИК температур в диапазоне преобразования ПИП термоэлектрического типа выполнить в 3 этапа поэлементным способом:

1 этап – контроль (оценка) состояния и МХ ПИП;

2 этап – поверка электрической части ИК с целью определения диапазона измерений и МХ (индивидуальной функции преобразования и погрешности измерений);

3-й этап – определение и оценка максимальной погрешности ИК.

9.7.1.1 В АИИС АПД-200 используются ПИП термоэлектрического типа с двумя видами подключения к электрической части ИК, реализуемой MIC-140-96:

9.7.1.1.1 ПИП КТХА 02.21-000-к1-О-VH-0,8-50/10000 подключается комплектным кабелем от производителя ПИП непосредственно к контактам коммутационного модуля МЕ-048 внутри MIC-140.

9.7.1.1.2 Каждый из ПИП КТХА 02.06-260-к1-И-Т45-6-60/10000 и ПИП КТХА 02.01-260-к1-И-321-3-50/10000 подключаются комплектным кабелем от производителя ПИП к мини-розетке кабеля БЛИЖ.431585.011.132, который своими концами подключается к соответствующим контактам коммутационного модуля МЕ-048 внутри MIC-140-96.

9.7.1.2 Описание действий по подготовке поверки ИК с ПИП, указанными в п.п.9.7.1.1.1, даны в п.п.9.7.2, а действий по подготовке поверки ИК с ПИП, указанными в

п.п.9.7.1.1.2, даны в п.п.9.7.3. Действия по поверке ИК с ПИП обеих разновидностей идентичны и описаны в п.п.9.7.4.

9.7.2 Для контроля (оценки) состояния ПИП типа, указанного в п.п.9.7.1.1.1, и подготовки к поверке электрической части ИК:

9.7.2.1 Снять крышку с установленного в ШК блока комплекса измерения температур A02 MIC-140-96, открутив болты её крепления шестигранным ключом 4 мм;

9.7.2.2 Шлицевой отвёрткой WAGO 210-719 отсоединить 2 кабельных наконечника комплектного с ПИП кабеля поверяемого ИК от контактов коммутационного модуля ME-048 внутри MIC-140, указанных в таблице 24.

9.7.2.3 Проверить внешний вид, наличие пломб и маркировку – ПИП не должен иметь видимых внешних повреждений, пломбирование должно соответствовать сборочному чертежу, маркировка типа и номер ПИП должны соответствовать паспорту.

9.7.2.4 Проверить свидетельства о поверке (первичной или периодической). Свидетельство о поверке должно быть действующим, значение относительной погрешности ПИП, указанное в свидетельстве, должно находиться в допускаемых пределах.

Примечание - В случае, если в свидетельстве о поверке не указано значение экспериментально определенной погрешности, а приведено слово «Соответствует», воспользоваться паспортными данным ПИП или данными из «Описания типа» ПИП.

9.7.2.5 Собрать схему поверки в соответствии с рисунком 22, для чего:

9.7.2.6 Разъём кабеля КИ2012К установить в выходной разъем калибратора «Элемер-ИКСУ-2012» с меткой «мА, мВ, В».

9.7.2.7 Красный провод кабеля КИ2012К установить в контакт +IN коммутационного модуля МЕ-048 внутри МІС-140, освободившийся после выполнения п.п. 9.7.2.1 настоящего документа (см. также таблицу 24), а черный провод кабеля КИ2012К установить в контакт - IN коммутационного модуля МЕ-048 внутри МІС-140, освободившийся после выполнения п.п. 9.7.2.1 настоящего документа (см. также таблицу 24).

9.7.2.8 Далее перейти к выполнению п.п.9.7.4 настоящей МП.

Таблица 24 - Сведения о каналах в конфигурации «Poverka.rcfg» ПО «Recorder» и о местах подключения калибратора «Элемер-ИКСУ-2012» (через кабель сигнальный КИ2012К) для поверки ИК температур в диапазоне преобразования ПИП термоэлектрического типа (типа, указанного в п.п. 9.7.1.1.1)

| Наименование и<br>обозначение параметра                               | №№ контактов<br>коммутационного<br>модуля внутри<br>A02 MIC-140-96 | Наименование ка-<br>нала в конфигура-<br>ции «Poverka.rcfg»<br>ПО «Recorder» |  |
|-----------------------------------------------------------------------|--------------------------------------------------------------------|------------------------------------------------------------------------------|--|
| Температура основных деталей дви-<br>гателя (ДД1)<br>Тдді             | +IN8<br>-IN8                                                       | тдд1                                                                         |  |
| Температура основных деталей дви-<br>гателя (ДД2)<br>Т <sub>дД2</sub> | +IN9<br>-IN9                                                       | ТДД2                                                                         |  |
| Температура основных деталей дви-<br>гателя (ДДЗ)<br>Т <sub>ДДЗ</sub> | +IN10<br>-IN10                                                     | тддз                                                                         |  |

| Температура основных деталей дви-<br>гателя (ДД4)<br>Т <sub>дд4</sub> | +IN11<br>-IN11 | ТДД4 |
|-----------------------------------------------------------------------|----------------|------|
| Температура основных деталей дви-<br>гателя (ДД5)<br>Тдд5             | +IN12<br>-IN12 | ТДД5 |
| Температура основных деталей дви-<br>гателя (ДД6)<br>Т <sub>дд6</sub> | +IN13<br>-IN13 | тдд6 |
| Температура основных деталей дви-<br>гателя (ДД7)<br>Тдд7             | +IN14<br>-IN14 | ТДД7 |
| Температура основных деталей дви-<br>гателя (ДД8)<br>Т <sub>ДД8</sub> | +IN15<br>-IN15 | тдд8 |

продолжение таблицы 24

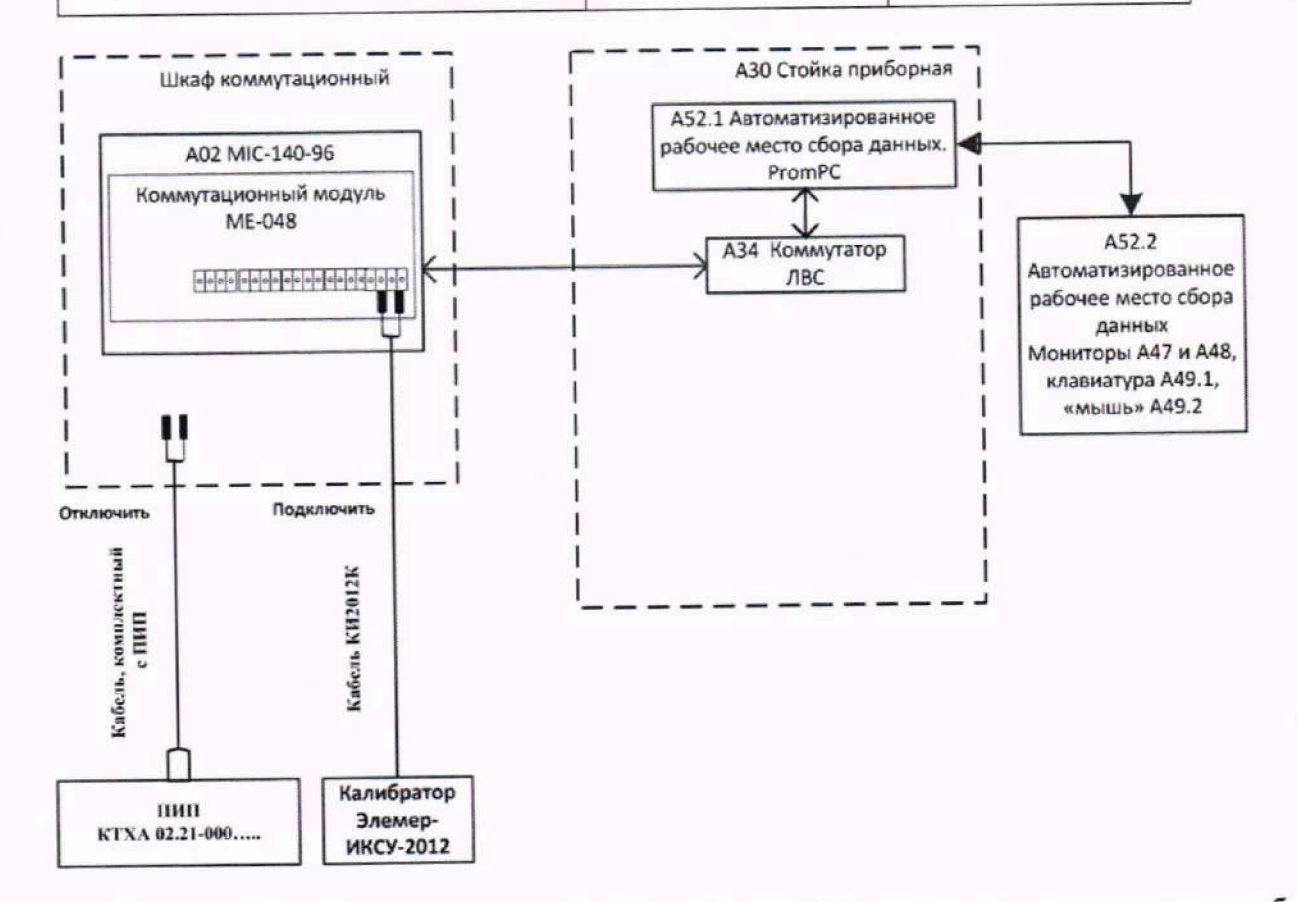

Рисунок 22 - Схема поверки электрической части ИК температур в диапазоне преобразования ПИП термоэлектрического типа (для ИК, указанных в таблице 24)

9.7.3 Для контроля (оценки) состояния ПИП типа, указанного в п.п.9.7.1.1.2, и подготовки к поверке электрической части ИК с этим типом ПИП: 9.7.3.1 Отсоединить 2 кабельных наконечника (минивилку) комплектного с ПИП кабеля поверяемого ИК от мини-розетки кабеля БЛИЖ.431585.011.132 с идентификатором, указанным в таблице 25.

9.7.3.2 Проверить внешний вид, наличие пломб и маркировку – ПИП не должен иметь видимых внешних повреждений, пломбирование должно соответствовать сборочному чертежу, маркировка типа и номер ПИП должны соответствовать паспорту.

9.7.3.3 Проверить свидетельства о поверке (первичной или периодической). Свидетельство о поверке должно быть действующим, значение относительной погрешности ПИП, указанное в свидетельстве, должно находиться в допускаемых пределах.

Примечание - В случае, если в свидетельстве о поверке не указано значение экспериментально определенной погрешности, а приведено слово «Соответствует», воспользоваться паспортными данным ПИП или данными из «Описания типа» ПИП.

9.7.3.4 Собрать схему поверки в соответствии с рисунком 23, для чего:

9.7.3.4.1 Разъём кабеля КИ2012К установить в выходной разъем калибратора «Элемер-ИКСУ-2012» с меткой «мА, мВ, В».

9.7.3.4.2 Установить мини-вилку кабеля БЛИЖ.431586.100.075 в мини-розетку кабеля БЛИЖ.431585.011.132 с идентификатором, указанным в таблице 25 для поверяемого ИК.

9.7.3.4.2 Черный провод кабеля КИ2012К подключить к черному наконечнику кабеля БЛИЖ.431586.100.075, а красный - подключить к красному наконечнику кабеля БЛИЖ.431586.100.075.

9.7.3.5 Далее перейти к выполнению п.п.9.7.4 настоящей МП.

Таблица 25 - Сведения о каналах в конфигурации «Poverka.rcfg» ПО «Recorder» и о кабелях для подключения калибратора «Элемер-ИКСУ-2012» (через кабель сигнальный КИ2012К и кабель БЛИЖ.431586.100.075) для поверки ИК температур в диапазоне преобразования ПИП термоэлектрического типа (типов, указанных в п.п. 9.7.1.1.2)

| Наименование и<br>обозначение параметра                          | Идентификатор кабеля<br>БЛИЖ.431585.011.132, к<br>мини-розетке которого<br>необходимо подключать<br>мини-вилку кабеля<br>БЛИЖ.431586.100.075 | Наименование<br>канала<br>в конфигурации<br>«Poverka.rcfg» ПО<br>«Recorder» |
|------------------------------------------------------------------|----------------------------------------------------------------------------------------------------|-----------------------------------------------------------------------------|
| Температура выхлопных газов<br>на выходе из цилиндра 1<br>Твыхш  | K131                                                                                                    | ТВЫХЦ1                                                                      |
| Температура выхлопных газов<br>на выходе из цилиндра 2<br>Твыхи2 | K132                                                                                                    | ТВЫХЦ2                                                                      |
| Температура выхлопных газов<br>на выходе из цилиндра 3<br>Твыхиз | K133                                                                                                    | ТВЫХЦ3                                                                      |
| Температура выхлопных газов<br>на выходе из цилиндра 4<br>Твыхи4 | K134                                                                                                    | ТВЫХЦ4                                                                      |
| Температура выхлопных газов<br>на выходе из цилиндра 5<br>Твыхц5 | K135                                                                                                    | ТВЫХЦ5                                                                      |
| Температура выхлопных газов<br>на выходе из цилиндра 6<br>Твыхц6 | K136                                                                                                    | ТВЫХЦ6                                                                      |

| продолжение таблицы 25                                                                       |      |       |
|----------------------------------------------------------------------------------------------|------|-------|
| Температура выхлопных газов<br>на входе в турбину турбоком-<br>прессора<br>Т <sub>ГВХТ</sub> | K137 | ТГВХТ |
| Температура боковой поверх-<br>ности цилиндра<br>Т <sub>БЦ1</sub>                            | K138 | ТБЦ1  |
| Температура боковой поверх-<br>ности цилиндра<br>Т <sub>БЦ2</sub>                            | K139 | ТБЦ2  |
| Температура боковой поверх-<br>ности цилиндра<br>Т <sub>БЦЗ</sub>                            | K140 | ТБЦЗ  |
| Температура боковой поверх-<br>ности цилиндра<br>Т <sub>БЦ4</sub>                            | K141 | ТБЦ4  |
| Температура боковой поверх-<br>ности цилиндра<br>ТбЦ5                                        | K142 | ТБЦ5  |
| Температура боковой поверх-<br>ности цилиндра<br>Т <sub>БЦ6</sub>                            | K143 | ТБЦ6  |
| Температура боковой поверх-<br>ности цилиндра<br>Т <sub>БЦ7</sub>                            | K144 | ТБЦ7  |
| Температура боковой поверх-<br>ности цилиндра<br>Т <sub>БЦ8</sub>                            | K145 | ТБЦ8  |

9.7.4 Поверку электрической части ИК провести следующим образом.

9.7.4.1 Выполнить действия по подготовке элементов АИИС ПД200 к поверке, опи-

9.7.4.2 Включить калибратор «Элемер-ИКСУ-2012» и, используя сведения из его руководство по эксплуатации, установить режим эмуляции с воспроизведением сигнала в виде мВ и задать величину напряжения не более 10 мВ.

9.7.4.3 Выполнить настройку ПО «Recorder» на поверку канала с наименованием в конфигурации «Poverka.rcfg», приведенным в таблице 24 (или в таблице 25) для поверяемого ИК:

9.7.4.3.1 На измерение напряжений постоянного тока по каналу MIC-140, отключив использование градуировочной характеристики в соответствии с указаниями, приведенными в Приложении Д к настоящему документу.

9.7.4.3.2 На поверку ИК, используя указания, изложенные в п.п.8.2 настоящего документа, и сведения из таблицы 26. В поле «Контрольные точки» установить значения из таблицы 27 для соответствующего ИК.

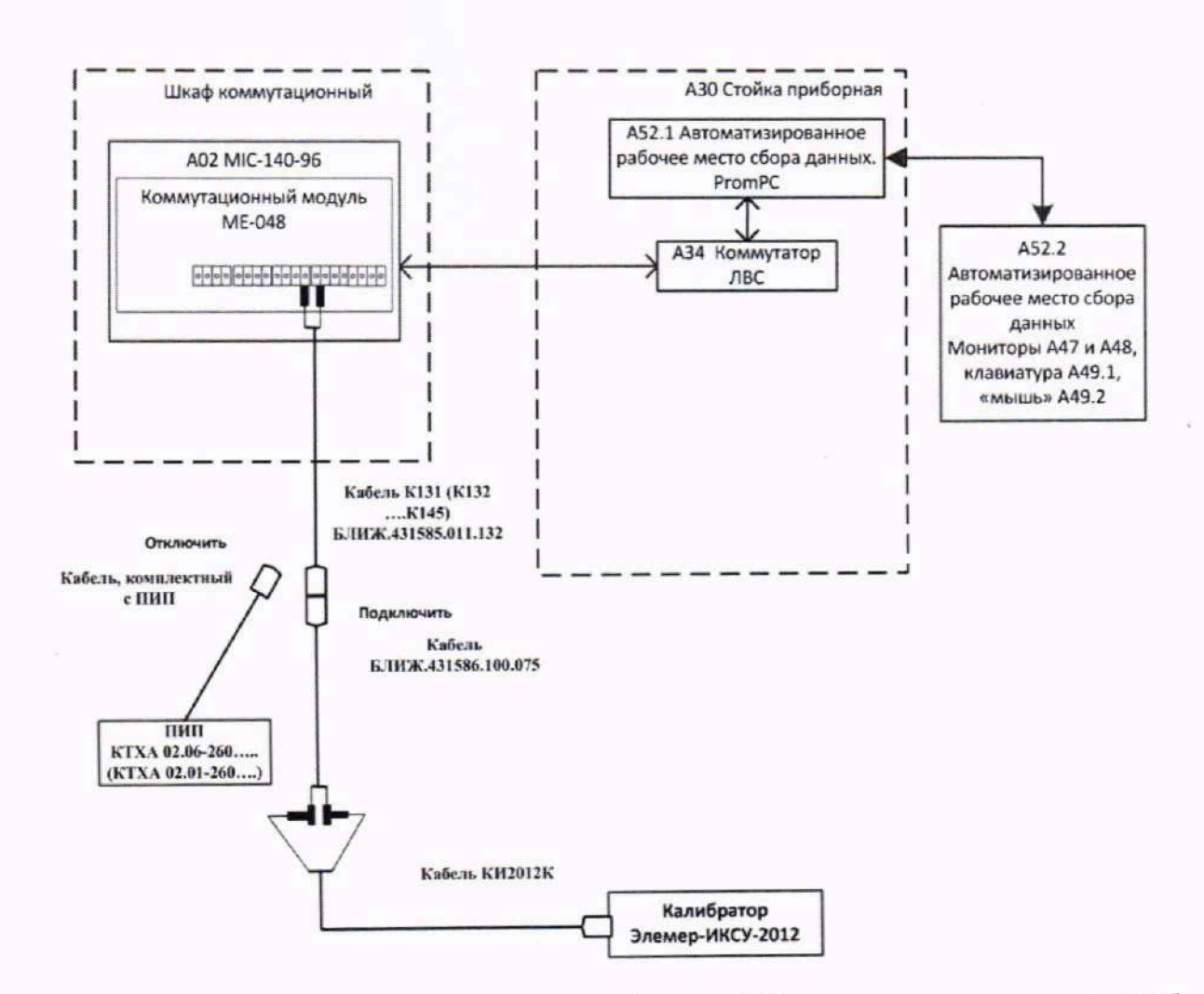

Рисунок 23 - Схема поверки электрической части ИК температур в диапазоне преобразования ПИП термоэлектрического типа (для ИК, указанных в таблице 25)

9.7.4.4 Используя ПО «Recorder», поочередно для всех номинальных значений напряжения в КТ, указанных в таблице 26 для поверяемого ИК, провести измерения в соответствии с п.п.1 – 6 Приложения Б к настоящему документу. При этом:

9.7.4.4.1 Устанавливать номинальное значение напряжения на входе электрической части ИК с помощью калибратора «Элемер-ИКСУ-2012», контролируя устанавливаемое напряжение по показаниям на его индикационной панели;

9.7.4.4.2 Запускать в ПО «Recorder» процесс измерений в очередной КТ после завершения установки напряжения в очередной КТ на калибраторе.

| Поле в окне                  | Значение в поле для ИК |                          |  |  |  |
|------------------------------|------------------------|--------------------------|--|--|--|
| рисунок 13                   | Твыхці,, Твыхць, Тгвхт | Тдді,, Тддя, Тбці,, Тбця |  |  |  |
| Нижний предел<br>измерений   | 0                      | 0                        |  |  |  |
| Верхний предел измерений     | 10,506                 | 1,469                    |  |  |  |
| Ед. изм.                     | мВ                     |                          |  |  |  |
| Количество контрольных точек | 5                      |                          |  |  |  |
| Длина порции                 | 50                     |                          |  |  |  |

Таблица 25 – Настройки ПО «Recorder» на выполнение поверки электрических частей ИК температур в диапазоне преобразования ПИП термоэлектрического типа продолжение таблицы 25

| 1                            |
|------------------------------|
| 1                            |
| нет                          |
| Математическое ожидание (МО) |
| Ручной                       |
| Ручной                       |
|                              |

Таблица 26 - Контрольные точки измерений напряжения постоянного тока, соответствующего значениям температуры в диапазоне преобразования ПИП термоэлектрического типа

| Наименование и<br>обозначение па-<br>раметра                                                                                                    | Единицы<br>измерения | нп ди ик | вп ди ик | Количество<br>КТ на ДИ ИК,<br>п | Номинальные<br>значения тем-<br>пературы в КТ,<br>$x_k$ | Номинальные<br>значения<br>напряжения на<br>выходе калиб-<br>ратора в КТ<br>(мВ) |
|----------------------------------------------------------------------------------------------------|----------------------|----------|----------|---------------------------------|---------------------------------------------------------|----------------------------------------------------------------------------------|
| Температуры вы-<br>хлопных газов на<br>выходах из ци-<br>линдров Твыхци-<br>Твыхца<br>Температура вы-<br>хлопных газов на<br>входе в турбину<br>турбокомпрессора<br>Тгвхт | °C                   | 0        | 1000     | 5                               | 0; 250; 500; 750;<br>1000                               | 0; 10,153; 20,644;<br>31,213; 41,276                                             |
| Температуры ос-<br>новных деталей<br>двигателя<br><i>Тдд1-Тдд8</i> ,<br>Температуры боко-<br>вых поверхностей<br>цилиндров<br><i>Тып-Тыи</i> 8                            | _                    | 0        | 200      | 5                               | 0; 50; 100; 150;<br>200                                 | 0; 2,023; 4,096;<br>6,138; 8,138                                                 |

9.7.4.5 Используя указания п.п.7 – 12 Приложения Б к настоящему документу, выполнить обработку результатов измерений и формирование протокола поверки. При этом во вкладке «Настройка протокола» окна «Настройка параметров протокола» (рисунок Б6 Приложения Б к настоящему документу) установить параметры в соответствии с таблицей 27. Для поверяемого ИК ПО «Recorder» будет выполнена обработка результатов измерений по формулам (1) и (3), приведенным в разделе 10 настоящего документа.

Таблица 27 - Настройки протоколов поверки электрических частей ИК температур в диапазоне преобразования ПИП термоэлектрического типа

| Поле в окне «Настройка парамет-                        | Значение в поле для ИК                                       |                             |  |  |
|--------------------------------------------------------|--------------------------------------------------------------|-----------------------------|--|--|
| ров протокола» (рисунок Б6<br>Приложения Б)            | Т <sub>ВЫХЦІ</sub> ,, Т <sub>ВЫХЦ6</sub> , Т <sub>ГВХТ</sub> | Тдд1,, Тдд8,<br>ТБЦ1,, ТБЦ8 |  |  |
| Дата, время (бокс в области «Шапка отчета»)            | 1                                                            |                             |  |  |
| Информация о диапазоне (бокс в области «Шапка отчета») | ~                                                            |                             |  |  |

| продолжение таблицы 27                                        |                |                 |
|---------------------------------------------------------------|----------------|-----------------|
| Наименование эталона (бокс в об-                              |                |                 |
| ласти «Шапка отчета»)                                         |                |                 |
| Наименование эталона (текстовое                               | Кацибратор Эце | Ven-UKCV-2012   |
| поле в области «Шапка отчета»)                                | Каторатор эле  | Mep-11(C) -2012 |
| Информация о модуле (бокс в об-<br>ласти «Шапка отчета»)      | ~              | (               |
| Информация о канале (бокс в об-<br>ласти «Шапка отчета»)      | ~              | 1               |
| Список контрольных точек (бокс в<br>области «Шапка отчета»)   | v              | (               |
| Дата, время (бокс в области «Шапка страницы»)                 | v              | (               |
| Номер страницы (бокс в области «Подвал страницы»)             | v              | /               |
| ФИО оператора (бокс в области<br>«Повал страницы»)            | v              | /               |
| ФИО оператора (текстовое поле в<br>области «Подвал страницы») | ФИО сотрудника | а, проводившего |
| Отдельная таблица по каждому каналу (бокс)                    | v              | (               |
| Автоматический формат чисел (бокс)                            | ~              | (               |
| Относительная погрешность<br>(бокс)                           |                |                 |
| Допусковый контроль (бокс)                                    | v              | 1               |
| Погрешность: (выбор из выпада-<br>ющего списка)               | привед         | денная          |
| Приведенная погрешность (бокс)                                | v              | (               |
| Диапазон измерения (бокс)                                     |                | •               |
| Левое текстовое поле в области<br>«Диапазон»                  |                |                 |
| Правое текстовое поле в области<br>«Диапазон»                 |                |                 |
| ОСТ 1 01021-93 (бокс)                                         |                |                 |
| ВП= (текстовое поле)                                          |                |                 |
| Допустимое значение: (текстовое поле)                         | 1,1            | 0,45            |

9.7.5 Результаты поверки ИК температур в диапазоне преобразования ПИП термоэлектрического типа считать положительными, если:

9.7.5.1 Результаты выполнения п.п.9.7.2 и п.п.9.7.3 настоящего документа положительные.

9.7.5.2 Сумма погрешности, найденной для электрической части ИК по п.п.9.7.4.5 и систематической составляющей погрешности ПИП, указанной в свидетельстве о поверке этого ПИП, находится в допускаемых пределах ± 1,5 % от ВП для ИК *Т*<sub>ВЫХЦ1</sub>–*Т*<sub>ВЫХЦ6</sub>, *Т*<sub>ГВХТ</sub> и в допускаемых пределах ± 1 % от ВП для ИК *Т*<sub>ДД1</sub>–*Т*<sub>ДД8</sub>, *Т*<sub>БЦ1</sub>–*Т*<sub>БЦ8</sub>.

9.7.6 При не выполнении п.п.9.7.5, испытания АИИС ПД200 приостанавливаются.

9.7.7 После завершения поверки надлежит:

9.7.7.1 Восстановить подключения всех ПИП к указанным в таблице 24 контактам коммутационного модуля внутри A02 MIC-140-96 и установить крышку блока MIC-140-96, снятую при выполнении п.п.9.7.2 настоящего документа.

9.7.7.2 Восстановить подключения всех ПИП к кабелям БЛИЖ.431585.011.132 с идентификаторами, указанными в таблице 25.

9.7.7.3 Выполнить описанные в п.п.2 Приложения Д к настоящему документу действия по подключению градуировочных характеристики ИК MIC-140-96 в ПО «Recorder».

#### 9.8 Определение приведенной (к ВП) погрешности измерений температур в диапазоне преобразования ПИП терморезистивного типа (термометров сопротивления)

9.8.1 Поверку каждого из ИК температур в диапазоне преобразования ПИП терморезистивного типа (термометров сопротивления) выполнить в 3 этапа поэлементным способом:

1 этап – контроль (оценка) состояния и МХ ПИП;

2 этап – поверка электрической части ИК с целью определения диапазона измерений и МХ (индивидуальной функции преобразования и погрешности измерений);

3-й этап - определение и оценка максимальной погрешности ИК.

9.8.2 Для контроля (оценки) состояния ПИП:

9.8.2.1 Проверить внешний вид, наличие пломб и маркировку – ПИП не должен иметь видимых внешних повреждений, пломбирование должно соответствовать сборочному чертежу, маркировка типа и номер ПИП должны соответствовать паспорту.

9.8.2.2 Проверить свидетельство о поверке (первичной или периодической). Свидетельство о поверке должно быть действующим, значение погрешности ПИП, указанное в свидетельстве, должно находиться в допускаемых пределах, указанных в документе «Описании типа средства измерений. Датчики температуры ТСПТ, ТСМТ. Регистрационный №57177-14».

Примечание - В случае, если в свидетельстве о поверке не указано значение экспериментально определенной погрешности, а приведено слово «Соответствует», воспользоваться паспортными данным ПИП или данными из указанного выше документа.

9.8.3 В АИИС АПД-200 всего используются шестнадцать ПИП терморезистивного типа с двумя видами подключения к электрической части ИК:

 ПИП ИК «Температура воздуха на входе в двигатель, Т<sub>ВВХД</sub>» подключается комплектным кабелем от производителя ПИП непосредственно к контактам коммутационного модуля ME-003 XT11.

 каждый из ПИП остальных 15-ти ИК данной группы подключается комплектным кабелем от производителя ПИП к мини-розетке кабеля БЛИЖ.431585.011.133, который своими концами подключается к соответствующим контактам коммутационного модуля ME-003 XT11.

9.8.3.1 Для поверки электрической части ИК «Температура воздуха на входе в двигатель, Тввхд» собрать схему поверки в соответствии с рисунком 24, для чего:

9.8.3.1.1 Вынуть наконечники комплектного с ПИП кабеля из указанных в таблице 28 контактных гнезд коммутационного модуля МЕ-003.

9.8.3.2.2 Установить проводники кабеля КИ2012R2 в контактные гнезда коммутационного модуля МЕ-003, указанные в таблице 28, а разъём этого кабеля установить в разъем калибратора «Элемер-ИКСУ-2012» с меткой «Ом» (разъём выхода эмуляции в виде сигнала TC, Ом).

9.8.3.1.3 Работы по поверке электрической части ИК «Температура воздуха на входе в двигатель, Т<sub>ввхд</sub>» выполнять в соответствии с п.п.9.8.4 настоящей МП.

9.8.3.2 Для поверки электрической части каждого из 15-ти ИК группы, в которую не входит ИК «Температура воздуха на входе в двигатель, Тввхд», собрать схему поверки в со-

ответствии с рисунком 25, для чего:

9.8.3.2.1 Вынуть мини-вилки комплектного с ПИП кабеля из мини-розеток кабеля БЛИЖ.431585.011.133 с идентификатором, указанным в таблице 29 для поверяемого ИК.

9.8.3.2.2 Установить мини-вилки XP1 и XP2 кабеля БЛИЖ.431586.175.036 соответственно в мини-розетки XS1 и XS2 кабеля БЛИЖ.431585.011.133 с идентификатором, указанным в таблице 29 для поверяемого ИК, а наконечники кабеля БЛИЖ.431586.175.036 установить в контактные гнезда клеммных соединителей STEKKER LD222-422 в соответствии с рисунком 25.

9.8.3.2.3 Установить проводники кабеля КИ2012R2 в контактные гнезда клеммных соединителей STEKKER LD222-422, указанные в таблице 29, а разъём этого кабеля установить в разъем калибратора «Элемер-ИКСУ-2012» с меткой «Ом» (разъём выхода эмуляции в виде сигнала TC, Ом).

9.8.4 Поверку электрической части ИК провести следующим образом.

9.8.4.1 Выполнить действия по подготовке элементов АИИС ПД200 к поверке, описанные в п.п.8.1.1 – 8.1.12.

9.8.4.2 Выполнить действия по основной настройке поверяемого ИК (модуля MR-227R5), используя сведения п.п.8.2.1 – 8.2.4 настоящего документа. В окне рисунок 11 установить частоту опроса 100 Гц, а в окне рисунок 12:

«Вычисляемая оценка» математическое ожидание (МО),

«Оценка по умолчанию» МО,

«Длина порции» 50 отсчётов

Таблица 28 – Сведения для подключения кабеля КИ2012R2 при поверке ИК «Температура воздуха на входе в двигатель, Тввхд»

| Наименование и<br>обозначение пара-<br>метра                     | Обозначение модуля<br>ME-003 и №№ кон-<br>тактов в нём для<br>подключения<br>наконечников кабеля<br>КИ2012R2 | Обозначения подклю-<br>чаемых к контактам<br>ME-003 наконечников<br>кабеля<br>КИ2012R2 | Наименование<br>канала в кон-<br>фигурации<br>«Poverka.rcfg»<br>ПО «Recorder» |
|------------------------------------------------------------------|----------------------------------------------------------------------------------------------------|----------------------------------------------------------------------------------------|-------------------------------------------------------------------------------|
| Температура воздуха<br>на входе в двигатель<br>Т <sub>ввхд</sub> | XT11<br>(+) 7<br>(+') 8<br>(-) 23<br>(-') 24                                                                 | белый<br>белый<br>черный<br>черный                                                     | ТВВХД                                                                         |

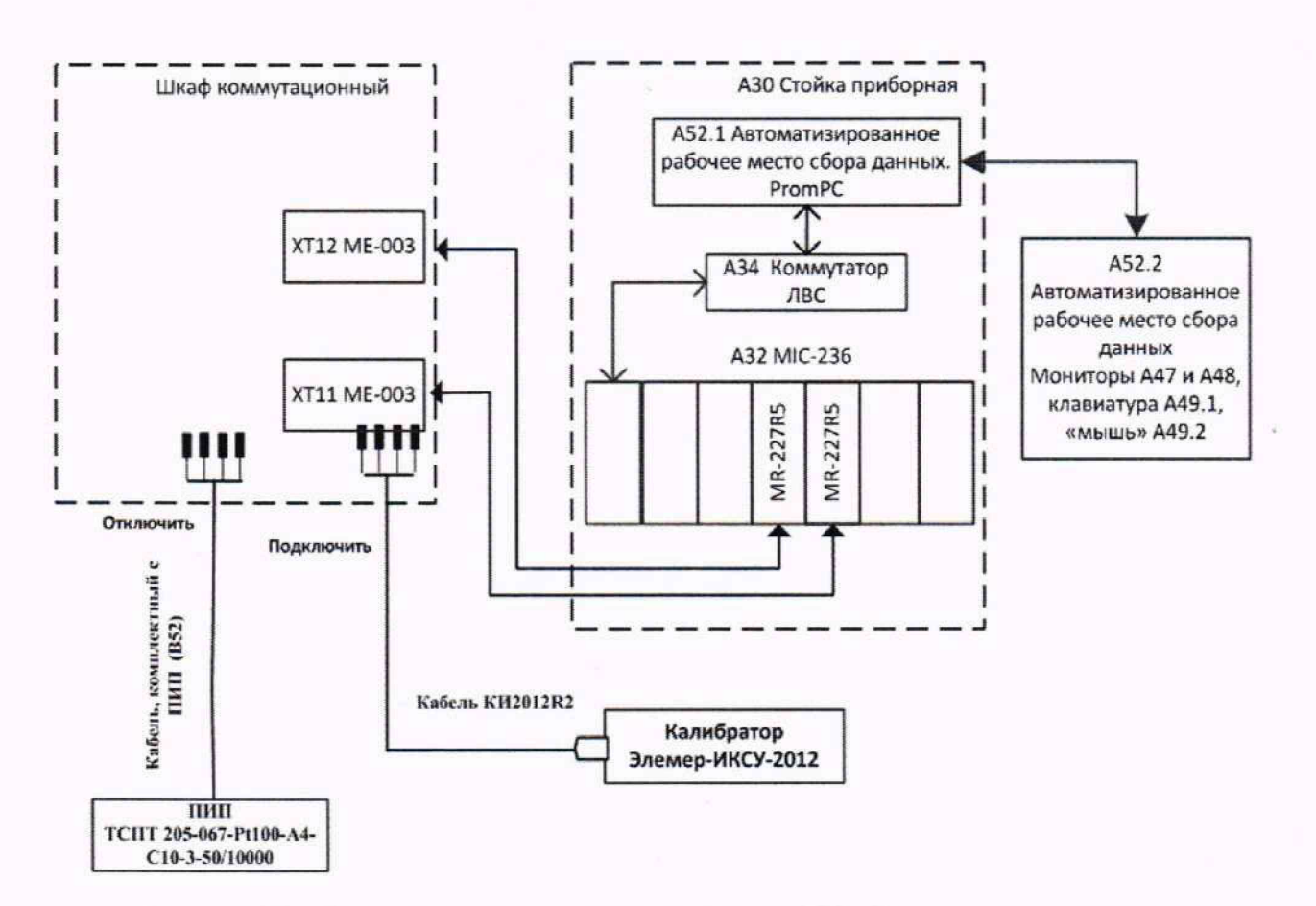

Рисунок 24 - Схема поверки электрической части ИК «Температура воздуха на входе в двигатель, Т<sub>ввхд</sub>» в диапазоне преобразования ПИП терморезистивного типа

Таблица 29 — Сведения для подключения кабелей БЛИЖ.431586.175.036 и КИ2012R2 при поверке ИК в диапазоне преобразования ПИП из группы подключаемых комплектным кабелем от производителя ПИП к мини-розеткам кабелей БЛИЖ.431585.011.133

|                                                                                               |                                                                                                    |                                                                                                    | and the second second se | 27 - I                                                                           |
|-----------------------------------------------------------------------------------------------|----------------------------------------------------------------------------------------------------|----------------------------------------------------------------------------------------------------|----------------------------------------------------------------------------------------------------|----------------------------------------------------------------------------------|
| Наименование и<br>обозначение пара-<br>метра                                                  | Идентификатор кабеля<br>БЛИЖ.431585.011.133, к ми-<br>ни-розеткам которого под-<br>ключать мини-вилки кабеля<br>БЛИЖ.431586.175.036 | Наконечники кабеля<br>БЛИЖ.431586.175.036, под-<br>ключаемые в контактные<br>гнезда клеммных соедините-<br>лей STEKKER LD222-422 | Проводники кабеля<br>КИ2012R2, подключаемые в<br>контактные гнезда клеммных<br>соединителей STEKKER<br>LD222-422                                                                                                    | Наименование<br>канала в кон-<br>фигурации<br>«Poverka.rcfg»<br>ПО<br>«Recorder» |
| Температура масла<br>в маслобаке<br>Т <sub>МБ</sub>                                           | K146                                                                                                    | X1 (+)<br>X2 (-)<br>X3 (+)<br>X4 (-)                                                                                             | белый<br>черный<br>белый<br>черный                                                                                                    | ТМБ                                                                              |
| Температура охла-<br>ждающей жидко-<br>сти: на входе в теп-<br>лообменник<br>Т <sub>жвх</sub> | K147                                                                                                    | X1 (+)<br>X2 (-)<br>X3 (+)<br>X4 (-)                                                                                             | белый<br>черный<br>белый<br>черный                                                                                                    | ТЖВХ                                                                             |

продолжение таблицы 29

| Температура охла-<br>ждающей жидкости<br>на выходе из теп-<br>лообменника<br>Тжвых            | K148 | X1 (+)<br>X2 (-)<br>X3 (+)<br>X4 (-) | белый<br>черный<br>белый<br>черный | ТЖВЫХ   |
|-----------------------------------------------------------------------------------------------|------|--------------------------------------|------------------------------------|---------|
| Температура воз-<br>духа перед турбо-<br>компрессором<br>Т <sub>ввхт</sub>                    | K149 | X1 (+)<br>X2 (-)<br>X3 (+)<br>X4 (-) | белый<br>черный<br>белый<br>черный | TBBXT   |
| Температура воз-<br>духа после турбо-<br>компрессора<br>Тввыхт                                | K150 | X1 (+)<br>X2 (-)<br>X3 (+)<br>X4 (-) | белый<br>черный<br>белый<br>черный | ТВВЫХТ  |
| Температура го-<br>ловки цилиндра 1<br>Тгці                                                   | K151 | X1 (+)<br>X2 (-)<br>X3 (+)<br>X4 (-) | белый<br>черный<br>белый<br>черный | ТГЦІ    |
| Температура го-<br>ловки цилиндра 2<br>Т <sub>ГЦ2</sub>                                       | K152 | X1 (+)<br>X2 (-)<br>X3 (+)<br>X4 (-) | белый<br>черный<br>белый<br>черный | ТГЦ2    |
| Температура го-<br>ловки цилиндра 3<br>Т <sub>ГЦ3</sub>                                       | K153 | X1 (+)<br>X2 (-)<br>X3 (+)<br>X4 (-) | белый<br>черный<br>белый<br>черный | ТГЦЗ    |
| Температура го-<br>ловки цилиндра 4<br>Т <sub>ГЦ4</sub>                                       | K154 | X1 (+)<br>X2 (-)<br>X3 (+)<br>X4 (-) | белый<br>черный<br>белый<br>черный | ТГЦ4    |
| Температура воз-<br>духа на выходе из<br>теплообменника<br>системы охлажде-<br>ния<br>Тввыхто | K155 | X1 (+)<br>X2 (-)<br>X3 (+)<br>X4 (-) | белый<br>черный<br>белый<br>черный | ТВВЫХТО |
| Температура воз-<br>духа на выходе из<br>теплообменника<br>маслосистемы<br>Тввыхтм            | K156 | X1 (+)<br>X2 (-)<br>X3 (+)<br>X4 (-) | белый<br>черный<br>белый<br>черный | ТВВЫХТМ |
| Температура воз-<br>духа в ресивере<br>Т <sub>ВР</sub>                                        | K157 | X1 (+)<br>X2 (-)<br>X3 (+)<br>X4 (-) | белый<br>черный<br>белый<br>черный | ТВР     |
| Температура топ-<br>лива<br>Т <sub>Т</sub>                                                    | K158 | X1 (+)<br>X2 (-)<br>X3 (+)<br>X4 (-) | белый<br>черный<br>белый<br>черный | TT      |

продолжение таблицы 29

| Температура масла<br>на входе в тепло-<br>обменник маслоси-<br>стемы<br>Т <sub>МВХТМ</sub> | K159 | X1 (+)<br>X2 (-)<br>X3 (+)<br>X4 (-) | белый<br>черный<br>белый<br>черный | TMBXTM  |
|--------------------------------------------------------------------------------------------|------|--------------------------------------|------------------------------------|---------|
| Температура масла<br>на выходе из теп-<br>лообменника мас-<br>лосистемы<br>Тытыхтм         | K160 | X1 (+)<br>X2 (-)<br>X3 (+)<br>X4 (-) | белый<br>черный<br>белый<br>черный | ТМВЫХТМ |

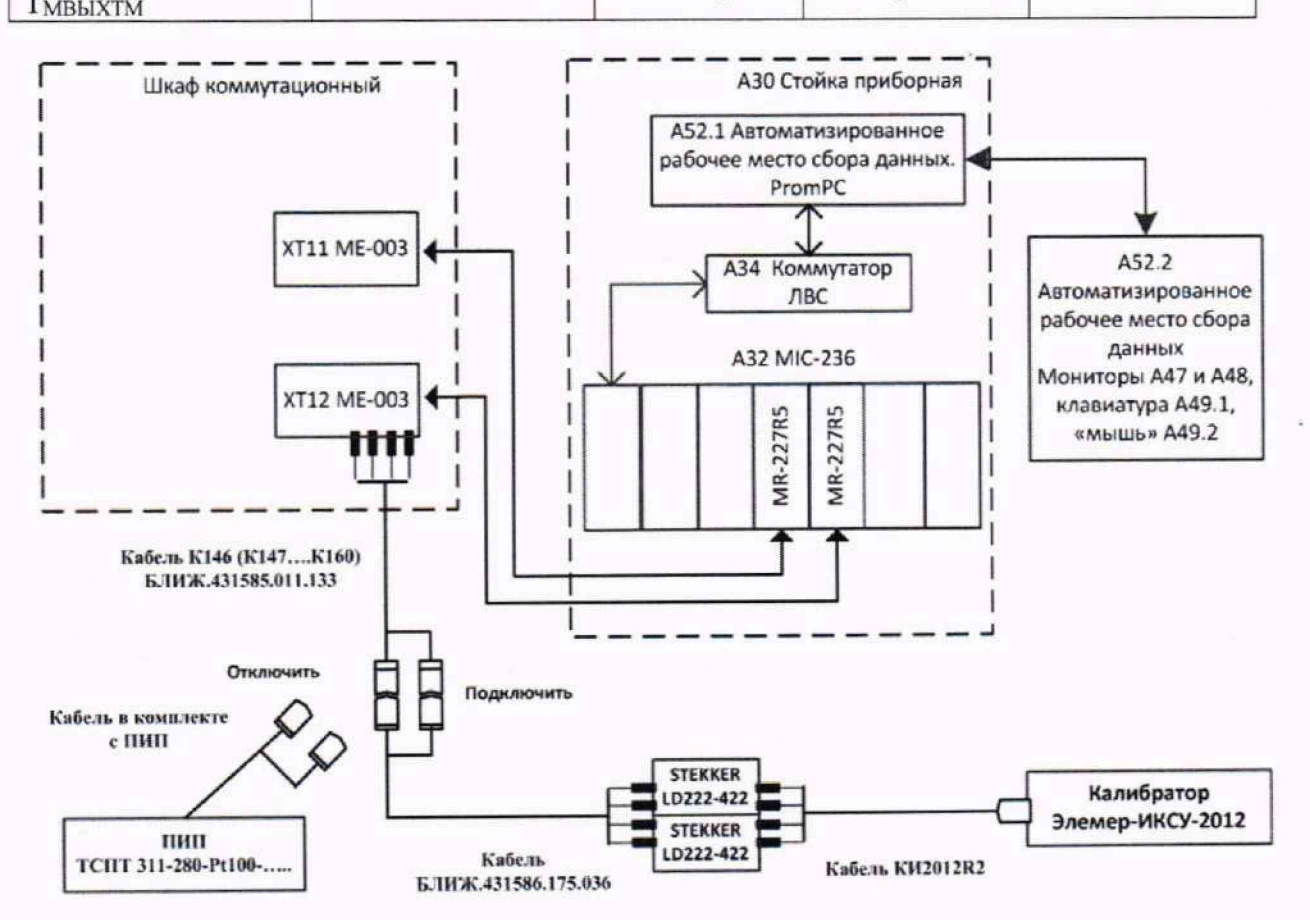

Рисунок 25 - Схема поверки электрической части ИК в диапазоне преобразования ПИП терморезистивного типа (для ИК, указанных в таблице 29)

9.8.4.3 Для поверки электрической части ИК выполнить настройку ПО «Recorder» на поверку канала с наименованием, указанным в таблице 28 (или в таблице 29) (в загруженной конфигурации Poverka.rcfg), используя указания, изложенные в п.п.8.2 настоящего документа и сведения из таблицы 30. В поле «Контрольные точки» внести значения из столбца «Номинальные значения сопротивления, устанавливаемые калибратором в КТ (Ом)» таблицы 30.

9.8.4.4 Используя ПО «Recorder», поочередно для всех номинальных значений сопротивления в КТ, указанных в столбце «Номинальные значения сопротивления, устанавливаемые калибратором в КТ (Ом)» таблицы 30 для поверяемого ИК, провести измерения в соответствии с п.п.1 – 6 Приложения Б к настоящему документу. При этом:

9.8.4.4.1 С помощью органов управления калибратора «Элемер-ИКСУ-2012» устанавливать соответствующее КТ номинальное значение сопротивления, указанное в столбце «Номинальные значения сопротивления, устанавливаемые калибратором в КТ (Ом)» таблицы 30; 9.8.4.4.2 Запускать процесс измерений в очередной КТ в ПО «Recorder» после завершения установки сопротивления в очередной КТ.

Таблица 30 – Контрольные точки измерений сопротивления, соответствующего значениям температуры жидких и газообразных сред в диапазоне преобразования ПИП терморезистивного типа (термометров сопротивления)

| Наименование и<br>обозначение параметра                                                                                                    | Единицы измерения | нп ди ик | вп ди ик | Количество КТ на<br>ДИ ИК, п | Номи-<br>нальные<br>значения<br>темпера-<br>туры в<br>КТ,<br>$x_k$ | Номиналь-<br>ные значения<br>сопротивле-<br>ния, устанав-<br>ливаемые<br>калибрато-<br>ром в КТ<br>(Ом) |
|----------------------------------------------------------------------------------------------------|-------------------|----------|----------|------------------------------|--------------------------------------------------------------------|----------------------------------------------------------------------------------------------------|
| Температура масла в маслобаке $T_{ME}$ Температура охлаждающей         жидкости: на входе в теплооб-         менник $T_{\mathcal{KBX}}$ Температура охлаждающей         жидкости на выходе из тепло-         обменника $T_{\mathcal{KBX}}$ Температура головки         цилиндра 1 $T_{\Gamma\mathcal{U}1}$ Температура головки         цилиндра 2 $T_{\Gamma\mathcal{U}2}$ Температура головки         цилиндра 3 $T_{\Gamma\mathcal{U}3}$ Температура головки         цилиндра 4 $T_{\Gamma\mathcal{U}4}$ Температура касла на входе в         теплообменник маслосистемы $T_{MBXTM}$ Температура масла на выходе из         теплообменника маслосистемы | °C                | 0        | 150      | 6                            | 0; 30; 60; 90;<br>120; 150                                         | 100; 111,67;<br>123,24; 134,71;<br>146,07; 157,33                                                       |
| Температура воздуха перед тур-<br>бокомпрессором<br><i>Т</i> <sub>BBXT</sub><br>Температура воздуха после тур-<br>бокомпрессора<br><i>Т</i> <sub>BBЫXT</sub>                                                                                                    | °C                | -50      | 150      | 6                            | -50; -10; 30;<br>70; 110; 150                                      | 80,31; 96,09;<br>111,67; 142,29;<br>157,33                                                              |

| продолжение таблицы 30                                                                                                    |     |     |   |                               |                                                    |
|----------------------------------------------------------------------------------------------------|-----|-----|---|-------------------------------|----------------------------------------------------|
| Температура воздуха на выходе<br>из теплообменника системы<br>охлаждения<br><i>Тввыхто</i><br>Температура воздуха на выходе<br>из теплообменника маслосисте-<br>мы<br><i>Тввыхтм</i> | -50 | 150 |   | -50; -10; 30;<br>70; 110; 150 | 80,31; 96,09;<br>111,67; 142,29;<br>157,33         |
| Температура воздуха в ресивере<br><i>Т</i> <sub>ВР</sub>                                                                                                    | -50 | 70  | 6 | -50; -26; -2;<br>22; 46; 70   | 80,31; 89,80;<br>99,22; 108;57;<br>117,86; 127,08  |
| Температура топлива<br><i>T</i> <sub>T</sub>                                                                                                    | -50 | 60  |   | -50; -28; -6;<br>16; 38; 60   | 80,31; 89,01;<br>97,65; 106,24;<br>114,77; 123,24  |
| Температура воздуха на входе в<br>двигатель<br><i>Т<sub>ввхд</sub></i>                                                                                                    | -40 | 60  |   | -40; -20; 0;<br>20; 40; 60    | 84,27; 92,16;<br>100,00; 107,79;<br>115,54; 123,24 |

9.8.4.5 Используя указания п.п.7 – 12 Приложения Б к настоящему документу, выполнить обработку результатов измерений и формирование протокола поверки. При этом во вкладке «Настройка протокола» окна «Настройка параметров протокола» (рисунок Б6 Приложения Б к настоящему документу) установить параметры в соответствии с таблицей 31. Для поверяемого ИК ПО «Recorder» будет выполнена обработка результатов измерений по формулам (1) и (3), приведенным в разделе 10 настоящего документа.

9.8.5 Результаты поверки ИК температур в диапазоне преобразования ПИП терморезистивного типа (термометров сопротивления) считать положительными, если:

9.8.5.1 Результаты выполнения п.п.9.8.2 настоящего документа положительные.

9.8.5.2 Сумма погрешности, найденной для электрической части ИК по п.п.9.8.4.5, и приведенной к ВП погрешности ПИП, рассчитанной по указанной в описании типа этого ПИП формуле для значения ВП диапазона измерений ИК, находится:

– в допускаемых пределах  $\pm 1$  % от ВП для ИК  $T_T$ ,  $T_{BP}$ ,  $T_{BBXZ}$ ,  $T_{BBXT}$ ,  $T_{BBMXTO}$ ,  $T_{BBMXTM}$ ;

– в допускаемых пределах  $\pm 1,5$  % от ВП для ИК  $T_{ME}$ ,  $T_{\Gamma III}$ ,  $T_{\Gamma III}$ ,  $T_{\Gamma III}$ ,  $T_{\Gamma III}$ ,  $T_{\Gamma III}$ ,  $T_{\Gamma III}$ ,  $T_{\Pi BXTM}$ ,  $T_{MBXTM}$ ;

- в допускаемых пределах  $\pm 2\%$  от ВП для ИК  $T_{BBMXT}$ ;

- в допускаемых пределах ± 3% от ВП для ИК Тжвх, Тжвых.

9.8.6 При не выполнении п.п.9.8.5, испытания АИИС ПД200 приостанавливаются.

9.8.7 После завершения поверки надлежит восстановить подключения всех ПИП через соответствующие кабели, указанные в таблице 29, нарушенные при выполнении п.п.9.8.2 настоящего документа. Таблица 31 - Настройки протоколов поверки электрической части ИК температур в диапазоне преобразования ПИП терморезистивного типа (термометров сопротивления)

|                                                                                      |                              |                 | Значен    | ие в поле д.                                          | ля ИК                                                                                                    |        |                             |
|--------------------------------------------------------------------------------------|------------------------------|-----------------|-----------|-------------------------------------------------------|----------------------------------------------------------------------------------------------------|--------|-----------------------------|
| Поле в окне<br>«Настройка парамет-<br>ров протокола»<br>(рисунок Бб<br>Приложения Б) | $T_T$                        | T <sub>BP</sub> | Тввхд     | Т <sub>ввхт</sub> ,<br>Т <sub>ввыхто</sub><br>Тввыхтм | Т <sub>МБ</sub> ,<br>Т <sub>ГЦІ</sub> ,<br>Т <sub>ГЦ2</sub> ,<br>Т <sub>ГЦ3</sub> ,<br>Т <sub>ГЦ4</sub> ,<br>Т <sub>МВХТМ</sub> ,<br>Т <sub>МВЫХТМ</sub> | Тввыхт | Т <sub>жвх</sub> ,<br>Тжвых |
| Дата, время (бокс в области «Шапка отче-<br>та»)                                     |                              |                 |           | ~                                                     |                                                                                                    |        |                             |
| Информация о диапа-<br>зоне (бокс в области<br>«Шапка отчета»)                       |                              |                 |           | ~                                                     |                                                                                                    |        |                             |
| Наименование этало-<br>на (бокс в области<br>«Шапка отчета»)                         |                              |                 |           | ~                                                     |                                                                                                    |        |                             |
| Наименование этало-<br>на (текстовое поле в<br>области «Шапка отче-<br>та»)          |                              | К               | алибратор | Элемер-И                                              | КСУ-2012                                                                                                    |        |                             |
| Информация о модуле<br>(бокс в области<br>«Шапка отчета»)                            | $\checkmark$                 |                 |           |                                                       |                                                                                                    |        |                             |
| Информация о канале<br>(бокс в области<br>«Шапка отчета»)                            | $\checkmark$                 |                 |           |                                                       |                                                                                                    |        |                             |
| Список контрольных точек (бокс в области «Шапка отчета»)                             |                              |                 |           | ~                                                     |                                                                                                    |        |                             |
| Дата, время (бокс в<br>области «Шапка стра-<br>ницы»)                                |                              |                 |           | ~                                                     |                                                                                                    |        |                             |
| Номер страницы (бокс<br>в области «Подвал<br>страницы»)                              |                              |                 |           | ~                                                     |                                                                                                    |        |                             |
| ФИО оператора (бокс<br>в области «Повал<br>страницы»)                                |                              |                 |           | ~                                                     |                                                                                                    |        |                             |
| ФИО оператора (тек-<br>стовое поле в области<br>«Подвал страницы»)                   | ФИО сотрудника, проводившего |                 |           |                                                       |                                                                                                    |        |                             |
| Отдельная таблица по<br>каждому каналу<br>(бокс)                                     |                              |                 |           | ~                                                     |                                                                                                    |        |                             |
| Автоматический фор-<br>мат чисел (бокс)                                              |                              |                 |           | 1                                                     |                                                                                                    |        |                             |
| Относительная по-<br>грешность (бокс)                                                |                              |                 |           |                                                       |                                                                                                    |        |                             |

| продолжение таблицы 3                    | 1   |     |     |            |   |     |     |
|------------------------------------------|-----|-----|-----|------------|---|-----|-----|
| Допусковый контроль                      |     |     |     | 1          |   |     |     |
| (бокс)                                   |     |     |     | •          |   |     |     |
| Погрешность: (выбор                      |     |     |     |            |   |     |     |
| из выпадающего                           |     |     | п   | риведенная | I |     |     |
| списка)                                  |     |     |     |            |   |     |     |
| Приведенная погреш-                      |     |     |     | 1          |   |     |     |
| ность (бокс)                             |     |     |     |            |   |     |     |
| Диапазон измерения                       |     |     |     |            |   |     |     |
| (бокс)                                   |     |     |     | -          |   |     |     |
| Левое текстовое поле                     |     |     |     |            |   |     |     |
| в области «Диапазон»                     |     |     |     |            |   |     |     |
| Прарад такатарад нала                    |     |     |     |            |   |     |     |
| правое текстовое поле                    |     |     |     |            |   |     |     |
| в области «диапазон»                     |     |     |     |            |   |     |     |
| ОСТ 1 01021-93 (бокс)                    |     |     |     |            |   |     |     |
| ВП= (текстовое поле)                     |     |     |     |            |   |     |     |
| Допустимое значение:<br>(текстовое поле) | 0,5 | 0,5 | 0,5 | 0,5        | 1 | 1,5 | 2,5 |

### 9.9 Определение приведенной (к ВП) основной погрешности измерений виброускорения в диапазоне частот от 100 до 1000 Гц

9.9.1 Поверку каждого ИК выполнить в 3 этапа поэлементным способом:

1 этап - контроль (оценка) состояния и МХ ПИП;

2 этап – поверка электрической части ИК с целью определения диапазона измерений и погрешности измерений;

3-й этап – определение и оценка максимальной погрешности ИК.

9.9.2 Для контроля (оценки) ПИП:

9.9.2.1 Проверить внешний вид и маркировку – ПИП не должен иметь видимых внешних повреждений, маркировка типа и номера ПИП согласно паспорту (этикетке).

9.9.2.2 Проверить свидетельство о поверке (первичной или периодической). Свидетельство о поверке должно быть действующим.

9.9.3 Поверку электрической части ИК виброускорения в диапазоне частот от 100 до 1000 Гц, провести следующим образом.

9.9.3.1 Собрать схему поверки в соответствии с рисунком 26, для чего:

9.9.3.1.1 Отключить ВNC-разъём кабеля, указанного в таблице 32 для поверяемого ИК, от указанного там же входа модуля МЕ-908.

9.9.3.1.2 Вместо отключенного по п.п.9.9.3.1.1 ВNС-разъёма, подключить ВNСразъём кабеля БЛИЖ.431586.100.023 на вход усилителя ME-908.

9.9.3.1.3 Наконечник +IN кабеля БЛИЖ.431586.100.023 соединить с одним входом меры ёмкости Р597/7, а наконечник –IN подключить к выходу «корпус» калибратора Н4-7.

9.9.3.1.4 Выход сигнала калибратора Н4-7 соединить кабелем БЛИЖ.431586.125.111 со вторым входом меры ёмкости Р597/7.

9.9.3.2 При выключенном питании ШК, используя сведения из руководства по эксплуатации на модуль МЕ-908, убедиться, что коэффициенты чувствительности всех его каналов установлены в значение 3,2 мВ/пКл.

9.9.3.3 Выполнить действия по подготовке элементов АИИС ПД200 к поверке, описанные в п.п.8.1.1 – 8.1.12. 9.9.3.4 Выполнить действия по основной настройке поверяемого ИК (модуля MR-202), используя сведения п.п.8.2.1 – 8.2.4 настоящего документа. В окне рисунок 11 установить частоту опроса 13500 Гц, а в окне рисунок 12:

«Вычисляемая оценка» среднеквадратическое значение (СКЗ), «Оценка по умолчанию» СКЗ, «Длина порции» 6750 отсчётов

9.9.3.5 Включить калибратор H4-7 и, используя сведения из его руководства по эксплуатации, установить режим воспроизведения синусоидального напряжения переменного тока с пределом 1 В.

9.9.3.6 Для поверки ИК выполнить настройку ПО «Recorder» на поверку канала с наименованием, указанным в таблице 32 (в загруженной конфигурации Poverka.rcfg), используя указания, изложенные в п.п.7.2 настоящего документа и сведения из таблицы 32.

9.9.3.7 Установить частоту синусоидального напряжения переменного тока на выходе калибратора Н4-7 равной 100 Гц.

Таблица 32 – Сведения о подключении ПИП виброускорения к модулям ME-908 в ШК и кабеля для подключения средства поверки вместо ПИП

| Наименование и<br>обозначение параметра                                                          | Идентификатор кабеля<br>АК03 АБКЖ.685692.011,<br>которым подключен ПИП<br>АР1038Р к модулю<br>МЕ-908 | Обозначение модуля МЕ-<br>908 и № его разъёма для<br>подключения ВNС-<br>разъёма кабеля<br>БЛИЖ.431586.100.023 | Наименование кана-<br>ла в конфигурации<br>«Poverka.rcfg»<br>ПО «Recorder» |
|--------------------------------------------------------------------------------------------------|----------------------------------------------------------------------------------------------------|----------------------------------------------------------------------------------------------------|----------------------------------------------------------------------------|
| Виброускорение в диапазоне<br>частот от 100 до 1000 Гц.<br>Датчик №1, ось Х<br>А <sub>ВБР1</sub> | K01                                                                                                  | A03<br>X1                                                                                                    | АВБР1                                                                      |
| Виброускорение в диапазоне<br>частот от 100 до 1000 Гц.<br>Датчик №1, ось Ү<br>АвБР2             | K01                                                                                                  | A03<br>X2                                                                                                    | АВБР2                                                                      |
| Виброускорение в диапазоне<br>частот от 100 до 1000 Гц.<br>Датчик №1, ось Z<br>АвБР3             | K01                                                                                                  | A03<br>X3                                                                                                    | АВБР3                                                                      |
| Виброускорение в диапазоне<br>частот от 100 до 1000 Гц.<br>Датчик №1, ось Х<br>А <sub>ВБР4</sub> | K02                                                                                                  | A03<br>X4                                                                                                    | АВБР4                                                                      |
| Виброускорение в диапазоне<br>частот от 100 до 1000 Гц.<br>Датчик №1, ось Ү<br>Авбр5             | K02                                                                                                  | A03<br>X5                                                                                                    | АВБР5                                                                      |

| продолжение таолицы 52                                                                           |     |           |        |
|--------------------------------------------------------------------------------------------------|-----|-----------|--------|
| Виброускорение в диапазоне<br>частот от 100 до 1000 Гц.<br>Датчик №1, ось Z<br>Авбр6             | K02 | A03<br>X6 | АВБР6  |
| Виброускорение в диапазоне<br>частот от 100 до 1000 Гц.<br>Датчик №1, ось Х<br>Авбр7             | К03 | A03<br>X7 | АВБР7  |
| Виброускорение в диапазоне<br>частот от 100 до 1000 Гц.<br>Датчик №1, ось Ү<br>А <sub>ВБР8</sub> | К03 | A03<br>X8 | АВБР8  |
| Виброускорение в диапазоне<br>частот от 100 до 1000 Гц.<br>Датчик №1, ось Z<br>АвБР9             | K03 | A04<br>X1 | АВБР9  |
| Виброускорение в диапазоне<br>частот от 100 до 1000 Гц.<br>Датчик №1, ось Х<br>Авбр10            | К04 | A04<br>X2 | АВБР10 |
| Виброускорение в диапазоне<br>частот от 100 до 1000 Гц.<br>Датчик №1, ось Ү<br>АвБР11            | К04 | A04<br>X3 | АВБР11 |
| Виброускорение в диапазоне<br>частот от 100 до 1000 Гц.<br>Датчик №1, ось Z<br>АвбР12            | К04 | A04<br>X4 | АВБР12 |
| Виброускорение в диапазоне<br>частот от 100 до 1000 Гц.<br>Датчик №1, ось Х<br>АвБР13            | К05 | A04<br>X5 | АВБР13 |
| Виброускорение в диапазоне<br>частот от 100 до 1000 Гц.<br>Датчик №1, ось Ү<br>Авбр14            | К05 | A04<br>X6 | АВБР14 |
| Виброускорение в диапазоне<br>частот от 100 до 1000 Гц.<br>Датчик №1, ось Z<br>АвБР15            | К05 | A04<br>X7 | АВБР15 |

Таблица 33 – Настройки ПО «Recorder» на выполнение поверки электрических частей ИК виброускорения

| Поле в окне<br>рисунок 13  | Значение в поле для ИК |  |  |
|----------------------------|------------------------|--|--|
|                            | ABEP1-ABEP15           |  |  |
| Нижний предел<br>измерений | 0                      |  |  |

продолжение таблицы 33

| Верхний предел<br>измерений  | 3,2                               |
|------------------------------|-----------------------------------|
| Ед. изм.                     | В                                 |
| Количество контрольных точек | 5                                 |
| Длина порции                 | 50                                |
| Количество порций            | 1                                 |
| Количество циклов            | 1                                 |
| Обратный ход                 | нет                               |
| Тип оценки порции            | Среднеквадратичное значение (СКО) |
| Задатчик сигнала             | Ручной                            |
| Измеритель сигнала           | Ручной                            |

Таблица 34 – Контрольные точки измерений виброускорения

| Наименование ИК<br>(измеряемого пара-<br>метра) | Номинальные<br>значения виб-<br>роускорения в<br>КТ, | Устанавливаемое<br>действующее зна-<br>чение синусоидаль-<br>ного сигнала на вы-<br>ходе калибратора<br>H4-7, B | Ожидаемое дей-<br>ствующее значение<br>синусоидального<br>сигнала, измерен-<br>ное модулем<br>MR-202 (СКО), В |
|-------------------------------------------------|------------------------------------------------------|----------------------------------------------------------------------------------------------------|----------------------------------------------------------------------------------------------------|
| Виброускорение                                  | 0                                                    | 0                                                                                                    | 0                                                                                                    |
|                                                 | 25                                                   | 0,25                                                                                                    | 0,80                                                                                                    |
| (Параметры:                                     | 50                                                   | 0,50                                                                                                    | 1,60                                                                                                    |
| Авбрі-Авбріз)                                   | 75                                                   | 0,75                                                                                                    | 2,40                                                                                                    |
|                                                 | 100                                                  | 1,00                                                                                                    | 3,20                                                                                                    |

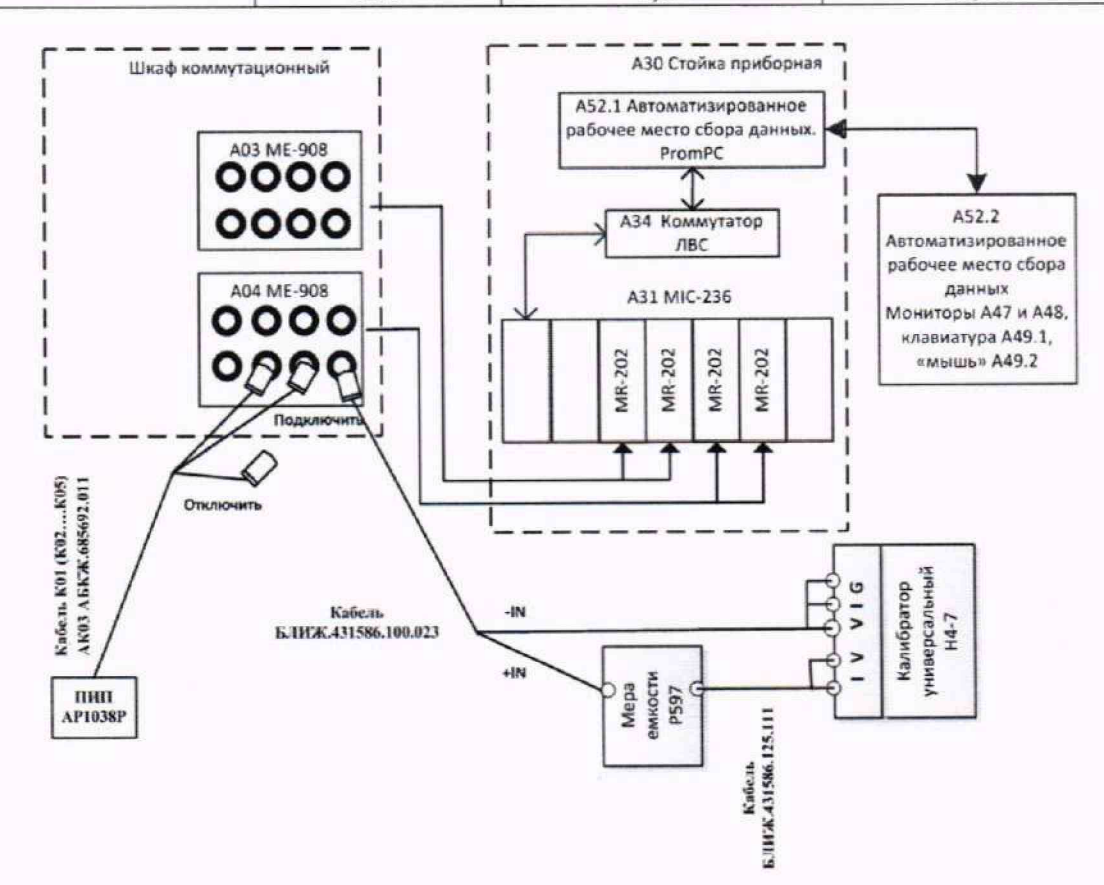

Рисунок 26 - Схема поверки электрической части ИК виброускорения в диапазоне частот от 100 до 1000 Гц

| Таблица 55 - Пастронки протоколог                              | поверки электри теской мети тис впоројскорении |  |
|----------------------------------------------------------------|------------------------------------------------|--|
| Поле в окне «Настройка парамет-                                | Значение в поле для ИК                         |  |
| ров протокола» (рисунок Б6<br>Приложения Б)                    | Авбрі ,, Авбрі5                                |  |
| Дата, время (бокс в области «Шапка отчета»)                    | ✓                                              |  |
| Информация о диапазоне (бокс в области «Шапка отчета»)         | $\checkmark$                                   |  |
| Наименование эталона (бокс в об-<br>ласти «Шапка отчета»)      | ~                                              |  |
| Наименование эталона (текстовое поле в области «Шапка отчета») | Калибратор Н4-7                                |  |
| Информация о модуле (бокс в об-<br>ласти «Шапка отчета»)       | ✓                                              |  |
| Информация о канале (бокс в об-<br>ласти «Шапка отчета»)       | $\checkmark$                                   |  |
| Список контрольных точек (бокс в области «Шапка отчета»)       | ~                                              |  |
| Дата, время (бокс в области «Шапка страницы»)                  | ✓                                              |  |
| Номер страницы (бокс в области «Подвал страницы»)              | 1                                              |  |
| ФИО оператора (бокс в области<br>«Повал страницы»)             | 1                                              |  |
| ФИО оператора (текстовое поле в<br>области «Подвал страницы»)  | ФИО сотрудника, проводившего поверку           |  |
| Отдельная таблица по каждому каналу (бокс)                     | *                                              |  |
| Автоматический формат чисел (бокс)                             | ✓                                              |  |
| Относительная погрешность (бокс)                               |                                                |  |
| Допусковый контроль (бокс)                                     | ✓                                              |  |
| Погрешность: (выбор из выпада-<br>ющего списка)                | приведенная                                    |  |
| Приведенная погрешность (бокс)                                 | ✓                                              |  |
| Диапазон измерения (бокс)                                      | •                                              |  |
| Левое текстовое поле в области<br>«Диапазон»                   |                                                |  |
| Правое текстовое поле в области<br>«Диапазон»                  |                                                |  |
| ОСТ 1 01021-93 (бокс)                                          |                                                |  |
| ВП= (текстовое поле)                                           |                                                |  |
| Допустимое значение: (текстовое поле)                          | ±5                                             |  |

Таблица 35 - Настройки протоколов поверки электрической части ИК виброускорения

9.9.3.8 Используя ПО «Recorder», поочередно для всех номинальных значений виброускорения в КТ, указанных в столбце «Номинальные значения виброускорения в КТ, g» таблицы 34 для поверяемого ИК, провести измерения в соответствии с п.п.1 – 6 Приложения Б к настоящему документу. При этом:

9.9.3.8.1 С помощью органов управления калибратора H4-7 устанавливать соответствующее КТ действующее значение синусоидального сигнала на его выходе, указанное в, столбце «Устанавливаемое действующее значение напряжения синусоидального сигнала на выходе калибратора H4-7, В» таблицы 34;

9.9.3.8.2 Запускать процесс измерений в очередной КТ в ПО «Recorder» после завершения установки действующего значения сигнала в очередной КТ.

9.9.3.9 Используя указания п.п.7 – 12 Приложения Б к настоящему документу, выполнить обработку результатов измерений и формирование протокола поверки. При этом во вкладке «Настройка протокола» окна «Настройка параметров протокола» (рисунок Б6 Приложения Б к настоящему документу) установить параметры в соответствии с таблицей 35. Для поверяемого ИК ПО «Recorder» будет выполнена обработка результатов измерений по формулам (1) и (3), приведенным в разделе 10 настоящего документа.

9.9.3.10 Выполнить п.п.9.9.3.7 – 9.9.3.9 для частот 200, 400, 800 и 1000 Гц синусоидального напряжения переменного тока на выходе калибратора Н4-7.

9.9.4 Результаты поверки ИК виброускорений считать положительными, если:

9.9.4.1 Результаты выполнения п.п.9.9.2 настоящего документа положительные.

9.9.4.2 Сумма погрешности, найденной для электрической части ИК по п.п.9.9.3.9, и основной относительной погрешности ПИП, указанной в действующем свидетельстве о его поверке, находится в допускаемых пределах ±12 % от ВП для каждой из частот, для которых проводилась поверка.

9.9.5 При не выполнении п.п.9.9.4, испытания АИИС ПД200 приостанавливаются.

9.9.6 После завершения поверки надлежит восстановить подключения всех ПИП через соответствующие кабели к указанным в таблице 32 разъёмам соответствующих модулей ME-908, нарушенные при выполнении п.п.9.9.2 настоящего документа.

## 9.10 Определение приведенной к ВП погрешности измерений напряжения постоянного тока

9.10.1 Поверку ИК напряжения постоянного тока выполнить в 2 этапа поэлементным способом:

1 этап – поверку электрической части ИК с целью определения диапазона измерений

и МХ (индивидуальной функции преобразования и погрешности измерений);

2 этап - определение и оценка максимальной погрешности ИК.

9.10.2 Поверку электрической части ИК напряжения постоянного тока выполнить следующим образом.

9.10.2.1 Собрать схему поверки в соответствии с рисунком 27, для чего отсоединить концы кабеля К10 БЛИЖ.431585.011.078 от выхода генератора и подключить к клеммам выходного напряжения источника питания Б5-71КИП с учётом полярности.

9.10.2.2 Выполнить действия по основной настройке поверяемого ИК U<sub>ЭС</sub> (модуля MR-202), используя сведения п.п.8.2.1 – 8.2.4 настоящего документа. В окне рисунок 11 установить частоту опроса 100 Гц, а в окне рисунок 12:

«Вычисляемая оценка» математическое ожидание (МО), «Оценка по умолчанию» МО, «Длина порции» 50 отсчётов 9.10.2.3 Для поверки выполнить настройку ПО «Recorder» на поверку канала с наименованием U<sub>ЭС</sub> (в загруженной конфигурации Poverka.rcfg), используя указания, изложенные в п.п.8.2 настоящего документа и сведения из таблицы 36.

9.10.2.4 Включить сетевое питание источника Б5-71КИП и, используя сведения из его руководства по эксплуатации, установить режим воспроизведения напряжения постоянного тока.

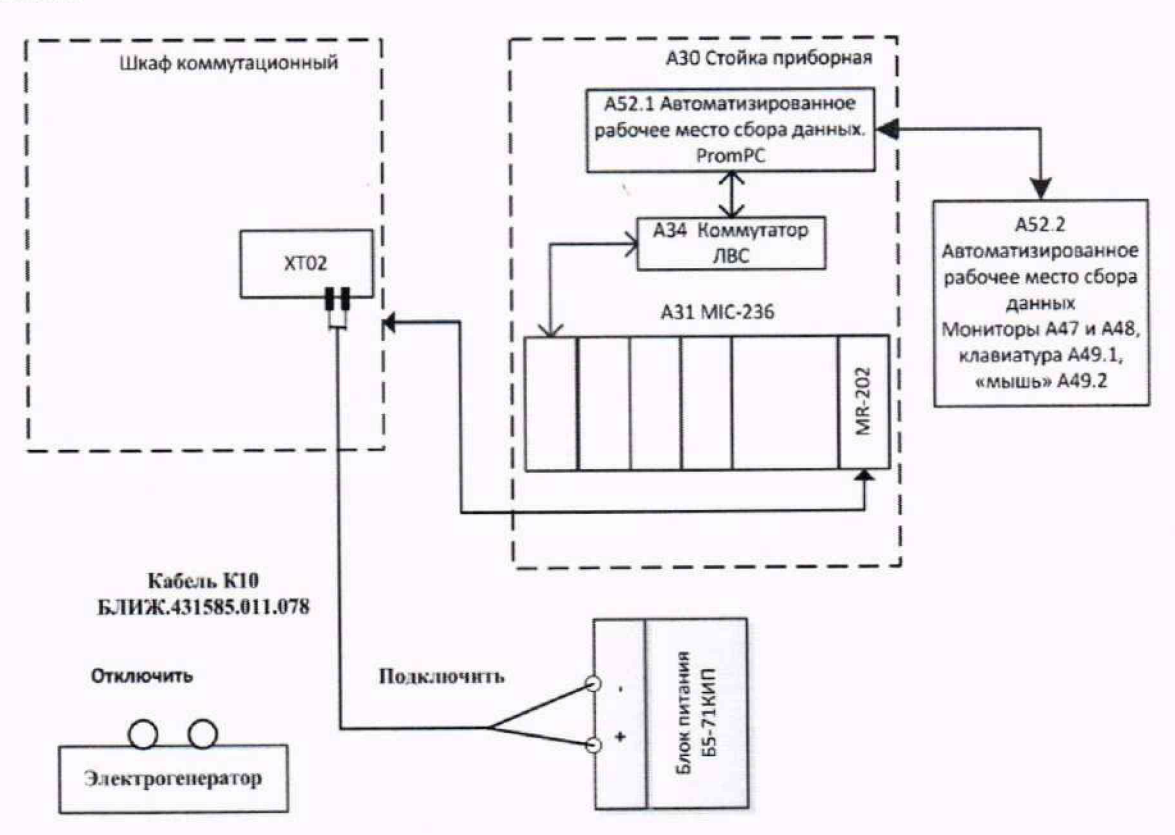

Рисунок 27 - Схема поверки ИК напряжения постоянного тока

Таблица 36 – Настройки ПО «Recorder» на выполнение поверки электрической части ИК напряжения постоянного тока

| Поле в окне                | Значение в поле для ИК       |  |
|----------------------------|------------------------------|--|
| рисунок 13                 | U <sub>ЭС</sub>              |  |
| Нижний предел<br>измерений | 0                            |  |
| Верхний предел             | 10                           |  |
| Ед. изм.                   | В                            |  |
| Количество контрольных     | 5                            |  |
| Ллина порции               | 50                           |  |
| Количество порций          | 1                            |  |
| Количество циклов          | 1                            |  |
| Обратный ход               | нет                          |  |
| Тип оценки порции          | Математическое ожидание (МО) |  |
| Задатчик сигнала           | Ручной                       |  |
| Измеритель сигнала         | Ручной                       |  |
Таблица 37 - Контрольные точки измерений напряжения постоянного тока

| Наименование ИК<br>(измеряемого пара-<br>метра)                   | Единицы<br>измерения | нп ди ик | ВП ДИ ИК | Количество КТ<br>на ДИ ИК, п | Номинальные<br>значения уста-<br>навливаемого<br>напряжения на<br>выходе источни-<br>ка Б5-71КИП в<br>КТ, В | Ожидаемое зна-<br>чение напряже-<br>ния, измеренное<br>модулем MR-202<br>по каналу U <sub>ЭС</sub> в<br>КТ, В |
|-------------------------------------------------------------------|----------------------|----------|----------|------------------------------|----------------------------------------------------------------------------------------------------|----------------------------------------------------------------------------------------------------|
| Напряжение постоян-<br>ного тока<br>(Параметр : U <sub>ЭС</sub> ) | В                    | 0        | 30       | 5                            | 0,0<br>7,5<br>15,0<br>22,5<br>30,0                                                                          | 0,0<br>2,5<br>5,0<br>7,5<br>10,0                                                                              |

9.10.2.5 Используя ПО «Recorder», поочередно для всех номинальных значений напряжения в КТ, указанных в столбце «Номинальные значения устанавливаемого напряжения на выходе источника Б5-71КИП в КТ (В)» таблицы 37 для поверяемого ИК, провести измерения в соответствии с п.п.1 – 6 Приложения Б к настоящему документу. При этом:

9.10.2.5.1 С помощью органов управления источника Б5-71КИП устанавливать соответствующее КТ номинальное значение напряжения постоянного тока, указанное в столбце «Номинальные значения устанавливаемого напряжения на выходе источника Б5-71КИП в КТ (В)» таблицы 37;

9.10.2.5.2 Запускать процесс измерений в очередной КТ в ПО «Recorder» после завершения установки напряжения в очередной КТ.

9.10.2.6 Используя указания п.п.7 – 12 Приложения Б к настоящему документу, выполнить обработку результатов измерений и формирование протокола поверки. При этом во вкладке «Настройка протокола» окна «Настройка параметров протокола» (рисунок Б6 Приложения Б к настоящему документу) установить параметры в соответствии с таблицей 38. Для поверяемого ИК ПО «Recorder» будет выполнена обработка результатов измерений по формулам (1) и (3), приведенным в разделе 10 настоящего документа.

| Поле в окне «Настройка парамет-                                | Значение в поле для ИК    |  |
|----------------------------------------------------------------|---------------------------|--|
| ров протокола» (рисунок Б6<br>Приложения Б)                    | U <sub>9C</sub>           |  |
| Дата, время (бокс в области «Шапка отчета»)                    | $\checkmark$              |  |
| Информация о диапазоне (бокс в области «Шапка отчета»)         | $\checkmark$              |  |
| Наименование эталона (бокс в об-<br>ласти «Шапка отчета»)      | ✓                         |  |
| Наименование эталона (текстовое поле в области «Шапка отчета») | Источник питания Б5-71КИП |  |
| Информация о модуле (бокс в об-<br>ласти «Шапка отчета»)       | $\checkmark$              |  |
| Информация о канале (бокс в об-<br>ласти «Шапка отчета»)       | ✓                         |  |

Таблица 38 - Настройки протоколов поверки электрической части ИК напряжения постоянного тока

| продолжение таблицы 38                                     |                                      |
|------------------------------------------------------------|--------------------------------------|
| Список контрольных точек (бокс в области «Шапка отчета»)   | ✓                                    |
| Дата, время (бокс в области<br>«Шапка страницы»)           | ✓                                    |
| Номер страницы (бокс в области «Подвал страницы»)          | ✓                                    |
| ФИО оператора (бокс в области<br>«Повал страницы»)         | ✓                                    |
| ФИО оператора (текстовое поле в области «Подвал страницы») | ФИО сотрудника, проводившего поверку |
| Отдельная таблица по каждому каналу (бокс)                 | $\checkmark$                         |
| Автоматический формат чисел (бокс)                         | $\checkmark$                         |
| Относительная погрешность<br>(бокс)                        |                                      |
| Допусковый контроль (бокс)                                 | ✓                                    |
| Погрешность: (выбор из выпада-<br>ющего списка)            | приведенная                          |
| Приведенная погрешность (бокс)                             | $\checkmark$                         |
| Диапазон измерения (бокс)                                  | •                                    |
| Левое текстовое поле в области<br>«Диапазон»               |                                      |
| Правое текстовое поле в области<br>«Диапазон»              |                                      |
| ОСТ 1 01021-93 (бокс)                                      |                                      |
| ВП= (текстовое поле)                                       |                                      |
| Допустимое значение: (текстовое поле)                      | ±1                                   |

9.10.3 Результаты поверки ИК напряжения постоянного тока считать положительными, если максимальное значение погрешности, приведенной к ВП диапазона, найденное для электрической части ИК по п.п.9.10.2.6, находится в допускаемых пределах ± 1 %.

9.10.4 При не выполнении п.п.9.10.3, испытания АИИС ПД200 приостанавливаются.

9.10.5 После завершения поверки надлежит восстановить подключение электрогенератора кабелем К10 БЛИЖ.431585.011.078, нарушенное при выполнении п.п.9.10.2.1 настоящего документа.

# 9.11 Определение приведенной к ВП погрешности измерений силы постоянного тока

Поверку каждого ИК выполнить в 3 этапа поэлементным способом:

1 этап - контроль (оценка) состояния и МХ ПИП;

2 этап – поверку электрической части ИК с целью определения диапазона измерений и погрешности измерений;

3 этап – определение и оценка максимальной погрешности ИК.

9.11.1 Для контроля (оценки) ПИП отсоединить его от электрической части ИК. Сведения о подключении ПИП к электрической части ИК АИИС ПД200 приведены в таблице 39.

9.11.1.1 Проверить внешний вид, наличие пломб и маркировку – ПИП не должен иметь видимых внешних повреждений, пломбирование, маркировка типа и номера ПИП согласно паспорту (этикетке).

9.11.1.2 Проверить свидетельство о поверке (первичной или периодической). Свидетельство о поверке должно быть действующим.

Примечание - В случае, если в свидетельстве о поверке не указано значение экспериментально определенной погрешности, а приведено слово «Соответствует», воспользоваться паспортными данным ПИП.

Таблица 39 – Сведения о подключении ПИП силы тока к коммутационным модулям в ШК через кабели

| Наименование и<br>обозначение<br>параметра     | Идентификатор и<br>тип первичного<br>преобразователя | гификатор и<br>первичного<br>бразователя Идентификатор ком-<br>мутационного модуля,<br>идентификатор кабе-<br>ля, которым ПИП ИК<br>подключен к комму-<br>тационному модулю |     |
|------------------------------------------------|------------------------------------------------------|----------------------------------------------------------------------------------------------------|-----|
| Ток в силовой цепи<br>(цепь питания ЭР)<br>Ісц | B45,<br>Seneca T201DC                                | ХТ03,<br>К51<br>БЛИЖ.431584.011.563                                                                                                    | ІСЦ |
| Ток стартер,<br>І <sub>ЭС</sub>                | В33<br>ПИТ-1000-У-Б40                                | ХТ10,<br>К12<br>БЛИЖ.431583.013.412                                                                                                    | IЭC |

9.11.3 Для поверки электрической части ИК «Ток в силовой цепи (цепь питания ЭР), Ісц» собрать схему поверки в соответствии с рисунком 28, для чего:

9.11.3.1 Вынуть наконечники кабеля К51 БЛИЖ.431584.011.563 из контактных гнезд ПИП Seneca T201DC.

9.11.3.2 Установить комплектные приборные провода калибратора РЗУ-420 в соответствующие контактные гнезда этого калибратора.

9.11.3.3 Плюсовой приборный провод соединить наконечником типа «крокодил» с наконечником провода XP2 кабеля БЛИЖ.431584.011.563, а минусовой - с наконечником провода XP1 указанного кабеля.

9.11.4 Поверку электрической части ИК «Ток в силовой цепи (цепь питания ЭР), Ісц» выполнить следующим образом:

9.11.4.1 Выполнить действия по подготовке элементов АИИС ПД200 к поверке, описанные в п.п.8.1.1 – 8.1.12.

9.11.4.2 Выполнить действия по основной настройке поверяемого ИК используя сведения п.п.8.2.1 – 8.2.4 настоящего документа. В ПО «Recorder» в загруженной конфигурации Poverka.rcfg для ИК ІСЦ в модуле MR-114C2 в окне рисунок 11 установить частоту опроса 100 Гц, а в окне рисунок 12 установить:

«Вычисляемая оценка» математическое ожидание (МО),

«Оценка по умолчанию» МО,

«Длина порции» 50 отсчётов

9.11.4.3 Выполнить настройку ПО «Recorder» на поверку канала ICЦ в загруженной. конфигурации Poverka.rcfg, используя указания, изложенные в п.п.7.2 настоящего документа. В поле «Контрольные точки» внести значения из столбца «Номинальные значения тока на выходе калибратора в КТ, (мА)» таблицы 41.

9.11.4.4 Включить питание калибратора РЗУ-420 и, используя его руководство по эксплуатации, настроить калибратор на формирование тока контура в стандартном диапазоне (от 4 до 20 мА).

9.11.4.5 Используя ПО «Recorder», поочередно для всех номинальных значений силы тока, указанных в столбце «Номинальные значения тока на выходе калибратора в КТ, (мА)» таблицы 41, провести измерения в соответствии с п.п.1 – 6 Приложения Б к настоящему документу. При этом:

9.11.4.5.1 С помощью органов управления калибратора РЗУ-420 устанавливать соответствующее КТ номинальное значение силы тока, указанных в столбце «Номинальные значения тока на выходе калибратора в КТ, (мА)» таблицы 41;

9.11.4.5.2 Запускать процесс измерений в очередной КТ в ПО «Recorder» после завершения установки силы тока в очередной КТ.

9.11.4.6 Используя указания п.п.7 – 12 Приложения Б к настоящему документу, выполнить обработку результатов измерений и формирование протокола поверки. При этом во вкладке «Настройка протокола» окна «Настройка параметров протокола» (рисунок Б6 Приложения Б к настоящему документу) установить параметры в соответствии с таблицей 43. Для поверяемого ИК ПО «Recorder» будет выполнена обработка результатов измерений по формулам (1) и (3), приведенным в разделе 10 настоящего документа.

9.11.5 Для поверки электрической части ИК «Ток стартера, ІЭС» собрать схему поверки в соответствии с рисунком 29, для чего:

9.11.5.1 Установить кабель КИ2012U в выходной разъем калибратора «Элемер-ИКСУ-2012» с меткой «мА, мВ, В».

9.11.5.2 Установить проводники кабеля КИ2012U в контактные гнезда клеммного соединителя STEKKER LD222-422.

9.11.5.3 Вынуть наконечники ХРЗ (с меткой 0) и ХР4 (с меткой IN) кабеля К12 БЛИЖ.431583.013.412 из контактных гнёзд ПИП ПИТ-1000-У-Б40.

9.11.5.4 Установить наконечник XP3 в контактное гнездо клеммного соединителя STEKKER LD222-422, соответствующее черному проводнику кабеля КИ2012U, а наконечник XP4 - в контактное гнездо клеммного соединителя STEKKER LD222-422, соответствующее белому проводнику кабеля КИ2012U.

9.11.6 Поверку электрической части ИК «Ток стартера, Іэс» выполнить следующим образом.

9.11.6.1 Выполнить действия по подготовке элементов АИИС ПД200 к поверке, описанные в п.п.8.1.1 – 8.1.12.

9.11.6.2 Выполнить действия по основной настройке поверяемого ИК используя сведения п.п.8.2.1 – 8.2.4 настоящего документа. В ПО «Recorder» в загруженной конфигурации Poverka.rcfg для ИК IЭС в модуле MR-202 в окне рисунок 10 установить частоту опроса 100 Гц, а в окне рисунок 11 установить:

«Вычисляемая оценка» математическое ожидание (МО),

«Оценка по умолчанию» МО,

«Длина порции» 50 отсчётов

9.11.6.3 Выполнить настройку ПО «Recorder» на поверку канала IЭС в загруженной конфигурации Poverka.rcfg, используя указания, изложенные в п.п.7.2 настоящего документа.

В поле «Контрольные точки» внести значения из столбца «Номинальные значения напряжения на выходе калибратора в КТ, (В)» таблицы 42.

9.11.6.4 Включить калибратор «Элемер-ИКСУ-2012» и, используя сведения из его руководство по эксплуатации, установить режим эмуляции с воспроизведением сигнала в виде напряжения постоянного тока от 0 до 5 В;

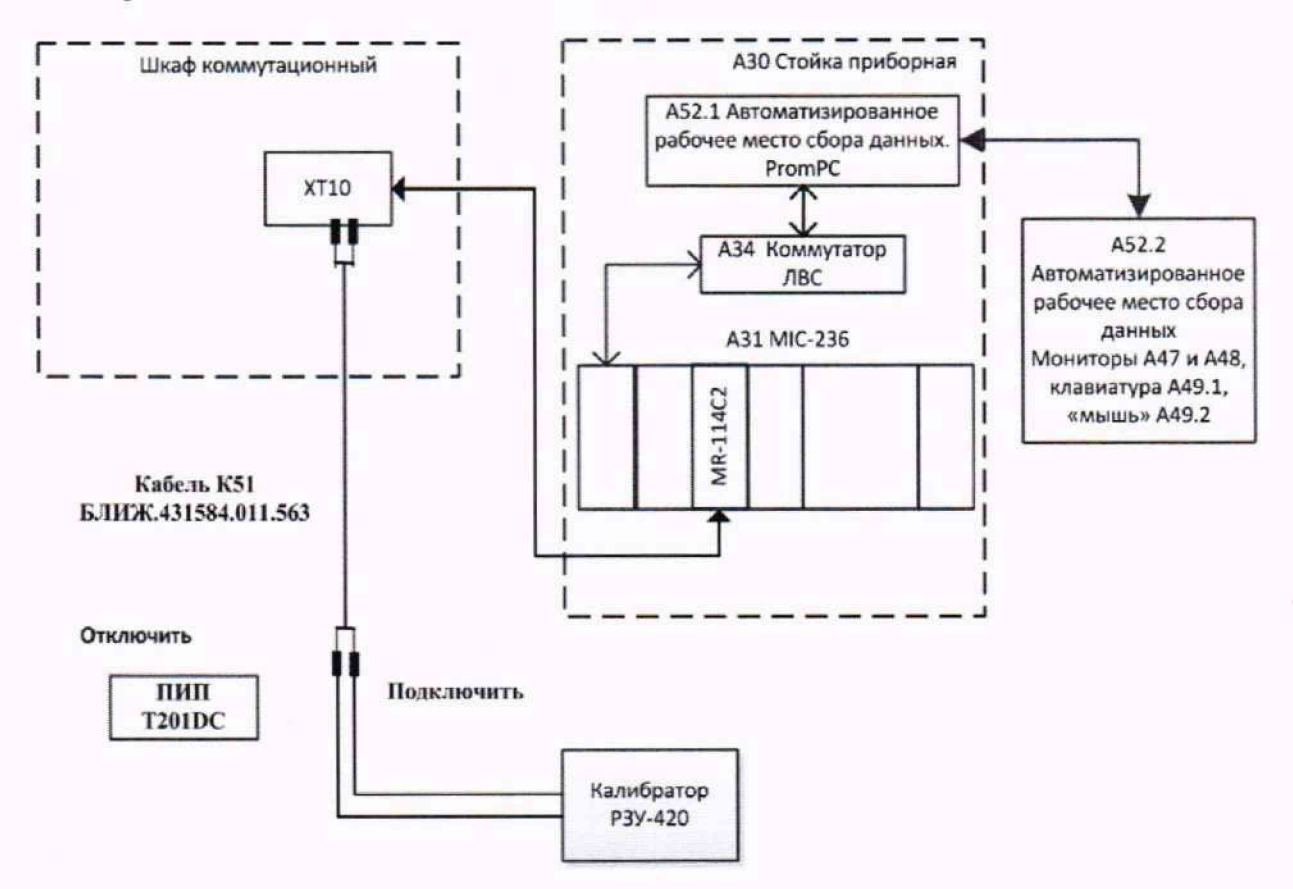

Рисунок 28 – Схема поверки электрической части ИК тока в силовой цепи (цепь питания ЭР) Ісц

9.11.6.5 Используя ПО «Recorder», поочередно для всех номинальных значений напряжения в КТ, указанных в столбце «Номинальные значения напряжения на выходе калибратора в КТ, (В)» таблицы 42, провести измерения в соответствии с п.п.1 – 6 Приложения Б к настоящему документу. При этом:

9.11.6.5.1 С помощью органов управления калибратора «Элемер-ИКСУ-2012» устанавливать соответствующее КТ номинальное значение напряжения в КТ, указанных в столбце «Номинальные значения напряжения на выходе калибратора в КТ, (В)» таблицы 42,

9.11.6.5.2 Запускать процесс измерений в очередной КТ в ПО «Recorder» после завершения установки напряжения в очередной КТ.

9.11.6.6 Используя указания п.п.7 – 12 Приложения Б к настоящему документу, выполнить обработку результатов измерений и формирование протокола поверки. При этом во вкладке «Настройка протокола» окна «Настройка параметров протокола» (рисунок Б6 Приложения Б к настоящему документу) установить параметры в соответствии с таблицей 43. Для поверяемого ИК ПО «Recorder» будет выполнена обработка результатов измерений по формулам (1) и (3), приведенным в разделе 10 настоящего документа.

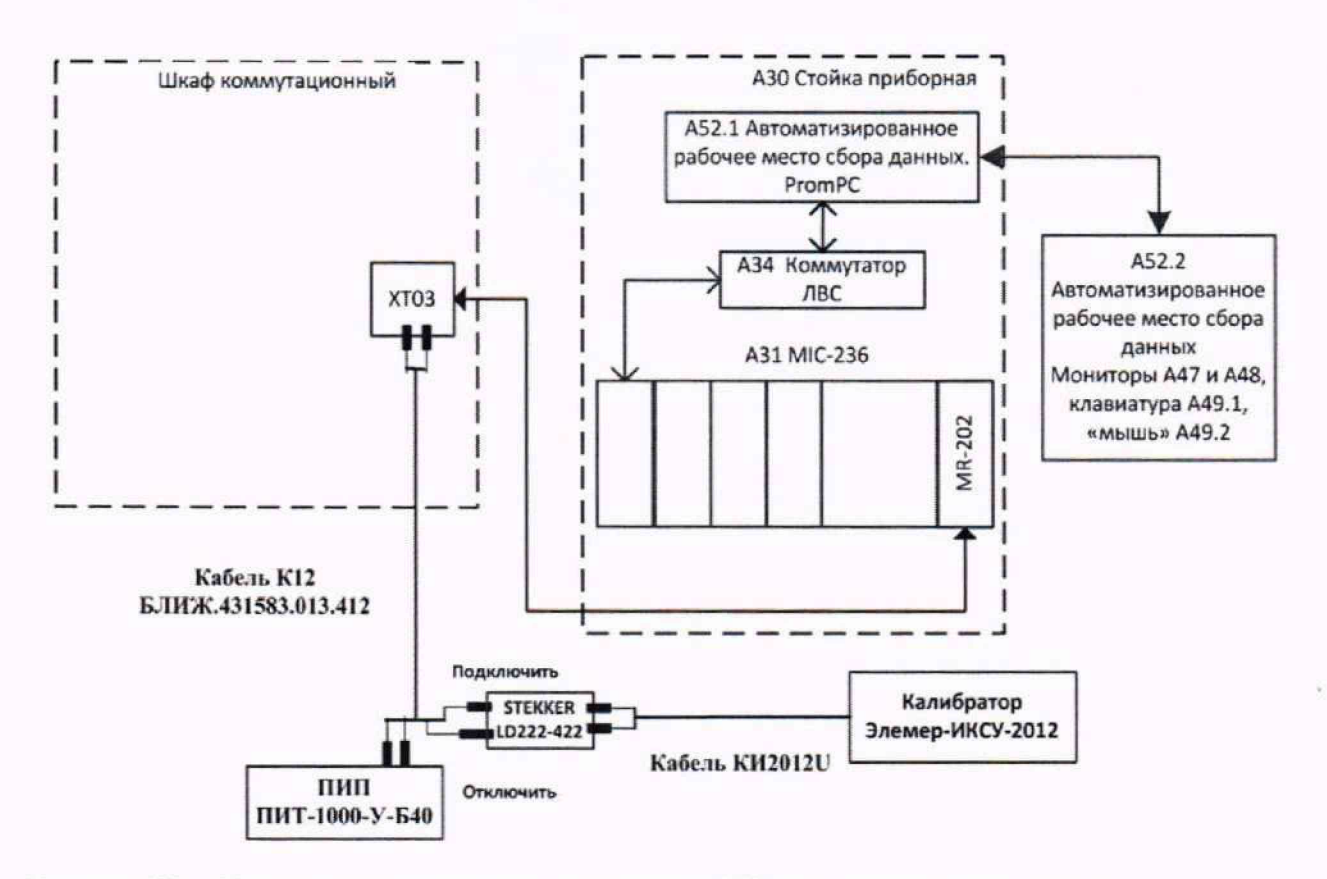

Рисунок 29 – Схема поверки электрической части ИК тока электростартёра Іэс

Таблица 40 – Настройки ПО «Recorder» на выполнение поверки электрических частей ИК силы постоянного тока

| Поле в окне                  | Значение в поле для ИК |                 |  |  |
|------------------------------|------------------------|-----------------|--|--|
| рисунок 13                   | I <sub>ЭС</sub>        | Icu             |  |  |
| Нижний предел<br>измерений   | 0                      | 4               |  |  |
| Верхний предел<br>измерений  | 5                      | 20              |  |  |
| Ед. изм.                     | В                      | мА              |  |  |
| Количество контрольных точек |                        | 5               |  |  |
| Длина порции                 |                        | 50              |  |  |
| Количество порций            |                        | 1               |  |  |
| Количество циклов            |                        | 1               |  |  |
| Обратный ход                 | F                      | иет             |  |  |
| Тип оценки порции            | Математическо          | е ожидание (МО) |  |  |
| Задатчик сигнала             | Py                     | чной            |  |  |
| Измеритель сигнала           | Py                     | чной            |  |  |

| Наименование ИК (измеряе-<br>мого параметра)   | Единицы<br>измерения | нп ди ик | ВП ДИ ИК | Количество КТ<br>на ДИ ИК, п | Номинальные<br>значения си-<br>лы тока в КТ<br>(A) | Номинальные<br>значения тока<br>на выходе ка-<br>либратора в КТ<br>(мА) |
|------------------------------------------------|----------------------|----------|----------|------------------------------|----------------------------------------------------|-------------------------------------------------------------------------|
| Ток в силовой цепи<br>(цепь питания ЭР)<br>Ісц | A                    | 0        | 40       | 5                            | 0<br>10<br>20<br>30<br>40                          | 4<br>8<br>12<br>16<br>20                                                |

Таблица 41 – Контрольные точки измерения силы постоянного тока электрической части ИК тока силовой цепи

Таблица 42 – Контрольные точки измерения силы постоянного тока электрической части ИК тока стартёра

| Наименование ИК (изме-<br>ряемого параметра) | Единицы<br>измерения | нп ди ик | вп ди ик | Количество КТ<br>на ДИ ИК, п | Номинальные<br>значения си-<br>лы тока в КТ<br>(A) | Номинальные<br>значения<br>напряжения на<br>выходе калиб-<br>ратора в КТ<br>(В) |
|----------------------------------------------|----------------------|----------|----------|------------------------------|----------------------------------------------------|---------------------------------------------------------------------------------|
| Ток стартер,<br>І <sub>ЭС</sub>              | А                    | 0        | 1000     | 5                            | 0<br>250<br>500<br>750<br>1000                     | 0<br>1,25<br>2,50<br>3,75<br>5,00                                               |

Таблица 43 - Настройки протоколов поверки электрических частей ИК силы постоянного тока

| Поле в окне «Настройка парамет-                                | Значение в поле для ИК          |                    |  |  |
|----------------------------------------------------------------|---------------------------------|--------------------|--|--|
| ров протокола» (рисунок Б6<br>Приложения Б)                    | I <sub>ЭС</sub>                 | Ісц                |  |  |
| Дата, время (бокс в области «Шапка отчета»)                    | ~                               |                    |  |  |
| Информация о диапазоне (бокс в области «Шапка отчета»)         | 4                               |                    |  |  |
| Наименование эталона (бокс в об-<br>ласти «Шапка отчета»)      | ~                               |                    |  |  |
| Наименование эталона (текстовое поле в области «Шапка отчета») | Калибратор Элемер-<br>ИКСУ-2012 | Калибратор РЗУ-420 |  |  |
| Информация о модуле (бокс в об-<br>ласти «Шапка отчета»)       | ~                               |                    |  |  |
| Информация о канале (бокс в об-<br>ласти «Шапка отчета»)       | ✓                               |                    |  |  |
| Список контрольных точек (бокс в области «Шапка отчета»)       | $\checkmark$                    |                    |  |  |
| Дата, время (бокс в области<br>«Шапка страницы»)               | $\checkmark$                    |                    |  |  |

| продолжение таблицы 43                                     |                                                                                                    |                        |
|------------------------------------------------------------|----------------------------------------------------------------------------------------------------|------------------------|
| Номер страницы (бокс в области<br>«Подвал страницы»)       | ~                                                                                                    | *                      |
| ФИО оператора (бокс в области<br>«Повал страницы»)         | ~                                                                                                    | ·                      |
| ФИО оператора (текстовое поле в области «Подвал страницы») | ФИО сотрудника<br>пове                                                                                                    | а, проводившего<br>рку |
| Отдельная таблица по каждому каналу (бокс)                 | ~                                                                                                    | ·                      |
| Автоматический формат чисел (бокс)                         | ~                                                                                                    | (                      |
| Относительная погрешность<br>(бокс)                        |                                                                                                    |                        |
| Допусковый контроль (бокс)                                 | ~                                                                                                    | ·                      |
| Погрешность: (выбор из выпада-<br>ющего списка)            | привед                                                                                                    | ценная                 |
| Приведенная погрешность (бокс)                             | ~                                                                                                    | /                      |
| Диапазон измерения (бокс)                                  |                                                                                                    |                        |
| Левое текстовое поле в области<br>«Диапазон»               | e de la companya de la companya de la |                        |
| Правое текстовое поле в области<br>«Диапазон»              |                                                                                                    |                        |
| ОСТ 1 01021-93 (бокс)                                      |                                                                                                    |                        |
| ВП= (текстовое поле)                                       |                                                                                                    |                        |
| Допустимое значение: (текстовое поле)                      | ±0,5                                                                                                    | ±0,8                   |

9.11.7 Результаты поверки каждого ИК силы постоянного тока считать положительными, если:

9.11.7.1 Результаты выполнения п.п.9.11.2 настоящего документа положительные.

9.11.7.2 Сумма погрешности, найденной для электрической части ИК по п.п.9.11.3.6, и основной приведенной погрешности ПИП, указанной в действующем свидетельстве о его поверке, находится в допускаемых пределах ± 1 % от ВП для ИК І<sub>ЭС</sub> и для ИК І<sub>СЦ</sub>.

9.11.8 При не выполнении п.п.9.11.7, испытания АИИС ПД200 приостанавливаются.

9.11.9 После завершения поверки надлежит восстановить подключения обоих ПИП через соответствующие кабели к указанным в таблице 39 контактам соответствующих коммутационных модулей, нарушенные при выполнении п.п.9.11.2 настоящего документа.

# 9.12 Определение абсолютной погрешности измерений температуры атмосферного воздуха

9.12.1 Поверку ИК температуры атмосферного воздуха выполнить в 2 этапа комплектным способом:

1-й этап - контроль (оценка) состояния и МХ ПИП;

2-й этап – проверка функционирования ИК.

9.12.2 Для контроля (оценки) ПИП, проверить:

9.12.2.1 Внешний вид, наличие пломб и маркировку. Элементы ПИП:

термогигрометр А37.1 ИВТМ-7/1-Щ-2А в стойке приборной,

измерительный преобразователь А37.2 ИПВТ-03 в испытательном боксе

не должны иметь видимых внешних повреждений; пломбирование должно соответствовать сборочному чертежу, маркировка типа и номера элементов ПИП должны соответствовать паспорту.

9.12.2.2 Свидетельство о поверке (первичной или периодической). Свидетельство о поверке должно быть действующим, значение абсолютной погрешности измерений температуры атмосферного воздуха ПИП, указанное в свидетельстве, должно находиться в допускаемых пределах (указанных в описании типа средства измерений).

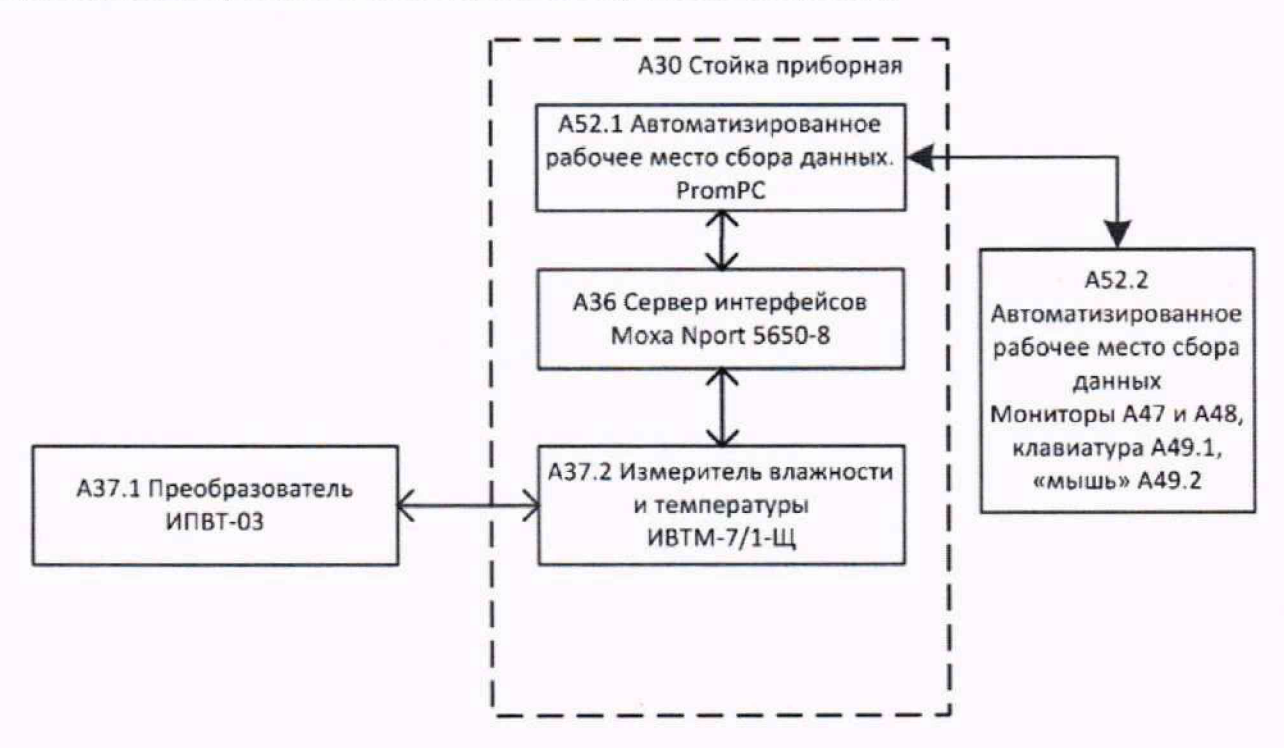

Рисунок 30 - Схема ИК температуры и влажности атмосферного воздуха

9.12.3 Измеритель ИВТМ-7/1-Щ на выходе выдаёт результаты измерений в цифровом виде (см. схему ИК на рисунке 30), и в АИИС ПД200 отсутствуют элементы, вносящие дополнительную погрешность в результаты измерений. Проверку функционирования ИК температуры атмосферного воздуха выполнить следующим образом:

9.12.3.1 Выполнить действия по подготовке элементов АИИС ПД200 к поверке, описанные в п.п.8.1.1 – 8.1.12.

9.12.3.2 Проверить функционирование ИК температуры атмосферного воздуха путём сопоставления показаний канала с именем ТАВ в окне цифрового формуляра ПО «Recorder» (при загруженной конфигурации Poverka.rcfg) и показаний на индикаторе блока А37.2 (измерителя ИВТМ-7/1-Щ) в стойке приборной АИИС ПД200. Показания в окне цифрового формуляра программы «Recorder» должны совпадать с показаниями на индикаторе измерителя ИВТМ-7/1-Щ.

9.12.4 Результаты поверки ИК температуры атмосферного воздуха считать положительными если:

9.12.4.1 Результаты выполнения п.п.9.12.2 настоящего документа положительные;

9.12.4.2 Результаты выполнения п.п.9.12.3.2 настоящего документа положительные.

9.12.5 При не выполнении п.п.9.12.4, испытания АИИС ПД200 приостанавливаются.

# 9.13 Определение абсолютной погрешности измерения относительной влажности атмосферного воздуха

9.13.1 Поверку ИК влажности атмосферного воздуха выполнить в 2 этапа комплектным способом:

1-й этап – контроль (оценка) состояния и МХ ПИП;

2-й этап – проверка функционирования ИК.

9.13.2 Для контроля (оценки) ПИП, проверить:

9.13.2.1 Внешний вид, наличие пломб и маркировку. Элементы ПИП:

- термогигрометр А37.1 ИВТМ-7/1-Щ-2А в стойке приборной,

- измерительный преобразователем А37.2 ИПВТ-03 в испытательном боксе

не должны иметь видимых внешних повреждений; пломбирование должно соответствовать сборочному чертежу, маркировка типа и номера элементов ПИП должны соответствовать паспорту.

9.13.2.2 Свидетельство о поверке (первичной или периодической). Свидетельство о поверке должно быть действующим, значение абсолютной погрешности измерений влажности атмосферного воздуха ПИП, указанное в свидетельстве, должно находиться в допускаемых пределах (указанных в описании типа средства измерений).

9.13.3 Измеритель ИВТМ-7/1-Щ на выходе выдаёт результаты измерений в цифровом виде (см. схему ИК на рисунке 30), и в АИИС ПД200 отсутствуют элементы, вносящие дополнительную погрешность в результаты измерений. Проверку функционирования ИК влажности атмосферного воздуха выполнить следующим образом:

9.13.3.1 Выполнить действия по подготовке элементов АИИС ПД200 к поверке, описанные в п.п.8.1.1 – 8.1.12.

9.13.3.2 Проверить функционирование ИК влажности атмосферного воздуха путём сопоставления показаний канала с именем RH\_ в окне цифрового формуляра ПО «Recorder» (при загруженной конфигурации Poverka.rcfg) и показаний на индикаторе блока А37.2 (измерителя ИВТМ-7/1-Щ) в стойке приборной АИИС ПД200. Показания в окне цифрового формуляра программы «Recorder» должны совпадать с показаниями на индикаторе измерителя ИВТМ-7/1-Щ.

9.13.4 Результаты поверки ИК влажности атмосферного воздуха считать положительными если:

9.13.4.1 Результаты выполнения п.п.9.13.2 настоящего документа положительные;

9.13.4.2 Результаты выполнения п.п.9.13.3.2 настоящего документа положительные.

9.13.5 При не выполнении п.п.9.13.4, испытания АИИС ПД200 приостанавливаются.

# 9.14 Определение абсолютной погрешности измерения барометрического давления

9.14.1 Поверку ИК барометрического давления выполнить в 2 этапа комплектным способом:

1-й этап – контроль (оценка) состояния и МХ ПИП;

2-й этап – проверка функционирования ИК.

9.14.2 Для контроля (оценки) ПИП, проверить:

9.14.2.1 Внешний вид, наличие пломб и маркировку. ПИП «Барометр рабочий сетевой БРС-1М-1» (блок А38 в стойке приборной АИИС ПД200) не должен иметь видимых внешних повреждений; пломбирование должно соответствовать сборочному чертежу, маркировка типа и номера элементов ПИП должны соответствовать паспорту.

9.14.2.2 Свидетельство о поверке (первичной или периодической). Свидетельство о поверке должно быть действующим, значение абсолютной погрешности измерений барометрического давления ПИП, указанное в свидетельстве, должно находиться в допускаемых пределах ± 0,25 мм рт.ст. (±33 Па).

9.14.3 БРС-1М-1 на выходе выдаёт результаты измерений в цифровом виде (см. схему ИК на рисунке 31), и в АИИС ПД200 отсутствуют элементы, вносящие дополнительную погрешность в результаты измерений. Проверку функционирования ИК барометрического давления выполнить следующим образом:

9.14.3.1 Включить питание БРС-1М-1 от сети переменного тока и кнопками на его передней панели выбрать режим «ИЗМЕР» и единицы измерения давления «ММ РТ.СТ.»

9.14.3.2 Выполнить действия по подготовке элементов АИИС ПД200 к поверке, описанные в п.п.8.1.1 – 8.1.12.

9.14.3.3 Проверить функционирование ИК барометрического давления путём сопоставления показаний канала с именем РБ в окне цифрового формуляра ПО «Recorder» (при загруженной конфигурации Poverka.rcfg) и показаний на индикаторе блока A38 (барометра рабочего сетевого БРС-1М-1) в стойке приборной АИИС ПД200. Показания в окне цифрового формуляра программы «Recorder» должны совпадать с показаниями на индикаторе БРС-1М-1.

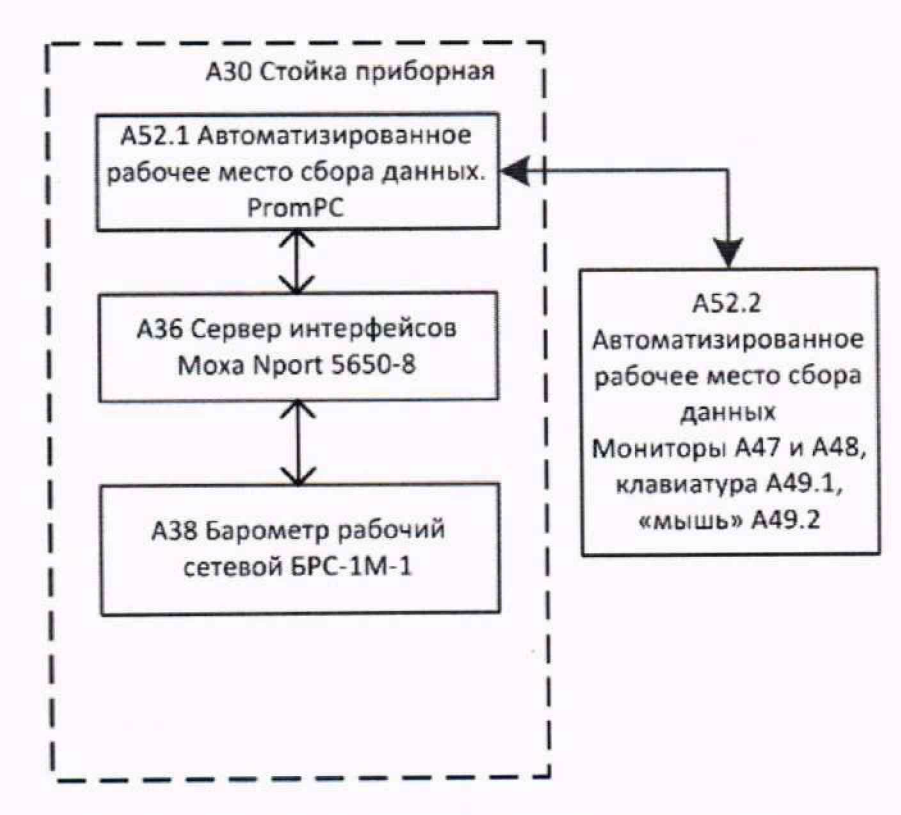

Рисунок 31 - Схема ИК барометрического давления

9.14.4 Результаты поверки ИК барометрического давления считать положительными

если:

9.14.4.1 Результаты выполнения п.п.9.14.2 настоящего документа положительные; 9.14.4.2 Результаты выполнения п.п.9.14.3.3 настоящего документа положительные.

9.14.5 При не выполнении п.п.9.14.4, испытания АИИС ПД200 приостанавливаются.

# 10 ОБРАБОТКА РЕЗУЛЬТАТОВ ИЗМЕРЕНИЙ

10.1 Определение абсолютной погрешности Значение абсолютной погрешности измерений в *j*-той точке определить по формуле:

$$\Delta Aj = Aj - A3, \tag{1}$$

где Аэ - значение физической величины, установленное рабочим эталоном.

10.2 Определение относительной погрешности

Значение относительной погрешности измерений в *j*-той точке определить по форте:

муле:

$$\delta_j = \pm \frac{\Delta A_j}{|A_j|} \cdot 100 \% \tag{2}$$

10.3 Расчет значений приведенной (к ВП) погрешности

Значения приведенной к верхнему пределу или нормированному значению погрешности измерений физической величины для каждой точки проверки определить по формуле:

$$Y_{jB} = \frac{\Delta A_j}{\left|P_j\right|} \cdot 100 \%$$
<sup>(3)</sup>

где Р<sub>ј</sub> – значение верхнего предела

10.4 Расчет значений суммарной с ПИП погрешности

Значения относительной или приведенной погрешности суммарной для электрической части ИК и ПИП определяется по формуле:

$$\Sigma_{\delta(\gamma)} = |\delta(\gamma)_{\gamma\gamma}| + |\delta(\gamma)_{\Pi M\Pi}| \tag{4}$$

где:  $\delta(\gamma)_{34}$  – погрешность электрической части ИК;  $\delta(\gamma)_{\Pi U\Pi}$  – погрешность первичного преобразователя ИК.

10.5 Расчет величины абсолютной погрешности измерения массового расхода топлива ИК с ПИП Rheonik RHM03 и измерительным преобразователем RHE14

Значение абсолютной погрешности измерения электрической частью ИК массового расхода в *j*-той точке определить по формуле:

$$\Delta G_{j} = 16,875 \cdot I_{\mu j} - 37,5 - G_{j}, \tag{5}$$

где Іиј - значение тока, измеренное электрической частью ИК;

Gj – номинальное значение массового расхода в j-й КТ (см. таблицу 14).

10.6 Расчет напряжения для поверки ПИП виброускорения.

Значение напряжение переменного тока, создающего заряд конденсатора, эквивалентный заряду ПИП виброускорения пьезоэлектрического типа, определяется по формуле:

$$U_j = \frac{k \cdot a_j}{C} \tag{6}$$

где: k – коэффициент преобразования ПИП;

а<sub>і</sub> – значение виброускорения;

С - величина электрической емкости конденсатора.

## 11 ОФОРМЛЕНИЕ РЕЗУЛЬТАТОВ ПОВЕРКИ

11.1 Сведения о результатах поверки передаются в Федеральный информационный фонд по обеспечению единства измерений.

11.2 Результаты поверки заносятся в протокол поверки. Рекомендуемые формы протоколов поверки приведены в Приложении В при расчетном способе поверки; Приложении Г при поверке канала тока питания тензометра; Приложении Д при поверке электрической части ИК величины отклонения сопротивления одиночного тензометра; Приложении Е при автоматическом способе поверки.

11.3 По заявлению владельца АИИС ПД200 или лица, представившего её на поверку, аккредитованное на поверку лицо, проводившее поверку, в случае положительных результатов поверки наносит на верхний левый угол дверцы стойки приборной знак поверки и (или) выдает свидетельство о поверке и (или) вносит запись о проведенной поверке в паспорт (формуляр). В случае отрицательных результатов поверки выдает извещения о непригодности к применению.

11.4 В случае отрицательных результатов поверки после устранения причин неисправности проводится повторная поверка в соответствии с требованиями настоящей методики.

11.5 Требования по защите АИИС ПД200 от несанкционированного вмешательства, которое может повлечь изменение метрологических характеристик, обеспечиваются ограничением доступа к месту установки системы и запиранием ключом замка на двери стойки.

Главный метролог, начальник отдела ФАУ «ЦИАМ им. П.И. Баранова»

Заместитель начальника отдела

Начальник сектора

Б.И. Минеев Р.Г. Павлов М.В. Корнеев

# Приложение А (справочное)

# Таблица А1 – Метрологические характеристики ИК АИИС ПД200

| Наименование характеристики                                          | Значение         |
|----------------------------------------------------------------------|------------------|
| ИК момента крутящего силы                                            |                  |
| Диапазон измерений момента крутящего силы, Н.м                       | от 5 до 200      |
| Пределы допускаемой, приведенной к верхнему пределу (ВП) погреш-     |                  |
| ности измерений момента крутящего силы, %                            | $\pm 0.5$        |
| Диапазон измерений момента крутящего силы. Н.м                       | от 200 до 400    |
| Пределы допускаемой относительной погрешности измерений момента      |                  |
| крутящего силы, %                                                    | ± 0.5 (от ИЗ)    |
| Количество ИК (M <sub>C</sub> )                                      | 1                |
| ИК частоты электрических сигналов, соответствующей частоте врашения  | коленчатого вала |
| Диапазон измерений частоты электрических сигналов (соответствую-     |                  |
| щих диапазону частот вращения коленчатого вала от 2 до 7000 об/мин). |                  |
| Гц                                                                   | от 2 до 7000     |
| Пределы допускаемой приведенной к ВП погрешности измерений ча-       | 0.240.000        |
| стоты электрических сигналов, соответствующей частоте врашения ко-   |                  |
| ленчатого вала, %                                                    | $\pm 0.2$        |
| Количество ИК (N <sub>KB</sub> B, N <sub>KB</sub> M)                 | 2                |
| ИК массового расхода топлива                                         |                  |
| Диапазон измерений расхода массового, кг/ч                           | от 30 до 300     |
| Пределы допускаемой абсолютной погрешности измерений расхода         | 0100 40 000      |
| массового, кг/ч                                                      | $\pm 1.5$        |
| Количество ИК (GT1, GT2)                                             | 2                |
| ИК расходов объемных (прокачки) охлаждающей жидкос                   | ти и масла       |
| Диапазон измерений расхода объемного охлаждающей жидкости, л/с       | от 0.25 до 1.6   |
| Пределы допускаемой, приведенной к ВП погрешности измерений рас-     |                  |
| хода объемного охлаждающей жидкости, %                               | ± 1              |
| Количество ИК (G <sub>ж</sub> )                                      | 1                |
| Диапазон измерений расхода объемного (прокачки) масла, л/с           | от 0.12 до 0.60  |
| Пределы допускаемой, приведенной к ВП погрешности измерений рас-     |                  |
| хода объемного (прокачки) масла. %                                   | $\pm 3$          |
| Количество ИК (G <sub>M</sub> )                                      | 1                |
| ИК давления жидкостей и газов                                        |                  |
| Диапазон измерений давления избыточного. МПа                         | от 0.03 до 0.2   |
| Пределы допускаемой, приведенной к ВП погрешности измерений дав-     | 01 0,00 до 0,2   |
| ления избыточного, %                                                 | ± 1              |
| Количество ИК (Равр)                                                 | 1                |
| Диапазон измерений давления избыточного. МПа                         | от 0 до 0.5      |
| Пределы допускаемой, приведенной к ВП погрешности измерений дав-     | 01 0 до 0,0      |
| ления избыточного, %                                                 | $\pm 1$          |
| Количество ИК (Ртвх)                                                 | 1                |
| Диапазон измерений давления избыточного. МПа                         | от 0,1 до 1      |
| Пределы допускаемой приведенной к ВП погрешности измерений           |                  |
| давления избыточного, %                                              | ± 1              |
| Количество ИК (Р <sub>мвых</sub> )                                   | 1                |
|                                                                      |                  |

| Наименование характеристики                                      | Значение        |
|------------------------------------------------------------------|-----------------|
| Лиапазон измерений давления абсолютного. МПа                     | от 0.06 до 0.12 |
| Пределы допускаемой приведенной к ВП погрешности измерений дав-  |                 |
| ления абсолютного. %                                             | $\pm 0.5$       |
| Количество ИК (Ргвхт)                                            | 1               |
| Лиапазон измерений давления избыточного. МПа                     | от 0 до 0.2     |
| Прелелы допускаемой приведенной к ВП погрешности измерений дав-  |                 |
| ления избыточного, %                                             | $\pm 1$         |
| Количество ИК (Рагвыхт, Рассвыхт)                                | 2               |
| Лиапазон измерений давления абсолютного. МПа                     | от 0.06 до 0.30 |
| Пределы допускаемой приведенной к ВП погрешности измерений дав-  |                 |
| ления абсолютного. %                                             | $\pm 0.5$       |
| Количество ИК (Ргвыхт)                                           | 1               |
| Лиапазон измерений давления избыточного. МПа                     | от 0 до 0.3     |
| Пределы допускаемой приведенной к ВП погрешности измерений дав-  | 01 0 до 0,5     |
| пения избыточного %                                              | +1              |
| Колинество ИК (Рагруг Рек)                                       | 2               |
| ИК техноратир в дианазоне преобразования ПИП терморезисти        | 2<br>84020 muna |
| Пианазон измерений температуры °С                                | от -40 по +60   |
| Предели попускаемой приведенной к ВП погрешности измерений тем-  | 01 -40 д0 +00   |
| пределы допускаемой приведенной к ВП погрешности измерении тем-  | + 1             |
| Пературы, 70<br>Veruveerne ИV (Terrer)                           | 1               |
| Пистерон измороний томпоротиры °С                                | от 50 по ±150   |
| Диапазон измерении температуры, С                                | 01-30 до +130   |
| пределы допускаемой приведенной к ВП погрешности измерении тем-  | + 1             |
| Пературы, %                                                      | ± 1             |
| КОЛИЧЕСТВО ИК (IBBXT, IBBЫХТО, IBBЫХТМ)                          | 50 == 150       |
| Диапазон измерении температуры, "С                               | от - 50 до +150 |
| пределы допускаемой приведенной к ВП погрешности измерении тем-  | 1.2             |
| Пературы, %                                                      | ± 2             |
| Количество ик (Тввыхт)                                           | 1               |
| Диапазон измерении температуры, "С                               | 01-30 до +00    |
| пределы допускаемой, приведенной к ВП погрешности измерении тем- | 1.1             |
| Пературы, 70                                                     | ± 1             |
|                                                                  | 1               |
| Диапазон измерении температуры, "С                               | от -50 до +70   |
| пределы допускаемой, приведенной к ВП погрешности измерении тем- | . 1             |
| Пературы, %                                                      | ± 1             |
| Количество ИК (1вр)                                              | 1               |
| Диапазон измерении температуры, °С                               | от 0 до 150     |
| Пределы допускаемой, приведенной к ВП погрешности измерении тем- | 1.1.5           |
| пературы, %                                                      | ± 1,5           |
| Количество ИК (1гц1-1гц4, 1мб, 1мвхтм, 1мвыхтм)                  | /               |
| диапазон измерений температуры, °С                               | от 0 до 150     |
| Пределы допускаемой, приведенной к ВП погрешности измерений тем- |                 |
| пературы, %                                                      | ± 3             |
| Количество ИК (Тжвх, Тжвых)                                      | 2               |
| ИК температур в диапазоне преобразования ПИП термоэлектриче      | еского типа     |
| Диапазон измерений температуры, °С                               | от 0 до 200     |
| Пределы допускаемой, приведенной к ВП погрешности измерений тем- |                 |
| пературы, %                                                      | ± 1             |
| количество ИК (Тбил-Тбия, Тддл-Тддя)                             | 16              |

| Диапазон измерений температуры, °C         от 0 до 1000           Пределы допускаемой, приведенной к ВП погрешности измерений температуры, %         ± 1,5           Количество ИК (Твыхщ-Твыхще, Ггвхт)         7           Ик виброускорения         7           Диапазон измерений виброускорения в диапазоне частот от 100 до 1000         0 т 0 до 100           Пределы допускаемой, приведенной к ВП погрешности измерений виброускорения, %         ± 12           Количество ИК (Аверг-Аверг3)         15           ИК напряжения постоянного тока, В         от 0 до 30           Пределы допускаемой, приведенной к ВП погрешности измерений напаряжения постоянного тока, В         от 0 до 30           Пределы допускаемой, приведенной к ВП погрешности измерений напряжения постоянного тока, А         ± 1           Количество ИК (U <sub>3C</sub> )         1           ИК силы постоянного тока, А         от 0 до 40           Пределы допускаемой, приведенной к ВП погрешности измерений силы постоянного тока, А         1           Количество ИК (U <sub>3C</sub> )         1         1           Идиапазон измерений силы постоянного тока, А         от 0 до 1000           Пределы допускаемой, приведенной к ВП погрешности измерений силы постоянного тока, А         1           Количество ИК (U <sub>12</sub> )         1         1           Диапазон измерений силы постоянного тока, А         от 0 до 1000           Пред                                                                                           | Наименование характеристики                                           | Значение      |
|----------------------------------------------------------------------------------------------------|-----------------------------------------------------------------------|---------------|
| Пределы допускаемой, приведенной к ВП погрешности измерений тем-<br>пературы, % $\pm 1,5$ Количество ИК (Твыхци-Твыхць, Тгвхт)         7           ИК виброускорения         7           Диапазон измерений виброускорения в диапазоне частот от 100 до 1000         0 or 0 до 100           Ги, g         0 or 0 до 100           Предель допускаемой, приведенной к ВП погрешности измерений виброускорения, % $\pm 12$ Количество ИК (Аври-Аври)         15           ИК напряжения постоянного тока, В         от 0 до 30           Пределы допускаемой, приведенной к ВП погрешности измерений $\pm 1$ Количество ИК (U <sub>2</sub> C)         1           ИК силы постоянного тока, В         от 0 до 40           Пределы допускаемой, приведенной к ВП погрешности измерений силы $\pm 1$ Количество ИК (U <sub>2</sub> C)         1           ИК силы постоянного тока, А         от 0 до 40           Пределы допускаемой, приведенной к ВП погрешности измерений силы $\pm 1$ постоянного тока, % $\pm 1$ Количество ИК (U <sub>2</sub> C)         1           Инапазон измерений силы постоянного тока, А         от 0 до 1000           Пределы допускаемой, приведенной к ВП погрешности измерений силы $\pm 0$ постоянного тока, % $\pm 1$ Количество ИК (I <sub>2</sub>                                                                                                    | Диапазон измерений температуры, °С                                    | от 0 до 1000  |
| пературы, %         ± 1,5           Количество ИК (Твыхци-Твыхць, Тгвхт)         7           Диапазон измерений виброускорения в диапазоне частот от 100 до 1000         7           Ги, g         от 0 до 100           Пределы допускаемой, приведенной к ВП погрешности измерений виб-<br>роускорения, %         ± 12           Количество ИК (АвБРІ-АвБРІ5)         15           ИК напряжения постоянного тока, В         от 0 до 30           Пределы допускаемой, приведенной к ВП погрешности измерений         ± 1           Количество ИК (U <sub>3</sub> C)         1           Ик папряжения постоянного тока, В         от 0 до 30           Пределы допускаемой, приведенной к ВП погрешности измерений         ± 1           Количество ИК (U <sub>3</sub> C)         1           Ик силы постоянного тока, А         от 0 до 40           Предель допускаемой, приведенной к ВП погрешности измерений силы постоянного тока, A         от 0 до 1000           Постоянного тока, %         ± 1           Количество ИК (I <sub>20</sub> )         1         1           Диапазон измерений давления абсолютного барометрического, м т. т.         ± 1           Количество ИК (I <sub>2</sub> )         1         1           Ик относительной погрешности измерений давления абсолютной погрешности измерений давления абсолютной погрешности измерений давления абсолютной погрешности измерений давления абсолютной погрешности измерений давления абсолютн                                                                             | Пределы допускаемой, приведенной к ВП погрешности измерений тем-      |               |
| Количество ИК (Твыхць, Тгвхт)         7           ИК виброускорения         7           Диапазон измерений виброускорения         0 or 0 до 1000           Пределы допускаемой, приведенной к ВП погрешности измерений виброускорения, %         ± 12           Количество ИК (Авбрі–Авбріз)         15           ИК напряжения постоянного тока         15           Диапазон измерений напряжения постоянного тока, В         от 0 до 30           Пределы допускаемой, приведенной к ВП погрешности измерений         ± 1           Количество ИК (Изс)         1           ИК силы постоянного тока, А         от 0 до 30           Пределы допускаемой, приведенной к ВП погрешности измерений напряжения постоянного тока, %         ± 1           Количество ИК (Usc)         1           ИК силы постоянного тока, А         от 0 до 40           Пределы допускаемой, приведенной к ВП погрешности измерений силы постоянного тока, А         1           Количество ИК (Icu)         1           Ик олиускаемой, приведенной к ВП погрешности измерений силы постоянного тока, А         от 0 до 1000           Пределы допускаемой, приведений к ВП погрешности измерений силы постоянного тока, А         1           Количество ИК (Isc)         1         1           Ик ониускаемой, вриведенной к ВП погрешности измерений силы постоянного тока, %         ± 1           Количество                                                                                                    | пературы, %                                                           | $\pm 1,5$     |
| ИК виброускорения           Диапазон измерений виброускорения в диапазоне частот от 100 до 1000         от 0 до 100           Ги, g         от 0 до 100           Пределы допускаемой, приведенной к ВП погрешности измерений виб-<br>роускорения, %         ± 12           Количество ИК (АвБРІ-АвБРІ5)         15           ИК напряжения постоянного тока, В         от 0 до 30           Пределы допускаемой, приведенной к ВП погрешности измерений         ± 1           Количество ИК (ИЭС)         1           ИК силы постоянного тока, А         0 от 0 до 40           Пределы допускаемой, приведенной к ВП погрешности измерений илы постоянного тока, %         ± 1           Количество ИК (ИЭС)         1           ИК папряжения постоянного тока, А         0 от 0 до 40           Пределы допускаемой, приведенной к ВП погрешности измерений силы постоянного тока, А         ± 1           Количество ИК (ICII)         1         1           Диапазон измерений силы постоянного тока, А         0 от 0 до 1000           Пределы допускаемой, приведенной к ВП погрешности измерений силы постояннот тока, А         1           Диапазон измерений давления абсолютного барометрического, мм рт. ст.         ± 1           Количество ИК (Гьс)         1         1           Диапазон измерений давления абсолютной погрешности измерений давления абсолютной, влажности воздуха в рабочем боксе, %         <                                                                                                    | Количество ИК (Твыхш-Твыхце, Тгвхт)                                   | 7             |
| Диапазон измерений виброускорения в диапазоне частот от 100 до 1000         от 0 до 100           Пределы допускаемой, приведенной к ВП погрешности измерений виброускорения, %         ± 12           Количество ИК (Авбрт-Авбрт)         15           ИК напряжения постоянного тока, В         от 0 до 30           Пределы допускаемой, приведенной к ВП погрешности измерений         ± 1           Количество ИК (U <sub>3C</sub> )         1           ИК силы постоянного тока, В         от 0 до 30           Пределы допускаемой, приведенной к ВП погрешности измерений         ± 1           Количество ИК (U <sub>3C</sub> )         1           ИК силы постоянного тока, А         от 0 до 40           Пределы допускаемой, приведенной к ВП погрешности измерений силы         ± 1           Количество ИК (U <sub>3C</sub> )         1         1           Диапазон измерений силы постоянного тока, А         от 0 до 1000           Пределы допускаемой, приведенной к ВП погрешности измерений силы         ± 1           Количество ИК (U <sub>10</sub> )         1         1           Диапазон измерений давления абсолютного тока, А         от 0 до 720 до 780           Пределы допускаемой, абсолютной погрешности измерений давления         абсолютного барометрического, мм рт. ст.           К барометрического, мм рт. ст.         ± 0,5           Количество ИК (Гьс)         1           ИК относите                                                                                                    | ИК виброускорения                                                     |               |
| Гц, g         от 0 до 100           Пределы допускаемой, приведенной к ВП погрешности измерений виб-<br>роускорения, % $\pm 12$ Количество ИК (Аверт-Авертs)         15           ИК напряжения постоянного тока, В         от 0 до 30           Пределы допускаемой, приведенной к ВП погрешности измерений напряжения постоянного тока, В $or 0 0 0 30$ Пределы допускаемой, приведенной к ВП погрешности измерений напряжения постоянного тока, А $t 1$ Количество ИК (U <sub>3C</sub> )         1           Имапазон измерений силы постоянного тока, А $or 0 до 40$ Пределы допускаемой, приведенной к ВП погрешности измерений силы постоянного тока, А $or 0 до 100$ Пределы допускаемой, приведенной к ВП погрешности измерений силы постоянного тока, А $or 0 до 1000$ Пределы допускаемой, приведенной к ВП погрешности измерений силы постоянного тока, А $t 1$ Количество ИК (I <sub>CLI</sub> )         1 $1$ Диапазон измерений давления абсолютного барометрического давления $\pm 1$ Количество ИК (Г <sub>3C</sub> ) $1$ $1$ ИК относительной влажности измерений давления абсолютной погрешности измерений давления абсолютной погрешности измерений давления абсолютной влажности воздуха $\pm 0,5$ Количество ИК (Г <sub>b</sub> )         1 $1$ $1$ ИК относительной влаж                                                                                                    | Диапазон измерений виброускорения в диапазоне частот от 100 до 1000   |               |
| Пределы допускаемой, приведенной к ВП погрешности измерений виб-<br>роускорения, %         ± 12           Количество ИК (Авер)-Авер)         15           ИК напряжения постоянного тока, В         от 0 до 30           Пределы допускаемой, приведенной к ВП погрешности измерений<br>напряжения постоянного тока, %         ± 1           Количество ИК (U <sub>3C</sub> )         1           ИК силы постоянного тока, А         0 т 0 до 40           Пределы допускаемой, приведенной к ВП погрешности измерений силы<br>постоянного тока, %         ± 1           Количество ИК (U <sub>2C</sub> )         1           ИК силы постоянного тока, А         0 т 0 до 40           Пределы допускаемой, приведенной к ВП погрешности измерений силы<br>постоянного тока, %         ± 1           Количество ИК (I <sub>C1</sub> )         1           Диапазон измерений силы постоянного тока, А         0 т 0 до 1000           Пределы допускаемой, приведенной к ВП погрешности измерений силы<br>постоянного тока, %         ± 1           Количество ИК (I <sub>2C</sub> )         1         1           Диапазон измерений давления абсолютного барометрического,<br>мм рт. ст.         0 т 720 до 780           Пределы допускаемой, абсолютной погрешности измерений давления<br>абсолютного барометрического, мм рт. ст.         ± 0,5           Количество ИК (Рь)         1         1           ИК относительной влажности воздуха в рабочем боксе,<br>%         0 т 0 до 99                                                            | Гц, д                                                                 | от 0 до 100   |
| роускорения, %         ± 12           Количество ИК (Авбр1-Авбр15)         15           ИК напряжения постоянного тока, В         от 0 до 30           Пределы допускаемой, приведенной к ВП погрешности измерений<br>напряжения постоянного тока, %         ± 1           Количество ИК (U <sub>DC</sub> )         1           ИК силы постоянного тока, А         от 0 до 40           Пределы допускаемой, приведенной к ВП погрешности измерений силы<br>постоянного тока, А         от 0 до 40           Пределы допускаемой, приведенной к ВП погрешности измерений силы<br>постоянного тока, А         от 0 до 1000           Пределы допускаемой, приведенной к ВП погрешности измерений силы<br>постоянного тока, %         ± 1           Количество ИК (I <sub>CU</sub> )         1           Диапазон измерений силы постоянного тока, А         от 0 до 1000           Пределы допускаемой, приведенной к ВП погрешности измерений силы<br>постоянного тока, %         ± 1           Количество ИК (I <sub>CU</sub> )         1           Диапазон измерений давления абсолютного барометрического,<br>мм рт. ст.         от 720 до 780           Пределы допускаемой, абсолютной погрешности измерений давления<br>абсолютного барометрического, мм рт. ст.         ± 0,5           Количество ИК (P <sub>b</sub> )         1           ИК относительной влажности атмосферного воздуха         от 0 до 99           Ме давления воздуха, %         1           Количество ИК (Параметр: R <sub>H</sub> )                                    | Пределы допускаемой, приведенной к ВП погрешности измерений виб-      |               |
| Количество ИК (АвБРІ-АвБРІ5)         15           ИК напряжения постоянного тока, В         от 0 до 30           Пределы допускаемой, приведенной к ВП погрешности измерений напряжения постоянного тока, %         ± 1           Количество ИК (U <sub>3C</sub> )         1           Импазон измерений силы постоянного тока, А         от 0 до 40           Пределы допускаемой, приведенной к ВП погрешности измерений силы постоянного тока, А         от 0 до 40           Пределы допускаемой, приведенной к ВП погрешности измерений силы постоянного тока, А         от 0 до 40           Пределы допускаемой, приведенной к ВП погрешности измерений силы постоянного тока, %         ± 1           Количество ИК (I <sub>CII</sub> )         1           Диапазон измерений силы постоянного тока, А         от 0 до 1000           Пределы допускаемой, приведенной к ВП погрешности измерений силы постоянного тока, %         ± 1           Количество ИК (I <sub>CII</sub> )         1           Диапазон измерений давления абсолютного барометрического, мм рт. ст.         ± 1           Количество ИК (P <sub>6</sub> )         1           ИК относительной влажности измерений давления абсолютной погрешности измерений давления абсолютного барометрического, мм рт. ст.         ± 0,5           Количество ИК (P <sub>6</sub> )         1         1           ИК относительной влажности воздуха в рабочем боксе, %         от 0 до 99           Ме давления воздуха, %         1         <                                       | роускорения, %                                                        | ± 12          |
| ИК напряжения постоянного тока         от 0 до 30           Диапазон измерений напряжения постоянного тока, В         от 0 до 30           Пределы допускаемой, приведенной к ВП погрешности измерений<br>напряжения постоянного тока, %         ± 1           Количество ИК (U <sub>3C</sub> )         1           Имапазон измерений силы постоянного тока, А         от 0 до 40           Пределы допускаемой, приведенной к ВП погрешности измерений силы<br>постоянного тока, %         ± 1           Количество ИК (I <sub>CII</sub> )         1           Диапазон измерений силы постоянного тока, А         от 0 до 40           Пределы допускаемой, приведенной к ВП погрешности измерений силы<br>постоянного тока, %         ± 1           Количество ИК (I <sub>CII</sub> )         1           Диапазон измерений силы постоянного тока, А         от 0 до 1000           Пределы допускаемой, приведенной к ВП погрешности измерений силы<br>постоянного тока, %         ± 1           Количество ИК (I <sub>CC</sub> )         1           Диапазон измерений давления абсолютного барометрического,<br>мм рг. ст.         от 720 до 780           Пределы допускаемой, абсолютной погрешности измерений давления<br>абсолютного барометрического, мм рг. ст.         ± 0,5           Количество ИК (P <sub>E</sub> )         1           ИК относительной влажности воздуха в рабочем боксе,<br>%         от 0 до 99           Пределы допускаемой абсолютной погрешности измерений относительно<br>ной влажности воздуха, %         1< | Количество ИК (Авбр1-Авбр15)                                          | 15            |
| Диапазон измерений напряжения постоянного тока, В         от 0 до 30           Пределы допускаемой, приведенной к ВП погрешности измерений $\pm 1$ Количество ИК (U <sub>3C</sub> )         1           Ик силы постоянного тока, % $\pm 1$ Диапазон измерений силы постоянного тока, А         от 0 до 40           Пределы допускаемой, приведенной к ВП погрешности измерений силы постоянного тока, А $or 0 до 40$ Пределы допускаемой, приведенной к ВП погрешности измерений силы постоянного тока, А $or 0 до 1000$ Пределы допускаемой, приведенной к ВП погрешности измерений силы постоянного тока, А $or 0 дo 1000$ Пределы допускаемой, приведенной к ВП погрешности измерений силы постоянного тока, А $or 0 дo 10000$ Пределы допускаемой, абколюти отока, А $or 0 дo 1000$ Пределы допускаемой, абсолютного тока, А $or 0 дo 70 дo 70 дo 70 дo 70 дo 780$ Пределы допускаемой, абсолютной погрешности измерений давления абсолютного барометрического, мм рт. ст. $\pm 0,5$ Количество ИК (P <sub>5</sub> )         1           ИК относительной влажности атмосферного воздуха $dr 0 до 99$ Пределы допускаемой абсолютной погрешности измерений относительно болоча $\pm 2$ Количество ИК (Параметр: R <sub>H</sub> )         1           ИК температуры атмосферного воздуха $\pm 2$ <t< td=""><td>ИК напряжения постоянного тока</td><td></td></t<>                                                                                                    | ИК напряжения постоянного тока                                        |               |
| Пределы допускаемой, приведенной к ВП погрешности измерений<br>напряжения постоянного тока, %         ± 1           Количество ИК (U <sub>3C</sub> )         1           ИК силы постоянного тока, А         0 т 0 до 40           Пределы допускаемой, приведенной к ВП погрешности измерений силы<br>постоянного тока, %         ± 1           Количество ИК (I <sub>CU</sub> )         1           Диапазон измерений силы постоянного тока, А         0 т 0 до 40           Пределы допускаемой, приведенной к ВП погрешности измерений силы<br>постоянного тока, %         ± 1           Количество ИК (I <sub>CU</sub> )         1           Диапазон измерений силы постоянного тока, А         0 т 0 до 1000           Пределы допускаемой, приведенной к ВП погрешности измерений силы<br>постоянного тока, %         ± 1           Количество ИК (I <sub>3C</sub> )         1           ИК барометрического давления         ± 1           Диапазон измерений давления абсолютного барометрического,<br>мм рг. ст.         от 720 до 780           Пределы допускаемой, абсолютной погрешности измерений давления<br>абсолютного барометрического, мм рг. ст.         ± 0,5           Количество ИК (P <sub>b</sub> )         1           ИК относительной влажности воздуха в рабочем боксе,<br>%         от 0 до 99           Пределы допускаемой абсолютной погрешности измерений относитель-<br>ной влажности воздуха, %         ± 2           Количество ИК (Параметр: R <sub>H</sub> )         1           ИК температуры                 | Диапазон измерений напряжения постоянного тока, В                     | от 0 до 30    |
| напряжения постоянного тока, %         ± 1           Количество ИК (U <sub>3C</sub> )         1           Ик силы постоянного тока         1           Диапазон измерений силы постоянного тока, А         от 0 до 40           Пределы допускаемой, приведенной к ВП погрешности измерений силы постоянного тока, %         ± 1           Количество ИК (Lctt)         1           Диапазон измерений силы постоянного тока, А         от 0 до 40           Пределы допускаемой, приведенной к ВП погрешности измерений силы постоянного тока, А         от 0 до 1000           Пределы допускаемой, приведенной к ВП погрешности измерений силы постоянного тока, А         от 0 до 1000           Пределы допускаемой, приведенной к ВП погрешности измерений силы постоянного тока, %         ± 1           Количество ИК (Гас)         1           Ик барометрического давления         1           Диапазон измерений давления абсолютного барометрического, мм рт. ст.         от 720 до 780           Пределы допускаемой, абсолютной погрешности измерений давления абсолютного барометрического, мм рт. ст.         ± 0,5           Количество ИК (Рь)         1         1           ИК относительной влажности атмосферного воздуха         1           Пределы допускаемой абсолютной погрешности измерений относительной влажности воздуха в рабочем боксе, %         от 0 до 99           Пределы допускаемой абсолютной погрешности измерений относительной влажности                                                                      | Пределы допускаемой, приведенной к ВП погрешности измерений           |               |
| Количество ИК (U <sub>3C</sub> )         1           ИК силы постоянного тока, А         от 0 до 40           Пределы допускаемой, приведенной к ВП погрешности измерений силы постоянного тока, %         ± 1           Количество ИК (Icu)         1           Диапазон измерений силы постоянного тока, А         от 0 до 40           Пределы допускаемой, приведенной к ВП погрешности измерений силы постоянного тока, %         ± 1           Количество ИК (Icu)         1           Диапазон измерений силы постоянного тока, А         от 0 до 1000           Пределы допускаемой, приведенной к ВП погрешности измерений силы постоянного тока, %         ± 1           Количество ИК (I <sub>2C</sub> )         1           ИК барометрического давления         1           Диапазон измерений давления абсолютного барометрического, от 720 до 780         1           Пределы допускаемой, абсолютной погрешности измерений давления абсолютного барометрического, мм рт. ст.         ± 0,5           Количество ИК (P <sub>b</sub> )         1         1           ИК относительной влажности воздуха в рабочем боксе, %         от 0 до 99           Пределы допускаемой абсолютной погрешности измерений относительной влажности воздуха в рабочем боксе, %         от 0 до 99           Пределы допускаемой абсолютной погрешности измерений относительной влажности воздуха, %         1           ИК температуры, °C         от -40 до +60 <tr< td=""><td>напряжения постоянного тока, %</td><td>± 1</td></tr<>                      | напряжения постоянного тока, %                                        | ± 1           |
| ИК силы постоянного тока           Диапазон измерений силы постоянного тока, А         от 0 до 40           Пределы допускаемой, приведенной к ВП погрешности измерений силы         ± 1           Количество ИК (I <sub>CII</sub> )         1           Диапазон измерений силы постоянного тока, A         от 0 до 1000           Пределы допускаемой, приведенной к ВП погрешности измерений силы         ± 1           Диапазон измерений силы постоянного тока, A         от 0 до 1000           Пределы допускаемой, приведенной к ВП погрешности измерений силы         ± 1           постоянного тока, %         ± 1           Количество ИК (I <sub>3C</sub> )         1           Иналазон измерений давления абсолютного барометрического, мм рт. ст.         or 720 до 780           Пределы допускаемой, абсолютной погрешности измерений давления абсолютного барометрического, мм рт. ст.         ± 0,5           Количество ИК (P <sub>b</sub> )         1           ИК относительной влажности воздуха в рабочем боксе, %         от 0 до 99           Пределы допускаемой абсолютной погрешности измерений относительной влажности воздуха, %         ± 2           Количество ИК (Параметр: R <sub>H</sub> )         1           ИК температуры атмосферного воздуха         ± 2           Количество ИК (Параметр: R <sub>H</sub> )         1           ИК температуры атмосферного воздуха         ± 2           Количество ИК (Т <sub>АВ</sub> )                                                                                    | Количество ИК (U <sub>ЭС</sub> )                                      | 1             |
| Диапазон измерений силы постоянного тока, Aот 0 до 40Пределы допускаемой, приведенной к ВП погрешности измерений силы<br>постоянного тока, % $\pm 1$ Количество ИК (Ictt)1Диапазон измерений силы постоянного тока, Aот 0 до 1000Пределы допускаемой, приведенной к ВП погрешности измерений силы<br>постоянного тока, % $\pm 1$ Количество ИК (Ictt)1Диапазон измерений силы постоянного тока, Aот 0 до 1000Пределы допускаемой, приведенной к ВП погрешности измерений силы<br>постоянного тока, % $\pm 1$ Количество ИК (I $_{3C}$ )1Ик барометрического давления1Диапазон измерений давления абсолютного барометрического,<br>мм рт. ст.от 720 до 780Пределы допускаемой, абсолютной погрешности измерений давления<br>абсолютного барометрического, мм рт. ст. $\pm 0,5$ Количество ИК (P <sub>b</sub> )1ИК относительной влажности воздуха в рабочем боксе,<br>%от 0 до 99Пределы допускаемой абсолютной погрешности измерений относительной<br>влажности воздуха, % $\pm 2$ Количество ИК (Параметр: $R_H$ )1ИК температуры атмосферного воздуха $\pm 2$ Пой влажности воздуха, % $\pm 2$ Количество ИК (Параметр: $R_H$ )1ИК температуры отс $-40$ до +60Пределы допускаемой абсолютной погрешности измерений температу-<br>ры, °C $\pm 1,6$ Количество ИК (Т <sub>АВ</sub> )1                                                                                                    | ИК силы постоянного тока                                              |               |
| Пределы допускаемой, приведенной к ВП погрешности измерений силы<br>постоянного тока, % $\pm 1$ Количество ИК (Ісц)         1           Диапазон измерений силы постоянного тока, А         от 0 до 1000           Пределы допускаемой, приведенной к ВП погрешности измерений силы<br>постоянного тока, % $\pm 1$ Количество ИК (Ісц)         1           Диапазон измерений давления абсолютного барометрического давления $\pm 1$ Диапазон измерений давления абсолютного барометрического,<br>мм рт. ст.         от 720 до 780           Пределы допускаемой, абсолютной погрешности измерений давления<br>абсолютного барометрического, мм рт. ст. $\pm 0,5$ Количество ИК (Рь)         1           ИК относительной влажности атмосферного воздуха $\pm 0,5$ Пределы допускаемой абсолютной погрешности измерений относительной<br>влажности воздуха, % $\pm 2$ Количество ИК (Параметр: $R_H$ )         1           ИК температуры сС         от -40 до +60           Пределы допускаемой абсолютной погрешности измерений температуры, °C $ot -40 дo +60$ Пределы допускаемой абсолютной погрешности измерений температуры, °C $ot -40 дo +60$ Пределы допускаемой абсолютной погрешности измерений температуры, °C $ot -40 дo +60$ Пределы допускаемой абсолютной погрешности измерений температуры, °C $t = 1,6$                                                                                                    | Диапазон измерений силы постоянного тока, А                           | от 0 до 40    |
| постоянного тока, % $\pm 1$ Количество ИК (I <sub>CII</sub> )         1           Диапазон измерений силы постоянного тока, А         от 0 до 1000           Пределы допускаемой, приведенной к ВП погрешности измерений силы<br>постоянного тока, % $\pm 1$ Количество ИК (I <sub>3C</sub> )         1           Ик барометрического давления         1           Диапазон измерений давления абсолютного барометрического,<br>мм рт. ст.         0 от 720 до 780           Пределы допускаемой, абсолютной погрешности измерений давления<br>абсолютного барометрического, мм рт. ст. $\pm 0,5$ Количество ИК (P <sub>b</sub> )         1           ИК относительной влажности атмосферного воздуха $\pm 0,99$ Пределы допускаемой абсолютной погрешности измерений относительной влажности воздуха в рабочем боксе,<br>%         от 0 до 99           Пределы допускаемой абсолютной погрешности измерений относительной влажности воздуха. $\pm 2$ Ной влажности воздуха, %         1           Количество ИК (Параметр: $R_H$ )         1           ИК температуры атмосферного воздуха $-40$ до +60           Пределы допускаемой абсолютной погрешности измерений температуры, °C $-40$ до +60           Пределы допускаемой абсолютной погрешности измерений температуры, °C $-40$ до +60           Пределы допускаемой абсолютной погрешности измерений температу-<br>ры, °C $\pm 1,6$ <td>Пределы допускаемой, приведенной к ВП погрешности измерений силы</td> <td></td>                                                                       | Пределы допускаемой, приведенной к ВП погрешности измерений силы      |               |
| Количество ИК (Ictl)1Диапазон измерений силы постоянного тока, Aот 0 до 1000Пределы допускаемой, приведенной к ВП погрешности измерений силы<br>постоянного тока, % $\pm 1$ Количество ИК (I $\infty$ )1ИК барометрического давления1Диапазон измерений давления абсолютного барометрического,<br>мм рт. ст.от 720 до 780Пределы допускаемой, абсолютной погрешности измерений давления<br>абсолютного барометрического, мм рт. ст. $\pm 0,5$ Количество ИК (Pb)1ИК относительной влажности атмосферного воздуха1Диапазон измерений относительной влажности измерений относительной влажности воздуха в рабочем боксе,<br>%от 0 до 99Пределы допускаемой абсолютной погрешности измерений относительной влажности воздуха, % $\pm 2$ Количество ИК (Параметр: $R_H$ )1ИК температуры, °Cот -40 до +60Пределы допускаемой абсолютной погрешности измерений температуры, °C $\pm 1,6$ Количество ИК (TAB)1                                                                                                    | постоянного тока, %                                                   | $\pm 1$       |
| Диапазон измерений силы постоянного тока, А         от 0 до 1000           Пределы допускаемой, приведенной к ВП погрешности измерений силы<br>постоянного тока, %         ± 1           Количество ИК (Іэс)         1           ИК барометрического давления         1           Диапазон измерений давления абсолютного барометрического,<br>мм рт. ст.         от 720 до 780           Пределы допускаемой, абсолютной погрешности измерений давления<br>абсолютного барометрического, мм рт. ст.         ± 0,5           Количество ИК (Рь)         1           ИК относительной влажности атмосферного воздуха         1           Диапазон измерений относительной влажности воздуха в рабочем боксе,<br>%         от 0 до 99           Пределы допускаемой абсолютной погрешности измерений относитель-<br>ной влажности воздуха, %         1           ИК температуры атмосферного воздуха         от 0 до 99           Пределы допускаемой абсолютной погрешности измерений относитель-<br>ной влажности воздуха, %         1           ИК температуры атмосферного воздуха         ± 2           Количество ИК (Параметр: R <sub>H</sub> )         1           ИК температуры, °C         от -40 до +60           Пределы допускаемой абсолютной погрешности измерений температу-<br>ры, °C         ± 1,6           Количество ИК (Т <sub>АВ</sub> )         1                                                                                                    | Количество ИК (Ісц)                                                   | 1             |
| Пределы допускаемой, приведенной к ВП погрешности измерений силы $\pm 1$ постоянного тока, % $\pm 1$ Количество ИК (I <sub>ЭС</sub> )       1         ИК барометрического давления         Диапазон       измерений давления абсолютного       барометрического, от 720 до 780         Пределы допускаемой, абсолютной погрешности измерений давления абсолютного барометрического, мм рт. ст. $\pm 0,5$ Количество ИК (РБ)       1         ИК относительной влажности атмосферного воздуха       диапазон измерений относительной влажности воздуха в рабочем боксе, %         Пределы допускаемой абсолютной погрешности измерений относительной влажности воздуха, %       от 0 до 99         Пределы допускаемой абсолютной погрешности измерений относительной влажности воздуха, % $\pm 2$ Количество ИК (Параметр: $R_H$ )       1         ИК температуры атмосферного воздуха $\pm 2$ Пределы допускаемой абсолютной погрешности измерений относительной влажности воздуха, % $\pm 1.6$ Количество ИК (Параметр: $R_H$ )       1         ИК температуры °C       от -40 до +60         Пределы допускаемой абсолютной погрешности измерений температур-ры, °C $\pm 1,6$                                                                                                    | Диапазон измерений силы постоянного тока, А                           | от 0 до 1000  |
| постоянного тока, %         ± 1           Количество ИК (Іэс)         1           Ик барометрического давления         1           Диапазон измерений давления абсолютного барометрического,<br>мм рт. ст.         от 720 до 780           Пределы допускаемой, абсолютной погрешности измерений давления<br>абсолютного барометрического, мм рт. ст.         ± 0,5           Количество ИК (Рь)         1           ИК относительной влажности атмосферного воздуха         1           Ик относительной влажности измерений относительной влажности воздуха в рабочем боксе,<br>%         от 0 до 99           Пределы допускаемой абсолютной погрешности измерений относительной влажности воздуха, %         ± 2           Количество ИК (Параметр: R <sub>H</sub> )         1           ИК температуры атмосферного воздуха         1           ИК температуры, °C         от -40 до +60           Пределы допускаемой абсолютной погрешности измерений температур-<br>ры, °C         ± 1,6                                                                                                    | Пределы допускаемой, приведенной к ВП погрешности измерений силы      |               |
| Количество ИК (Іэс)         1           ИК барометрического давления         Диапазон измерений давления абсолютного барометрического, мм рт. ст.         от 720 до 780           Пределы допускаемой, абсолютной погрешности измерений давления абсолютного барометрического, мм рт. ст.         ± 0,5           Количество ИК (Рь)         1           ИК относительной влажности атмосферного воздуха         1           Диапазон измерений относительной влажности воздуха в рабочем боксе, %         от 0 до 99           %         1           ИК относительной погрешности измерений относительной влажности воздуха в рабочем боксе, %         от 0 до 99           Пределы допускаемой абсолютной погрешности измерений относительной влажности воздуха, %         ± 2           Количество ИК (Параметр: R <sub>H</sub> )         1           ИК температуры от от -40 до +60         1           Пределы допускаемой абсолютной погрешности измерений температуры, °C         от -40 до +60           Пределы допускаемой абсолютной погрешности измерений температуры, °C         1                                                                                                    | постоянного тока, %                                                   | ± 1           |
| ИК барометрического давления           Диапазон измерений давления абсолютного барометрического,<br>мм рт. ст.         от 720 до 780           Пределы допускаемой, абсолютной погрешности измерений давления<br>абсолютного барометрического, мм рт. ст.         ± 0,5           Количество ИК (Рь)         1           ИК относительной влажности атмосферного воздуха         1           Диапазон измерений относительной влажности воздуха в рабочем боксе,<br>%         от 0 до 99           Пределы допускаемой абсолютной погрешности измерений относительно<br>ной влажности воздуха, %         1           Количество ИК (Параметр: R <sub>H</sub> )         1           ИК температуры, °C         от -40 до +60           Пределы допускаемой абсолютной погрешности измерений температуры, °C         1           ИК температуры, °C         1           ИК температуры, °C         1           1         1                                                                                                    | Количество ИК (І <sub>ЭС</sub> )                                      | 1             |
| Диапазон         измерений         давления         абсолютного         барометрического,         от         720 до         780           Пределы         допускаемой, абсолютной погрешности         измерений         давления         ±         0,5           Количество ИК (Рь)         1         1         1         1           ИК относительной влажности         влажности воздуха         от         0 до         99           %         1         1         1         1         1         1         1         1         1         1         1         1         1         1         1         1         1         1         1         1         1         1         1         1         1         1         1         1         1         1         1         1         1         1         1         1         1         1         1         1         1         1         1         1         1         1         1         1         1         1         1         1         1         1         1         1         1         1         1         1         1         1         1         1         1         1         1         1         1 </td <td>ИК барометрического давления</td> <td></td>                                                                                                    | ИК барометрического давления                                          |               |
| MM рт. ст.         от 720 до 780           Пределы допускаемой, абсолютной погрешности измерений давления<br>абсолютного барометрического, мм рт. ст.         ± 0,5           Количество ИК (Рь)         1           ИК относительной влажности атмосферного воздуха         1           Диапазон измерений относительной влажности воздуха в рабочем боксе,<br>%         от 0 до 99           Пределы допускаемой абсолютной погрешности измерений относительной влажности воздуха, %         1           Количество ИК (Параметр: R <sub>H</sub> )         1           ИК температуры атмосферного воздуха         ± 2           Пределы допускаемой абсолютной погрешности измерений относительной влажности воздуха, %         1           Количество ИК (Параметр: R <sub>H</sub> )         1           ИК температуры атмосферного воздуха         1           ИК температуры атмосферного воздуха         1           ИК температуры от сс         0т -40 до +60           Пределы допускаемой абсолютной погрешности измерений температурры, °C         1           Количество ИК (Т <sub>АВ</sub> )         1                                                                                                    | Диапазон измерений давления абсолютного барометрического,             |               |
| Пределы допускаемой, абсолютной погрешности измерений давления<br>абсолютного барометрического, мм рт. ст.       ± 0,5         Количество ИК (Рь)       1         ИК относительной влажности атмосферного воздуха       1         Диапазон измерений относительной влажности воздуха в рабочем боксе,<br>%       от 0 до 99         Пределы допускаемой абсолютной погрешности измерений относительной влажности воздуха, %       ± 2         Количество ИК (Параметр: R <sub>H</sub> )       1         ИК температуры, °C       от -40 до +60         Пределы допускаемой абсолютной погрешности измерений температуры, °C       от -40 до +60         ИК температуры, °C       1         Ик температуры, °C       1         Пределы допускаемой абсолютной погрешности измерений температуры, °C       1         Ик температуры, °C       1         Пределы допускаемой абсолютной погрешности измерений температуры, °C       1         Количество ИК (Т <sub>АВ</sub> )       1                                                                                                    | мм рт. ст.                                                            | от 720 до 780 |
| абсолютного барометрического, мм рт. ст.       ± 0,5         Количество ИК (Рь)       1         ИК относительной влажности атмосферного воздуха       1         Диапазон измерений относительной влажности воздуха в рабочем боксе,<br>%       от 0 до 99         Пределы допускаемой абсолютной погрешности измерений относительной влажности воздуха, %       ± 2         Количество ИК (Параметр: R <sub>H</sub> )       1         ИК температуры, °С       от -40 до +60         Пределы допускаемой абсолютной погрешности измерений температуры, °С       от -40 до +60         Количество ИК (Тав)       1                                                                                                    | Пределы допускаемой, абсолютной погрешности измерений давления        |               |
| Количество ИК (Рь)       1         ИК относительной влажности атмосферного воздуха         Диапазон измерений относительной влажности воздуха в рабочем боксе,       от 0 до 99         %       0T 0 до 99         Пределы допускаемой абсолютной погрешности измерений относительной влажности воздуха, %       ± 2         Количество ИК (Параметр: R <sub>H</sub> )       1         ИК температуры атмосферного воздуха       1         Диапазон измерений температуры, °C       от -40 до +60         Пределы допускаемой абсолютной погрешности измерений температуры, °C       ± 1,6         Количество ИК (Тав)       1                                                                                                    | абсолютного барометрического, мм рт. ст.                              | ± 0,5         |
| ИК относительной влажности атмосферного воздуха           Диапазон измерений относительной влажности воздуха в рабочем боксе,         от 0 до 99           %         Пределы допускаемой абсолютной погрешности измерений относительной влажности воздуха, %         ± 2           Количество ИК (Параметр: R <sub>H</sub> )         1           ИК температуры атмосферного воздуха         от -40 до +60           Пределы допускаемой абсолютной погрешности измерений температуры, °C         от -40 до +60           Пределы допускаемой абсолютной погрешности измерений температуры, °C         1           ИК температуры, °C         140 до +60           Пределы допускаемой абсолютной погрешности измерений температуры         ± 1,6           Количество ИК (Т <sub>AB</sub> )         1                                                                                                    | Количество ИК (Рб)                                                    | 1             |
| Диапазон измерений относительной влажности воздуха в рабочем боксе,       от 0 до 99         %       Пределы допускаемой абсолютной погрешности измерений относительной влажности воздуха, %       ± 2         Количество ИК (Параметр: R <sub>H</sub> )       1         ИК температуры атмосферного воздуха       от -40 до +60         Пределы допускаемой абсолютной погрешности измерений температу-       ± 1,6         Количество ИК (Т <sub>АВ</sub> )       1                                                                                                    | ИК относительной влажности атмосферного воздуха                       |               |
| Пределы допускаемой абсолютной погрешности измерений относительной влажности воздуха, %         ± 2           Количество ИК (Параметр: R <sub>H</sub> )         1           ИК температуры атмосферного воздуха         1           Диапазон измерений температуры, °C         от -40 до +60           Пределы допускаемой абсолютной погрешности измерений температуры, °C         1           Количество ИК (Т <sub>АВ</sub> )         1                                                                                                    | Диапазон измерений относительной влажности воздуха в рабочем боксе, % | от 0 до 99    |
| ной влажности воздуха, %       ± 2         Количество ИК (Параметр: R <sub>H</sub> )       1         ИК температуры атмосферного воздуха       1         Диапазон измерений температуры, °С       от -40 до +60         Пределы допускаемой абсолютной погрешности измерений температуры, °С       ± 1,6         Количество ИК (Т <sub>АВ</sub> )       1                                                                                                    | Пределы допускаемой абсолютной погрешности измерений относитель-      | + 2           |
| Количество ИК (Параметр: R <sub>H</sub> )         1           ИК температуры атмосферного воздуха         1           Диапазон измерений температуры, °С         от -40 до +60           Пределы допускаемой абсолютной погрешности измерений температуры, °С         ± 1,6           Количество ИК (Т <sub>АВ</sub> )         1                                                                                                    | ной влажности воздуха, %                                              | ΞZ            |
| ИК температуры атмосферного воздуха<br>Диапазон измерений температуры, °С от -40 до +60<br>Пределы допускаемой абсолютной погрешности измерений температу-<br>ры, °С ± 1,6<br>Количество ИК (Т <sub>АВ</sub> ) 1                                                                                                    | Количество ИК (Параметр: R <sub>H</sub> )                             | 1             |
| Диапазон измерений температуры, °С         от -40 до +60           Пределы допускаемой абсолютной погрешности измерений температуры, °С         ± 1,6           Количество ИК (Т <sub>АВ</sub> )         1                                                                                                    | ИК температуры атмосферного воздуха                                   |               |
| Пределы допускаемой абсолютной погрешности измерений температуры, °С         ± 1,6           Количество ИК (Т <sub>АВ</sub> )         1                                                                                                    | Диапазон измерений температуры, °С                                    | от -40 до +60 |
| Количество ИК (Т <sub>АВ</sub> ) 1                                                                                                    | Пределы допускаемой абсолютной погрешности измерений температуры, °С  | ± 1.6         |
|                                                                                                    | Количество ИК (Тав)                                                   | 1             |

# Приложение Б (обязательное) Выполнения поверки ИК и формирование протокола поверки ИК в ПО «Recorder»

1. После выполнения настроек ПО «Recorder» на поверку выбранного ИК АИИС ПД200, описанных в разделе 8.3 настоящего документа, нажатием кнопки «Проверка» в окне «Параметры проверки (канальная)» (рисунок 10) открывается диалоговое окне «Настройка завершена», вид которого представлен на Рисунок Б1.

| Настройка зав | зершена                                                                         | -×-       |
|---------------|---------------------------------------------------------------------------------|-----------|
|               | Настройка параметров завершена. Далее б<br>произведено измерение (сбор даннык). | удет      |
|               |                                                                                 |           |
|               |                                                                                 |           |
| Шаблон на     | строек                                                                          | Сохранить |
| << Ha         | азад Проверка >>                                                                |           |

Рисунок Б1 – Вид диалогового окна «Настройка завершена»

2. По нажатию в окне рисунок Б1 кнопки «Проверка» открывается диалоговое окно «Измерение», вид которого представлен на рисунке Б2.

| -Измерение<br>Произволится измерение: диапазон 1 | 10:50                    |          |
|--------------------------------------------------|--------------------------|----------|
| цикл №1, к                                       | онтрольная т             | очка №1. |
| Ручное измерение / установка сигнала             | 9                        |          |
| Установите значение сигнала:                     | 10                       | мВ       |
| НЕ МЕНЯЙТЕ ЭТАЛОННЫЙ УРО<br>СЛЕДУЮЩЕГО ПРИ       | ОВЕНЬ ДО ПО<br>ГЛАШЕНИЯ! | оявления |
| Заданное значение сигнала:                       | 10                       | мВ       |
| Измерение будет произведено через 20             | с.                       |          |
|                                                  |                          |          |

Рисунок Б2 - Вид диалогового окна «Измерение»

3. В окне рисунок Б2 в поле «Заданное значение сигнала» выводится значение сигнала на входе электрической части ИК, формируемое соответствующим средством поверки. Путем управления средством поверки и используя средства индикации средства поверки, необходимо установить значение параметра на входе ИК (или электрической части ИК), соответствующее значению поля «Установите значение сигнала» в окне рисунок Б2. В поле «Установите значение сигнала» ПО Recorder перед каждыми измерениями в очередной контрольной точке последовательно программно задаются значения из поля «Контрольные точки» окна «Параметры поверки (канальная)».

4. Измерение заданного сигнала для одной контрольной точки выполняется при нажатии кнопки «Следующее» в окне рисунок Б2. При этом до начала собственно измерений в контрольной точке происходит отработка заданной паузы. Пример представлен на рисунке Б3. При необходимости можно остановить таймер отсчета времени до начала измерений нажатием кнопки «Остановить таймер» в окне рисунок Б3. При этом окно рисунок Б3 возвращается к виду, представленному на рисунке Б2.

| Ізмерение                                                   |                                                                 | X               |
|-------------------------------------------------------------|-----------------------------------------------------------------|-----------------|
| <ul> <li>Измерение</li> <li>Производится измерен</li> </ul> | ние: диапазон: 10; 50,<br>цикл №1, контрольная:                 | точка №1.       |
| - Ручное измерение / ус<br>Установите зн<br>НЕ МЕНЯЙТЕ Э    | тановка сигнала<br>начение сигнала: 10<br>ТАЛОННЫЙ УРОВЕНЬ ДО Г | мв              |
| СЛЕ<br>Заданное знач                                        | Д9ЮЩЕГО ПРИГЛАШЕНИЯ<br>чение сигнала: 10                        | мВ              |
| Измерение будет произ                                       | ведено через 14с. Ос                                            | тановить таймер |
| Отмена                                                      | << Предыдушее                                                   | Следующее >>    |

Рисунок Б3 – Начало измерений в контрольной точке.

5. После проведения измерений для последней контрольной точки открывается диалоговое окно «Измерение завершено», представленное на рисунке Б4.

| 1змерение зав | ершено  |                | × |
|---------------|---------|----------------|---|
| 4             | Измерен | ине завершено! |   |
| <b></b>       | lasan   | Расчет >>      | 1 |

Рисунок Б4 – Диалоговое окно «Измерение завершено»

6. По нажатию в окне рисунок Б4 кнопки «Расчет» открывается диалоговое окно «Обработка и просмотр измеренных данных», пример которого для задания поверки одного ИК представлен на рисунке Б5. При задании поверки груПИПы ИК в таблице на рисунке Б5 будут представлены строками результаты измерений по всем каналам груПИПы.

| ianas | оны.                   |              |        |              |       |              |
|-------|------------------------|--------------|--------|--------------|-------|--------------|
| 0; 50 |                        |              |        |              |       |              |
| 13Me  | ренные данные:         | -            |        | 1            |       |              |
| Nº    | Канал                  | Точка        | Nº1    | Точка N      | #2    | Точка №3     |
| 0     | Эталон<br>MR-114-{ 1-5 | 10.000<br>60 | )      | 20.000<br>60 |       | 30.000<br>60 |
|       | ешности:               |              |        |              |       | F            |
| Nº.   | Канал                  |              | Максин | иальная      | Приве | денная, %    |
| 1     | MR-114-{ 1-5-1}        |              | 50     |              | 125   |              |
| •     |                        |              |        |              |       | •            |
|       |                        |              |        |              | Сохр  | анить даннь  |
|       |                        | 1.00         |        | - And        | 1     |              |

Рисунок Б5 – Пример окна «Обработка и просмотр измеренных данных»

7. Результаты измерений, представленные в окне рисунок Б5, могут быть использованы для ручного расчета оценок погрешностей измерений и ручного формирования протокола поверки по форме, представленной в Приложении В.

8. ПО Recorder предоставляет возможность автоматической обработки результатов измерений с формированием протокола, содержание которого может быть задано перед формированием. Для этого необходимо нажать в окне рисунок Б5 кнопку «Сформировать отчет». При этом будет открыто окно «Настройка параметров протокола», пример которого приведен на рисунке Б6.

 Содержание протокола, включая и рассчитываемые необходимые виды оценок погрешностей измерений, задаётся путём установки соответствующих параметров во вкладке «Настройка протокола» (окно рисунок Б6).

10. В протокол могут быть внесены дополнительные сведения о параметрах окружающей среды, зафиксированных вербальными методами. Для этого необходимо открыть и заполнить вкладку «Дополнительно» окна «Настройка параметров протокола», пример которой приведен на рисунке Б7.

11. По нажатию кнопки «ОК» в окне рисунок Б6 вызывается стандартная для ОС Windows процедура сохранения файла протокола (требуется указать папку и имя протокола). После сохранения открывается окно программы MS Office Word для просмотра протокола, в котором возможно форматирование и редактирование результатов поверки ИК. Форма протокола приведена в Приложении Г.

12. Для завершения поверки ИК необходимо нажать кнопку «ОК» в диалоговом окне «Настройка канала» (рисунок 8 в разделе 7 настоящего документа).

| <ul> <li>Дата, время</li> <li>Унформация о диапазоне</li> <li>Начиенование эталона</li> <li>аименование эталона:</li> </ul>                                                                                 | <ul> <li>Информация о модуле</li> <li>Информация о канале</li> <li>Список контрольных точек</li> </ul>                                                                                                    |
|----------------------------------------------------------------------------------------------------|----------------------------------------------------------------------------------------------------|
| Шалка страницы<br>7 Дата. время                                                                                                    | Подвал страницы<br>Г Номер страницы<br>Г ФИО оператора:<br>Изанов И.И.                                                                                                    |
| араметры формирования таблиц<br>Оценка нелинейности каналов<br>7 Таблишы ГХ/КХ<br>Отдельная таблица по каждому каналу<br>7 Автоматический формат чисел<br>Количество знаков: 6<br>Относительная погрешность | <ul> <li>Приведенкая погрешность</li> <li>Диапазон</li> <li>Фиапазон измерения</li> <li>По крайним точкам проверки</li> <li>0</li> <li>0</li> <li>0</li> <li>0</li> <li>0</li> <li>0</li> <li>0</li> </ul> |
| <ul> <li>Отдельная колонка для прэмого и обрати</li> <li>Окачки измерительной величины)</li> </ul>                                                                                                    | ого ходов<br>Г Этенки по каналя эталона                                                                                                    |
| Г Допусковый контроль<br>Погрешность: Призведенная                                                                                                    | Допустимое значение: 0.001 %                                                                                                    |
| аблон настроек отчета                                                                                                    | Загрузить Сокранить                                                                                                    |

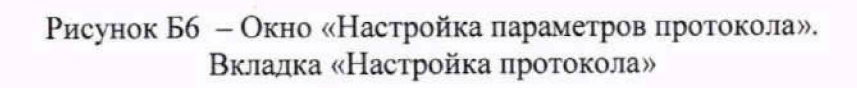

| пройка протокола Д    | оналетичнопо         |           |          |   |
|-----------------------|----------------------|-----------|----------|---|
| Вапка отчета, дополни |                      | 1.1       |          | - |
| 🖓 Параметры окруз     | кающай среды         |           | ALC: NOT |   |
| Г Автоматическое      | измерение параметров | Нестроёжа |          |   |
| Температура: 23.4     | С Влажность:         | 47 %      |          |   |
| Г Версия ПО           |                      |           |          |   |
| 2000                  |                      |           |          | - |
|                       |                      |           |          |   |
|                       |                      |           |          |   |
|                       |                      |           |          |   |
|                       |                      |           |          |   |
|                       |                      |           |          |   |
|                       |                      |           |          |   |
|                       |                      |           |          |   |
|                       |                      |           |          |   |
|                       |                      |           |          |   |
|                       |                      |           |          |   |
|                       |                      |           |          |   |
|                       |                      |           |          |   |
|                       |                      |           |          |   |
|                       |                      |           |          |   |
|                       |                      |           |          |   |
|                       |                      |           |          |   |

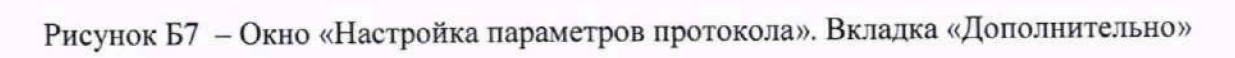

# Приложение В

(рекомендуемое)

# Форма протокола поверки при расчетном способе поверки

# протокол

# Результаты замеров поверяемых каналов АИИС ПД200

| Дата:, время                  |                |        |  |
|-------------------------------|----------------|--------|--|
| Диапазон поверки:             |                |        |  |
| Обозначение канала:           |                |        |  |
| Количество циклов:            |                |        |  |
| Обратный ход:                 |                |        |  |
| Наименование эталона:         |                | зав. № |  |
| Температура окружающей среды: | °С, влажность: | %      |  |

# Таблица А1 – (наименование измеряемого параметра)

| метра | Значение параметра |                                    |  |
|-------|--------------------|------------------------------------|--|
|       |                    | Номинальные значения параметра     |  |
|       |                    | Измеренные значения па-<br>раметра |  |
|       |                    | Измеренные значения па-            |  |

Максимальное значение, (абсолютной, относительной, приведенной) погрешности канала:

Максимально допустимое значение погрешности канала:

Вывод: \_\_\_\_\_

Испытание провел(а) Ф И.О.

# Приложение Г

#### (рекомендуемое)

## Форма протокола поверки при автоматическом способе поверки

# Протокол

поверки измерительного (ых) канала (ов) Системы

Дата:\_\_\_\_\_, время\_\_\_\_\_: Диапазон поверки: Количество циклов: \_\_\_. Количество порций: \_\_\_ Размер порции: \_\_\_ Обратный ход: Наименование эталона Температура окружающей среды: \_\_\_, влажность: \_\_\_ измерено:\_\_\_\_ Версия ПО "Recorder": \_\_\_\_ ПО "Калибровка" версия:

Список контрольных точек.

| Точка №  | 1 | 2 | 3 | 4 | 5 |
|----------|---|---|---|---|---|
| Значение |   |   |   |   |   |
| Точка №  | 6 | 7 | 8 |   | n |
| Значение |   |   |   |   |   |

Каналы:

| Канал    | Описание | Част. дискр., |
|----------|----------|---------------|
|          |          | Гц            |
| Канал №1 |          |               |
| Канал №2 |          |               |

#### Сводная таблица.

| Эталон, | Измерено модулем |
|---------|------------------|
|         |                  |
|         |                  |
|         |                  |

Dm - оценка погрешности (максимум), Dr - относительная погрешность.

#### Канал №1

| Эталон | Измерено | Dm | Dr<br>% |
|--------|----------|----|---------|
|        |          |    |         |
|        |          |    |         |
|        |          |    |         |

Погрешность (максимальная) на всем диапазоне:\_\_\_\_ Приведенная погрешность:\_\_\_\_%. Во время проверки использовалась следующая калибровочная (аппаратная) функция: Таблица линейной интерполяции.

| (x) |  |  |
|-----|--|--|

Интерполяция за границами: есть.

#### Канал №2

|   | Эталон | Измерено | Dm | Dr<br>% |
|---|--------|----------|----|---------|
|   |        |          |    |         |
| _ |        |          |    |         |
| - |        |          |    |         |
|   |        |          |    |         |

Погрешность (максимальная) на всем диапазоне: Приведенная погрешность: %.

Во время проверки использовалась следующая калибровочная (аппаратная) функция: Таблица линейной интерполяции.

| (x) |  |  |
|-----|--|--|

Интерполяция за границами: есть.

# Сводная таблица погрешностей

De - приведенная погрешность, Dr - относительная погрешность.

| Канал    | De, % | Dr, % |
|----------|-------|-------|
|          |       |       |
|          |       |       |
| Максимум |       |       |

#### Допусковый контроль

Допустимое значение приведенной погрешности: %.

| Канал | SN | Результат |
|-------|----|-----------|
|       |    |           |

Поверку провел (а)\_\_\_\_\_

# Приложение Д

(обязательное)

Действия для отключения и подключения градуировочной характеристики в канале измерений сигнала MIC-140 в ПО «Recorder»

 Отключение градуировочной характеристики Выполняется для представления результатов измерений сигнала термопары в мВ.

1.1 Двойным нажатием ЛКМ на выделенном ИК МІС-140 открыть диалоговое окно «Настройка канала…» (пример его дан на рисунке Д1);

| Тарамет           | ры Дополнительно      | Уставки      |              |          |
|-------------------|-----------------------|--------------|--------------|----------|
| Общие             | параметры             |              |              |          |
| Имя               | MIC140-(0000-2)       |              | ед. МВ       | - I Aato |
| Адрес             | 0000-2                |              | 2            |          |
| Описан            | sie                   |              | C. Combiners |          |
| Частот            | a onpoca 10.0         | • r          | ù            |          |
| - Диапа<br>Нижний | зон значений<br>а     | Верхний 3276 | 58           | Авто     |
| Annapa            | атная КХ              |              |              |          |
| <b>v</b>          | and the second second |              |              | ZK       |
| Каналь            | ная ГХ                |              |              |          |
| ¬                 |                       |              | Ż            | 1 2 2    |
| ·0·               | Балансировка нуля     |              |              |          |
| 1                 | Настройка аппарат     | ной части    |              | *        |
|                   |                       |              |              |          |
|                   |                       | ОК           | Отмена       | Примени  |

Рисунок Д1 - Окно «Настройка канала...»

1.2 Нажатием ЛКМ кнопки «Настройка аппаратной части» в окне рис. Д1 открыть окно «Настройка аппаратной части» (рисунок Д2).

| ерийный   | номер  | 0                | Версия 0.0.0. | 0         |         |               |              |        |   |        |
|-----------|--------|------------------|---------------|-----------|---------|---------------|--------------|--------|---|--------|
| Інтрефей  | MIC-14 | 0-96v2 192.168.1 | 4.1:4000      |           |         |               |              | 6.7    | C | юйства |
| писок кан | anos   |                  |               | Martin    |         |               |              |        |   |        |
| Адрес     | Имя    | Constant Party   | Диапазон [*C] | Канал КХС | TX      | Диапазон [мВ] | Ист. сигнала | Баланс | n |        |
| 0000-1    | MIC1   | 40-(0000-1)      | -200.01370.0  | 1         | K FOCT. | 20.080.0      | Вход         | 0.000  |   | 10     |
| 0000-2    | MIC1   | 40-{0000-2}      | -20.080.0     |           | 1       | -20.080.0     | Вход         | 0.000  |   |        |
| 0000-3    | MIC1   | 40-{0000- 3}     | -20.080.0     |           |         | -20.080.0     | Вход         | 0.000  |   |        |
| 0000-4    | MIC1   | 40-{0000- 4}     | -20.080.0     |           |         | -20.080.0     | Вход         | 0.000  |   |        |
| 0000-5    | MIC1   | 40-(0000- 5)     | -20.080.0     |           |         | -20.080.0     | Вход         | 0.000  |   |        |
| 0000-6    | MIC1   | 40-(0000- 6)     | -20.080.0     |           |         | -20.080.0     | Вжод         | 0.000  |   |        |
| 0000-7    | MIC1   | 40-{0000-7}      | -20.080.0     |           |         | -20.080.0     | Вход         | 0.000  |   |        |
| 0000-8    | MIC1   | 40-(0000- 8)     | -20.080.0     |           |         | -20.080.0     | Вход         | 0.000  |   |        |
| 0000-9    | MIC1   | 40-{0000- 9}     | -20.080.0     |           |         | -20.080.0     | Вход         | 0.000  |   |        |
| 0000-10   | MIC1   | 40-(0000-10)     | -20.080.0     |           |         | -20.080.0     | Вход         | 0.000  |   |        |
| 0000-11   | MIC1   | 40-{0000-11}     | -20.080.0     |           |         | -20.080.0     | Вход         | 0.000  |   |        |
| 0000-12   | MICT   | 40-{0000-12}     | -20.080.0     |           |         | -20.080.0     | Вход         | 0.000  |   |        |
| 0000-13   | MICT   | 40-{0000-13}     | -20.080.0     |           |         | -20.080.0     | Вход         | 0.000  |   |        |
| 0000-14   | MICT   | 40-{0000-14}     | -20.080.0     |           |         | -20.080.0     | Вход         | 0.000  |   |        |
| Выбрать   | BCe    | Свойства         | Балансировать | Тест ли   | -EARA   |               |              |        |   |        |
| Дополнит  | ельно  | 1 (San Pick      |               |           |         |               |              |        |   |        |

Рисунок Д2 – Окно «Настройка аппаратной части» для MIC-140 с включенной градуировочной характеристикой для канала 1

1.3 Нажатием ПКМ на строке нужного канала в окне рис. Д2, вызвать выпадающий список, в котором нажатием ЛКМ выбрать строку «Свойства». В результате открывается окно рисунок Д3.

| Диапазон измерения                                                                                                    | -20, 80MB V              |
|----------------------------------------------------------------------------------------------------|--------------------------|
| Значение баланс. програм., код                                                                                                    | 0.000                    |
| Канал ТХС 1                                                                                                    | <u>×</u>                 |
| ГХ термопары К_ГОСТ Р 8.585-200                                                                                                    | 1 <u>- ×</u>             |
| 2                                                                                                    | тельскую                 |
| Установить шта А1_ГОСТ Р 8.585-20                                                                                                    | 01                       |
| Установить шта<br>А1_ГОСТ Р 8.585-20<br>А2_ГОСТ Р 8.585-20<br>А2_ГОСТ Р 8.585-20<br>В_ГОСТ Р 8.585-200<br>В_ГОСТ Р 8.585-200<br>Е_ГОСТ Р 8.585-200<br>J_ГОСТ Р 8.585-200 | 01<br>01<br>01<br>1<br>1 |

Рисунок Д3 – Окно свойств канала 1 МІС-140

1.4 В окне свойств канала (рисунок ДЗ) нажатием ЛКМ, выбрать пустую строчку в выпадающем списке «ГХ термопары», а затем кнопку «ДА».

| Интерфейс MIC-140-48v2 192.168.14.1:4000  Agpec Интя Диалазон [*C] Канал КХС ГХ Диалазон [#B] Ист. сигнала Балан  0000-1 MIC140-(0000-1) - 2000.80.0 1 - 2000.80.0 Вкод 0.000  0000-2 MIC140-(0000-2) -2000.80.0 -2000.80.0 Вкод 0.000  0000-3 MIC140-(0000-4) -2000.80.0 -2000.80.0 Вкод 0.000  0000-4 MIC140-(0000-5) -2000.80.0 -2000.80.0 Вкод 0.000  0000-5 MIC140-(0000-5) -2000.80.0 -2000.80.0 Вкод 0.000  0000-6 MIC140-(0000-6) -2000.80.0 -2000.80.0 Вкод 0.000  0000-7 MIC140-(0000-8) -2000.80.0 -2000.80.0 Вкод 0.000  0000-8 MIC140-(0000-8) -2000.80.0 -2000.80.0 Вкод 0.000  0000-9 MIC140-(0000-9) -2000.80.0 -2000.80.0 Вкод 0.000  0000-10 MIC140-(0000-10) -2000.80.0 -2000.80.0 Вкод 0.000  0000-10 MIC140-(0000-11) -2000.80.0 -2000.80.0 Вкод 0.000  0000-11 MIC140-(0000-11) -2000.80.0 -2000.80.0 Вкод 0.000  0000-11 MIC140-(0000-11) -2000.80.0 -2000.80.0 Вкод 0.000                                                                                                    | Ceo                                                                       | ойства     |
|----------------------------------------------------------------------------------------------------|---------------------------------------------------------------------------|------------|
| Адрес         Имя         Диалазон ["С]         Канал КЖС         ГХ         Диалазон [MB]         Ист. сигнала         Балан           0000-1         МIC140-(0000-1)         220080.0         1         -20080.0         8ход         0.000           0000-2         MIC140-(0000-2)         -20080.0         -20080.0         8ход         0.000           0000-3         MIC140-(0000-3)         -20080.0         -20080.0         8ход         0.000           0000-4         MIC140-(0000-3)         -20080.0         -20080.0         8ход         0.000           0000-5         MIC140-(0000-5)         -20080.0         -20080.0         8ход         0.000           0000-6         MIC140-(0000-6)         -20080.0         -20080.0         8ход         0.000           0000-7         MIC140-(0000-7)         -20080.0         -20080.0         8ход         0.000           0000-8         MIC140-(0000-7)         -20080.0         -20080.0         8ход         0.000           0000-8         MIC140-(0000-9)         -20080.0         -20080.0         8ход         0.000           0000-8         MIC140-(0000-9)         -20080.0         -20080.0         8ход         0.000           0000-9 </th <th></th> <th>· Internet</th>                                                                            |                                                                           | · Internet |
| Адрес         Имя         Диалазон [*C]         Канал КХС         ГХ         Диалазон [*B]         Ист. сигнала         Балан           0000-1         МIC1405(0000-1)         -20080.0         1         -20080.0         8xon         0.000           0000-2         MIC140-(0000-2)         -20.080.0         -20.080.0         8xon         0.000           0000-3         MIC140-(0000-3)         -20.080.0         -20.080.0         8xon         0.000           0000-4         MIC140-(0000-4)         -20.080.0         -20.080.0         8xon         0.000           0000-5         MIC140-(0000-5)         -20.080.0         -20.080.0         8xon         0.000           0000-6         MIC140-(0000-6)         -20.080.0         -20.080.0         8xon         0.000           0000-7         MIC140-(0000-7)         -20.080.0         -20.080.0         8xon         0.000           0000-8         MIC140-(0000-8)         -20.080.0         -20.080.0         8xon         0.000           0000-8         MIC140-(0000-9)         -20.080.0         -20.080.0         8xon         0.000           0000-9         MIC140-(0000-10)         -20.080.0         -20.080.0         8xon         0.000                                                                                                    | ic <u>A</u>                                                               |            |
| OUDD-1         MICH40*(0000-1)         -20.080.0         1         -20.080.0         Bxon         0.00           0000-2         MIC140*(0000-2)         -20.080.0         -20.080.0         Bxon         0.00           0000-3         MIC140*(0000-3)         -20.080.0         -20.080.0         Bxon         0.00           0000-4         MIC140*(0000-4)         -20.080.0         -20.080.0         Bxon         0.00           0000-5         MIC140*(0000-6)         -20.080.0         -20.080.0         Bxon         0.00           0000-6         MIC140*(0000-6)         -20.080.0         -20.080.0         Bxon         0.00           0000-7         MIC140*(0000-6)         -20.080.0         -20.080.0         Bxon         0.00           0000-8         MIC140*(0000-7)         -20.080.0         -20.080.0         Bxon         0.00           0000-7         MIC140*(0000-8)         -20.080.0         -20.080.0         Bxon         0.00           0000-8         MIC140*(0000-9)         -20.080.0         -20.080.0         Bxon         0.00           0000-9         MIC140*(0000-10)         -20.080.0         -20.080.0         Bxon         0.00           0000-10         MIC140*(0000-11) <th>2000 000<br/>1<br/>1<br/>1<br/>1<br/>1<br/>1<br/>1<br/>1<br/>1<br/>1<br/>1<br/>1<br/>1</th> <th></th> | 2000 000<br>1<br>1<br>1<br>1<br>1<br>1<br>1<br>1<br>1<br>1<br>1<br>1<br>1 |            |
| 0000-2         MIC140-(0000-2)         -20.080.0         -20.080.0         Bxoa         0.000           0000-3         MIC140-(0000-3)         -20.080.0         -20.080.0         Bxoa         0.000           0000-4         MIC140-(0000-4)         -20.080.0         -20.080.0         Bxoa         0.000           0000-5         MIC140-(0000-5)         -20.080.0         -20.080.0         Bxoa         0.000           0000-6         MIC140-(0000-7)         -20.080.0         -20.080.0         Bxoa         0.000           0000-7         MIC140-(0000-7)         -20.080.0         -20.080.0         Bxoa         0.000           0000-7         MIC140-(0000-7)         -20.080.0         -20.080.0         Bxoa         0.000           0000-8         MIC140-(0000-8)         -20.080.0         -20.080.0         Bxoa         0.000           0000-9         MIC140-(0000-9)         -20.080.0         -20.080.0         Bxoa         0.000           0000-10         MIC140-(0000-10)         -20.080.0         -20.080.0         Bxoa         0.000           0000-10         MIC140-(0000-11)         -20.080.0         -20.080.0         Bxoa         0.000           0000-11         MIC140-(0000-11)                                                                                                    | )<br>)<br>)<br>)                                                          |            |
| 0000-3         MIC140-(0000-3)         -20.080.0         -20.080.0         8ход         0.000           0000-4         MIC140-(0000-4)         -20.080.0         -20.080.0         8ход         0.000           0000-5         MIC140-(0000-5)         -20.080.0         -20.080.0         8ход         0.000           0000-6         MIC140-(0000-6)         -20.080.0         -20.080.0         8ход         0.000           0000-7         MIC140-(0000-7)         -20.080.0         -20.080.0         8ход         0.000           0000-8         MIC140-(0000-7)         -20.080.0         -20.080.0         8ход         0.000           0000-9         MIC140-(0000-9)         -20.080.0         -20.080.0         8ход         0.000           0000-9         MIC140-(0000-9)         -20.080.0         -20.080.0         8ход         0.000           0000-10         MIC140-(0000-10)         -20.080.0         -20.080.0         8ход         0.000           0000-11         MIC140-(0000-11)         -20.080.0         -20.080.0         8ход         0.000           0000-11         MIC140-(0000-11)         -20.080.0         8ход         0.000                                                                                                    | )<br>)<br>)<br>)                                                          |            |
| 0000-4         MiC140-(0000-4)         -20.080.0         -20.080.0         Bxoa         0.000           0000-5         MiC140-(0000-5)         -20.080.0         -20.080.0         Bxoa         0.000           0000-6         MiC140-(0000-6)         -20.080.0         -20.080.0         Bxoa         0.000           0000-7         MiC140-(0000-7)         -20.080.0         -20.080.0         Bxoa         0.000           0000-8         MiC140-(0000-8)         -20.080.0         -20.080.0         Bxoa         0.000           0000-9         MiC140-(0000-9)         -20.080.0         -20.080.0         Bxoa         0.000           0000-9         MiC140-(0000-9)         -20.080.0         -20.080.0         Bxoa         0.000           0000-10         MiC140-(0000-11)         -20.080.0         -20.080.0         Bxoa         0.000           0000-11         MiC140-(0000-11)         -20.080.0         -20.080.0         Bxoa         0.000           0000-11         MiC140-(0000-11)         -20.080.0         -20.080.0         Bxoa         0.000                                                                                                    | )<br>)<br>)                                                               |            |
| 0000-5         MIC140-(0000-5)         -20.080.0         -20.080.0         Bxoa         0.000           0000-6         MIC140-(0000-6)         -20.080.0         -20.080.0         Bxoa         0.000           0000-7         MIC140-(0000-7)         -20.080.0         -20.080.0         Bxoa         0.000           0000-8         MIC140-(0000-7)         -20.080.0         -20.080.0         Bxoa         0.000           0000-8         MIC140-(0000-9)         -20.080.0         -20.080.0         Bxoa         0.000           0000-9         MIC140-(0000-10)         -20.080.0         -20.080.0         Bxoa         0.000           0000-10         MIC140-(0000-11)         -20.080.0         -20.080.0         Bxoa         0.000           0000-11         MIC140-(0000-11)         -20.080.0         -20.080.0         Bxoa         0.000           0000-11         MIC140-(0000-11)         -20.080.0         Bxoa         0.000                                                                                                    | )                                                                         |            |
| 0000-6         MIC140-{0000-6}         -20.080.0         -20.080.0         8xoa         0.000           0000-7         MIC140-{0000-7}         -20.080.0         -20.080.0         Bxoa         0.000           0000-8         MIC140-{0000-8}         -20.080.0         -20.080.0         Bxoa         0.000           0000-8         MIC140-{0000-9}         -20.080.0         -20.080.0         Bxoa         0.000           0000-9         MIC140-{0000-10}         -20.080.0         -20.080.0         Bxoa         0.000           0000-10         MIC140-{0000-11}         -20.080.0         -20.080.0         Bxoa         0.000           0000-11         MIC140-{0000-11}         -20.080.0         -20.080.0         Bxoa         0.000           0000-11         MIC140-{0000-12}         -20.080.0         -20.080.0         Bxoa         0.000                                                                                                    | )                                                                         |            |
| 0000-7         MIC140-(0000-7)         -20.080.0         -20.080.0         Вход         0.000           0000-8         MIC140-(0000-8)         -20.080.0         -20.080.0         Вход         0.000           0000-9         MIC140-(0000-9)         -20.080.0         -20.080.0         Bход         0.000           0000-10         MIC140-(0000-10)         -20.080.0         -20.080.0         Bход         0.000           0000-11         MIC140-(0000-11)         -20.080.0         -20.080.0         Bход         0.000           0000-11         MIC140-(0000-11)         -20.080.0         -20.080.0         Bход         0.000           0000-11         MIC140-(0000-11)         -20.080.0         Bход         0.000                                                                                                    | 3                                                                         |            |
| 0000-8         MIC140-{0000-8}         -20.080.0         -20.080.0         8xog         0.000           0000-9         MIC140-{0000-9}         -20.080.0         -20.080.0         8xog         0.000           0000-10         MIC140-{0000-10}         -20.080.0         -20.080.0         8xog         0.000           0000-11         MIC140-{0000-11}         -20.080.0         -20.080.0         8xog         0.000           0000-11         MIC140-{0000-12}         -20.080.0         9xog         0.000           0000-11         MIC140-{0000-13}         -20.080.0         8xog         0.000                                                                                                    | 2                                                                         |            |
| 0000-9 MIC140-(0000-9) -20.080.0 -20.080.0 Bxoд 0.00<br>0000-10 MIC140-(0000-10) -20.080.0 -20.080.0 Bxoд 0.00<br>0000-11 MIC140-(0000-11) -20.080.0 -20.080.0 Bxoд 0.00<br>-20.080.0 Bxoд 0.00                                                                                                    | 3                                                                         |            |
| 0000-10 MIC140-(0000-10) -20.080.0 -20.080.0 Bxog 0.00<br>0000-11 MIC140-(0000-11) -20.080.0 -20.080.0 Bxog 0.00<br>-20.080.0 Bxog 0.00                                                                                                    | <u>.</u>                                                                  |            |
| 0000-11 MIC140-(0000-11) -20.080.0 -20.080.0 BX04 0.00                                                                                                    | 6                                                                         |            |
| 2000 10 MIC140 (0000.12) .20.0 80.0                                                                                                    | 5                                                                         |            |
| 000012 MIC140-000012) 20.0.000 20.0 Byon 0.00                                                                                                    | n i                                                                       |            |
| 0000-13 MIC140-(0000-13) -20.0.80.0 20.0 20.0 Brance 0.00                                                                                                    | á                                                                         |            |
| 0000-14 MIC140-(0000-14) -20.080.0 -20.080.0 -20.080.0 -20.080.0                                                                                                    | 1.5                                                                       |            |
| Выбрать все Свойства Балансировать Тест линий                                                                                                    |                                                                           |            |
| Дополнительно                                                                                                    |                                                                           |            |

Рисунок Д4 – Окно «Настройка аппаратной части» для MIC-140 после отключения градуировочной характеристики для канала 1

1.5 После действий, указанных в п.п. 1.1 – 1.4, в окне «Настройка аппаратной части» для MIC-140 в колонке «ГХ» строки канала будет отсутствовать тип термопары (см. рисунок Д4), и измерения по каналу 1 будут выполняться в мВ.

2 Подключение градуировочной характеристики

Необходимо для представления результатов измерений сигнала от термопары в единицах температуры.

а. Выполнить п.п.1.1 настоящего Приложения.

b. В окне рисунок Д1 в области «Канальная ГХ» нажать ЛКМ кнопку

с. В открывшемся окне (рисунок Д5) нажатием выбрать ЛКМ строку «Загрузить из БДГХ»

d. В открывшемся окне (рисунок Дб) нажатием ЛКМ выбрать из списка тип термопары, подключенной к каналу MIC-140.

е. После действий, указанных в п.п. 2.1 – 2.4, в окне «Настройка аппаратной части» для MIC-140 в колонке «ГХ» строки канала будет указан тип термопары (см. рисунок Д1) и результаты измерений по каналу будут выдаваться в градусах Цельсия.

| Тип градуир | овочной характеристики                |  |
|-------------|---------------------------------------|--|
| Загрузити   | ь из БДГХ                             |  |
| 🗃 Импорт и  | з файла                               |  |
| Масштаби    | ный множитель (чувствительность)      |  |
| Таблица л   | линейной интерполяции первого порядка |  |
| A(x-B)      |                                       |  |
|             |                                       |  |

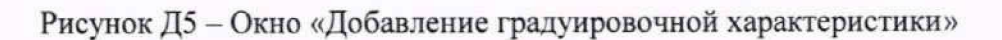

Просмотр и редактирование базы градуировочных характеристик

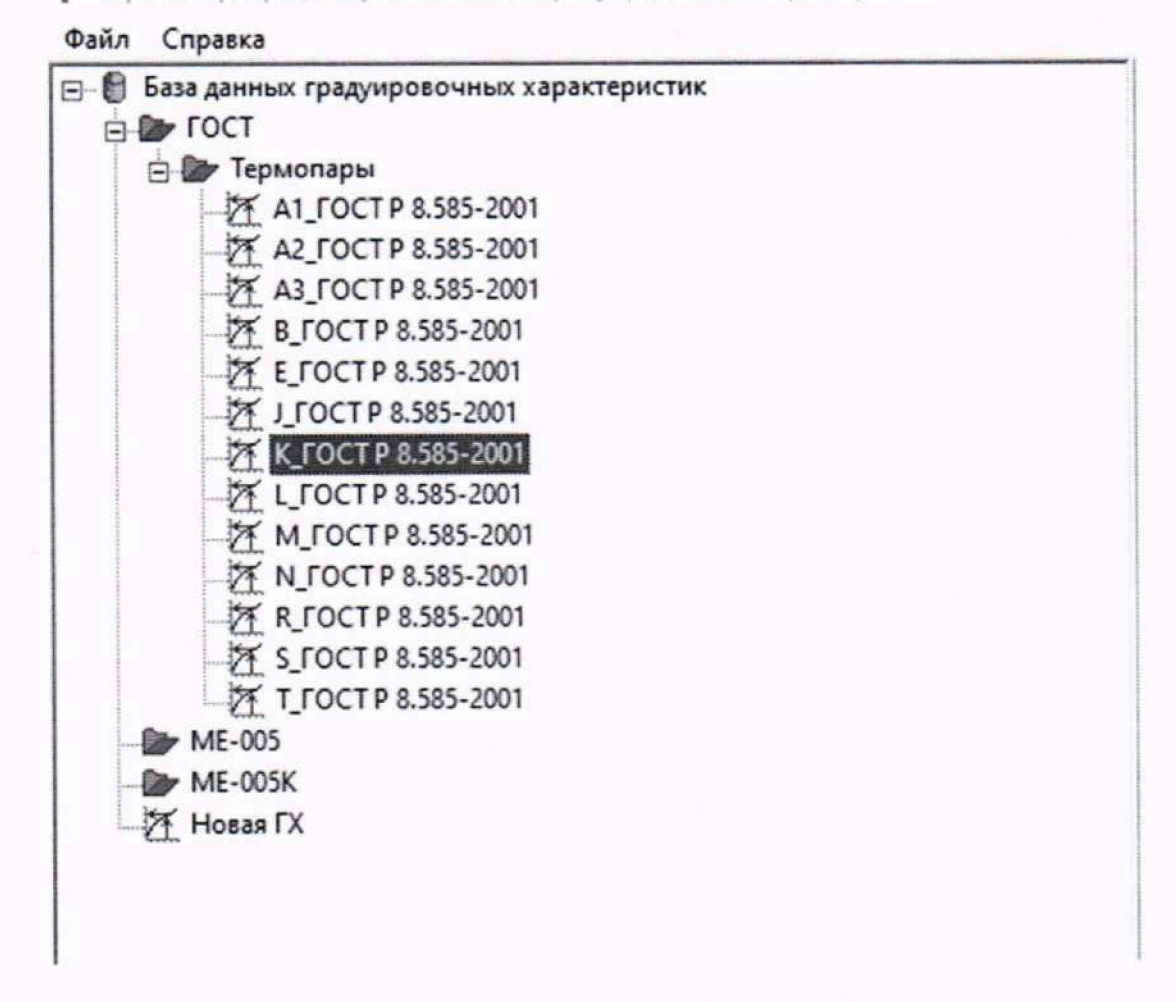

Рисунок Д6 – Окно выбора градуировочной характеристики, соответствующей типу подключаемой к каналу MIC-140 термопары